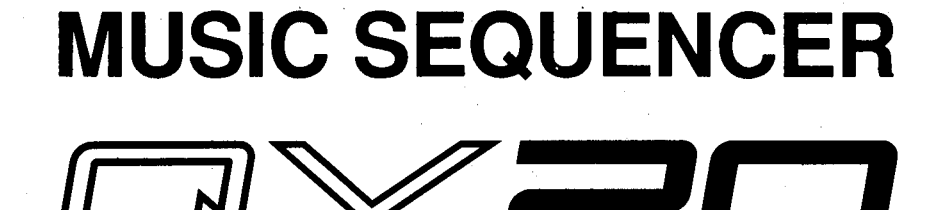

### SERVICE MANUAL

QY20

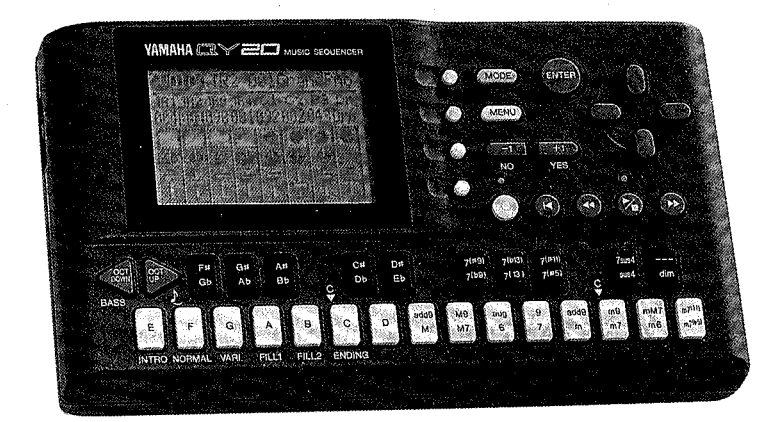

### ■CONTENTS(目次)

| SPECIFICATIONS(総合仕様)·······2                                       |
|--------------------------------------------------------------------|
| CIRCUIT BOARD LAYOUT( $\neg = \neg \land \lor \lor \lor \land )$ 4 |
| PANEL LAYOUT(パネルレイアウト) ·······6                                    |
| BLOCK DIAGRAM(ブロックダイアグラム)·······7                                  |
| DISASSEMBLY PROCEDURE(分解手順)······ 8                                |
| LSI PIN DESCRIPTION(LSI端子機能表) ······10                             |
| IC BLOCK DIAGRAM(IC ブロック図)11                                       |
| CIRCUIT BOARDS(シート基板図)12                                           |
| TEST PROGRAM(テストプログラム)16/21                                        |
| ERROR MESSAGES(エラーメッセージ)26/27                                      |
| MIDI DATA FORMAT (MIDI データフォーマット)28/35                             |
| MIDI IMPLEMENTATION CHART ······38                                 |
| PARTS LIST                                                         |

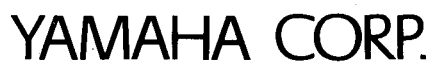

HAMAMATSU, JAPAN 2.95K-613 (5) Printed in Japan '92.11

### **IMPORTANT NOTICE**

This manual has been provided for the use of authorized Yamaha Retailers and their service personnel. It has been assumed that basic service procedures inherent to the industry, and more specifically Yamaha Products, are already known and understood by the users, and have therefore not been restated.

**WARNING:** Failure to follow appropriate service and safety procedures when servicing this product may result in personal injury, destruction of expensive components and failure of the product to perform as specified. For these reasons, we advise all Yamaha product owners that all service required should be performed by an authorized Yamaha Retailer or the appointed service representative.

**IMPORTANT:** The presentation or sale of this manual to any individual or firm does not constitute authorization, certification, recognition of any applicable technical capabilities, or establish a principle-agent relationship of any form.

The data provided is believed to be accurate and applicable to the unit(s) indicated on the cover. The research, engineering, and service departments of Yamaha are continually striving to improve Yamaha products. Modifications are, therefore, inevitable and changes in specification are subject to change without notice or obligation to retrofit. Should any discrepancy appear to exist, please contact the distributor's Service Division.

### **WARNING:** Static discharges can destroy expensive components. Discharge any static electricity your body may have accumulated by grounding yourself to the ground buss in the unit (heavy gauge black wires connect to this buss).

**IMPORTANT:** Turn the unit <u>OFF</u> during disassembly and parts replacement. Recheck <u>all</u> work before you apply power to the unit.

### **WARNING: CHEMICAL CONTENT NOTICE!**

The solder used in the production of this product contains LEAD. In addition, other electrical/ electronic and/or plastic (where applicable) components may also contain traces of chemicals found by the California Health and Welfare Agency (and possibly other entities) to cause cancer and/or birth defects or other reproductive harm.

DO NOT PLACE SOLDER, ELECTRICAL/ELECTRONIC OR PLASTIC COMPONENTS IN YOUR MOUTH FOR ANY REASON WHAT SO EVER!

Avoid prolonged, unprotected contact between solder and your skin! When soldering, do not inhale solder fumes or expose eyes to solder/flux vapor!.

If you come in contact with solder or components located inside the enclosure of this product, wash your hands before handling food.

### SPECIFICATIONS

### Sequencer

| No. of Tracks   | Sona: 8                              |
|-----------------|--------------------------------------|
|                 | (TR1 TR4, Accompaniment x 4)         |
|                 | Pattern: 4                           |
|                 | (C1, C2, Ba, Dr)                     |
| Record Modes    | Realtime, Step                       |
| Data Capacity   | Approximately 28,000 notes           |
|                 | 20 songs                             |
|                 | 100 user patterns                    |
| Preset Patterns | 600 (100 x 6 sections: intro, normal |
|                 | variation, fill 1, fill 2, ending)   |
| Preset Chords   | 25 types                             |
| Note Resolution | 96 clocks per quarter note           |
| Polyphony       | 32 notes                             |

### **Tone Generator**

| Туре               | AWM (Advanced Wave Memory)          |
|--------------------|-------------------------------------|
| Max. Polyphony     | 28 notes                            |
| Multi-timbre Parts | 16 (with dynamic voice allocation)  |
| Preset Voices      | 100 pitched voices                  |
|                    | 100 drum voices (8 drum kits)       |
| Display            | 128 x 64 dot graphic liquid crystal |
| Connectors         | Outout (mini storeo phone jack)     |
| Connectors         | Headabana (mini stored phone jack)  |
|                    |                                     |
|                    |                                     |
| ·                  |                                     |
| Rower Supply       | 6 1 EV AA cize (SUM 2 or B6P) or    |
| Fower Supply       | o 1.5V AA Size (SOM-5 01 Ror) 01    |
|                    |                                     |
|                    | Optional PA-3, PA-4, or PA-40       |
|                    | AC Adapter                          |
| Dimensions         | 188 x 37 x 104 mm                   |
| (W x H x D)        | 7-3/8" x 1-1/2" x 4-1/8"            |
| Weight             | Approx. 400 g (14 oz) without       |
|                    | batteries                           |

### ■総合仕様

シーケンサー部 トラック数 ソング:5トラック (Tr1~Tr4, BK) パターン:4トラック (C1, C2, Ba, Dr) 入力方式 リアルタイム/ステップレコーディング 記憶容量 約28,000音 20ソング 100ユーザーパターン プリセットパターン数 600パターン (100プリセットスタイル×6セクション) ※セクション(イントロ、ノーマル、バリエーショ ン、フィル1、フィル2、エンディング) コードプリセット 26種類 (スルーを含む) 音符分解能 4分音符/96 ポリフォニック数 32音 音源部 音源方式 AWM音源 最大同時発音数 28音 マルチチティンバー数 16 (DVA付) プリセット音色数 100ノーマルボイス 8ドラムボイス (100ドラム音色) ディスプレイ 21文字×8行(128×64ドット)グラフィックLCD 接続端子 LINE OUT (ミニ・ステレオ・ジャック) :出力インピーダンス1kΩ PHONES (ミニ・ステレオ・ジャック) :8~150Ωに適合 DC IN :PA-3またはPA-4に適合 最大出力レベル LINE OUT: 1音で+1±2dBm (負荷10kΩ) PHONES :1音で+5±2dBm(負荷150Ω) MIDI端子 MIDI IN, OUT 電源 単3乾電池×6本(マンガン乾電池で約4時間、アルカリ乾 電池で約11時間の連続使用が可能) またはACアダプター(別売 PA-3, PA-4) 寸法 188mm (W) ×104mm (D) ×37mm (H) 重量 400g(乾電池を除く本体のみ) 付属品 取扱説明書一式、保証書、マンガン乾電池単三6本、 変換ケーブル1本(ミニステレオ-RCAピンL·R)

Q.Y20

### ■CIRCUIT BOARD LAYOUT (ユニットレイアウト)

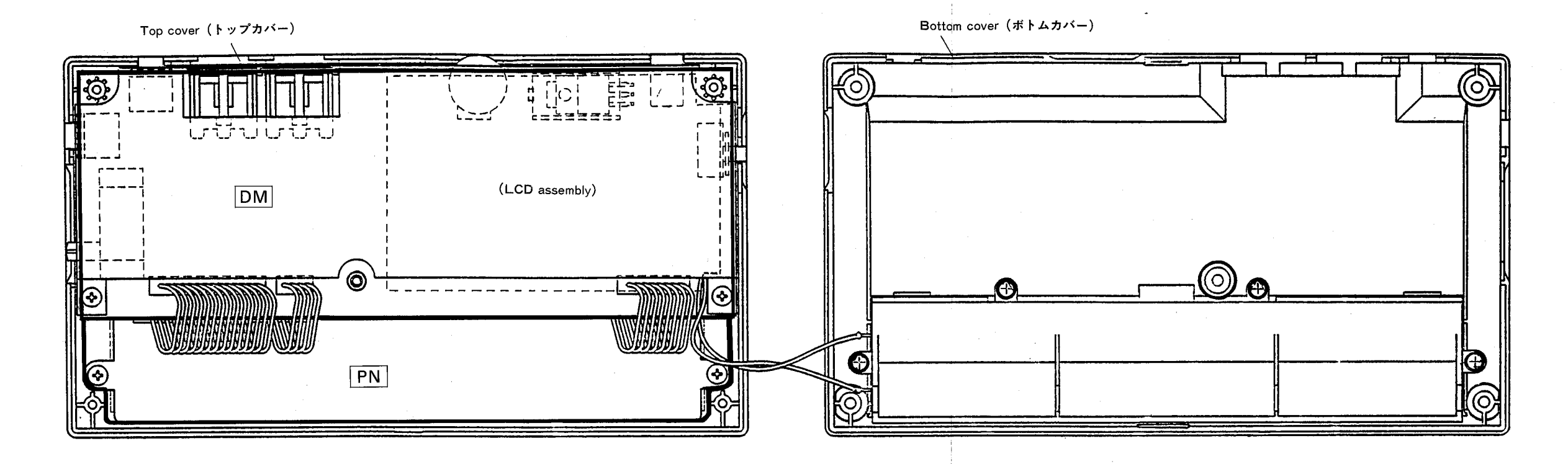

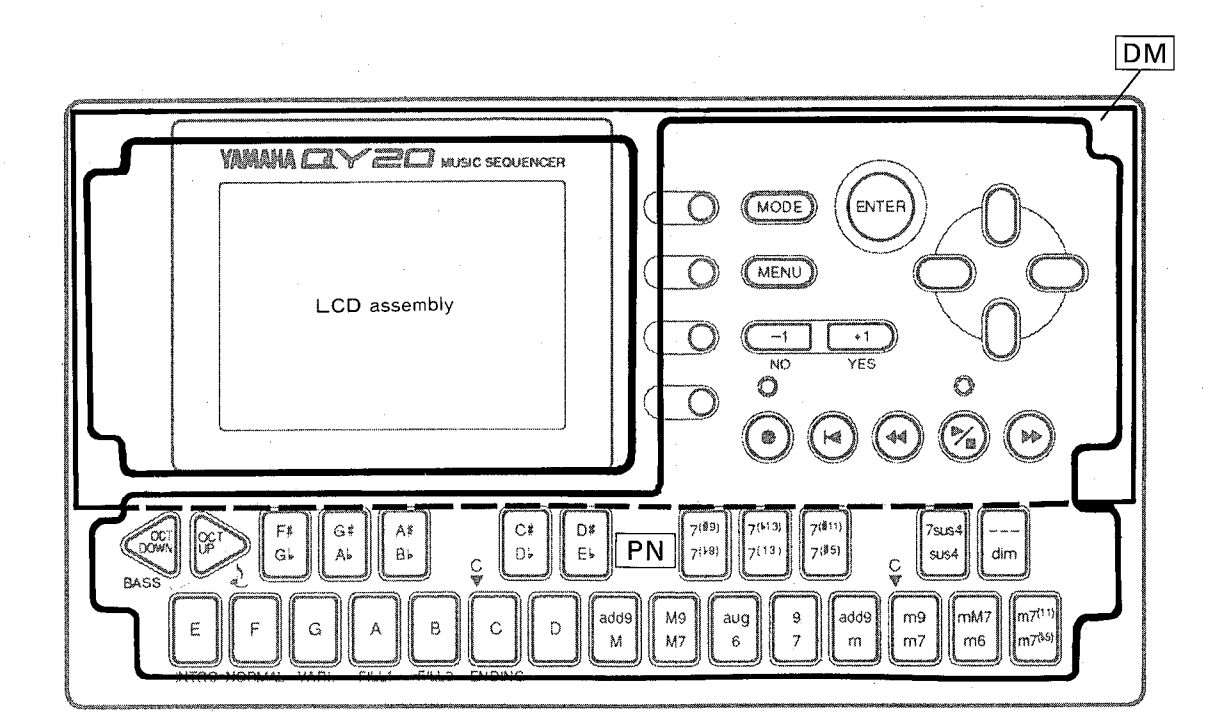

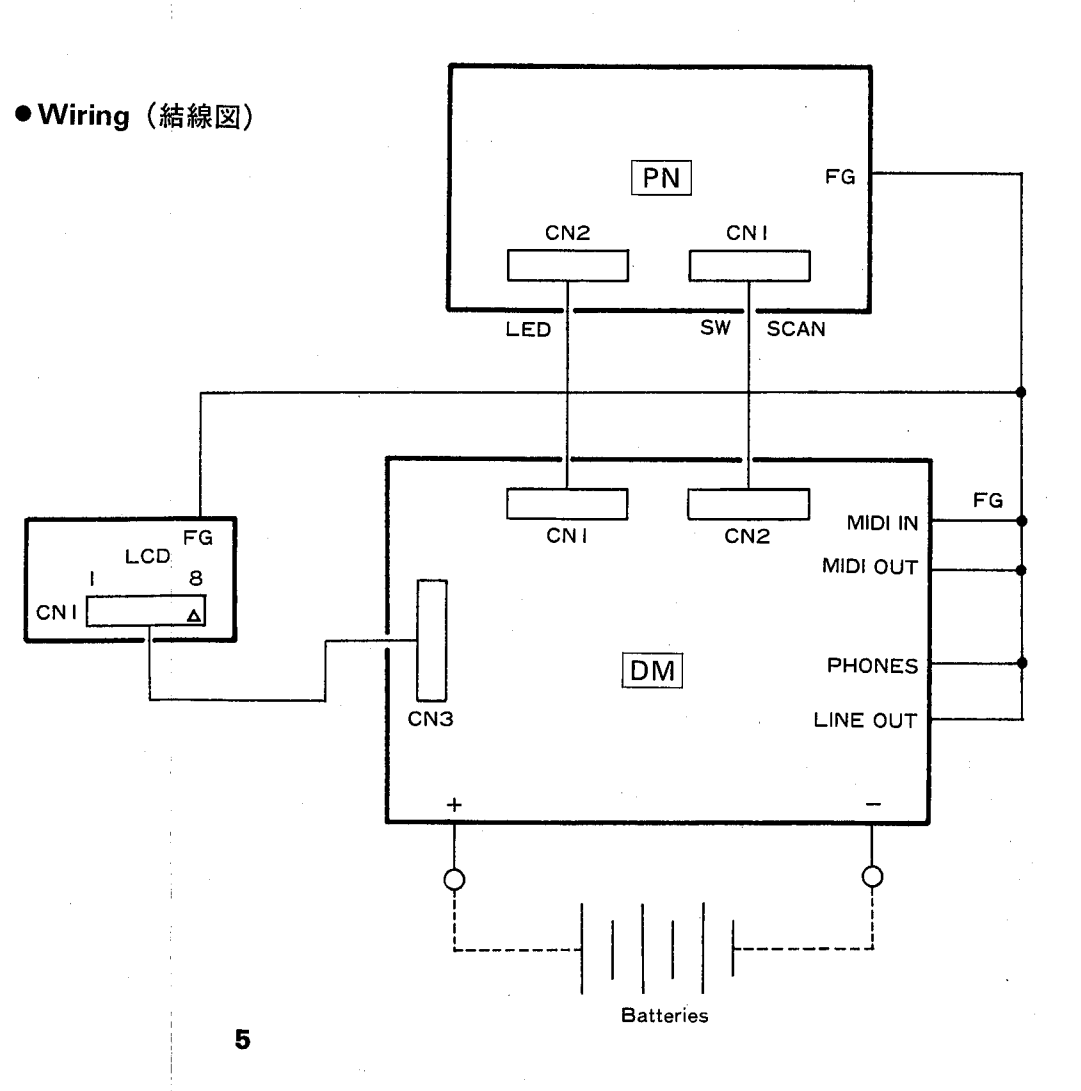

● Front Panel (フロントパネル) 8 6 YAMAHA 0 MODE ENTE 0 (MENU) A 0 6 O  $\bigcirc$  $(\bullet)$ 8 Ð D≢ E⊧ C≇ D≽ A۶ B, 9 M9 M7 С ● Right Side Panel (右サイドパネル) ●Left Side Panel(左サイドパネル) MIN + VOLUME + MAX PHONES OFF POWER 1111 (O) ● Rear Panel (リアパネル) YAMAHA CY 20 MUSIC SEQUENCER LINE OUT мо out 600 0 0 **OPOWER Switch** ●[POWER] (パワー) スイッチ **@**LCD Display & CONTRAST Control **2**LCD と [CONTRAST] **③** [MODE] Key ❸[MODE] (モード) キー **Oursor Keys**  $\bigcirc$  [-1/NO] and [+1/YES] Keys **⑤**[-1/NO]、[+1/YES] (インデックス) キー **6** [MENU] and Function Keys ⑥[MENU] (メニュー) キーとファンクジョンキー **@**[ENTER] Key ⑦[ENTER] (エンター) キー **B** Sequencer Keys ([RECORD READY], ❸シーケンサーキー ([RECORD]、[TOP]、[REWIND]、 [GO TO TOP], [MOVE BACK], [START/ [START/STOP], [FORWARD]) **STOP**],[MOVE FORWARD]) **9**鍵盤 Micro Keyboard ●オクターブキー([OCT DOWN]、[OCT UP]) **Octave keys** ●[VOLUME] (ボリューム) スライダー **OVUME** Control ●[DC IN](デーシーイン)端子 **@DC IN Jack** ⑥[MIDI](ミディ)端子 MIDI IN & OUT Connectors ①[LINE OUT] (ラインアウト) 端子 **@LINE OUT Jack** ⑤[PHONES] (ヘッドフォン)端子

PANEL LAYOUT(パネルレイアウト)

**B**PHONES Jack

QY20

■BLOCK DIAGRAM (ブロックダイアグラム)

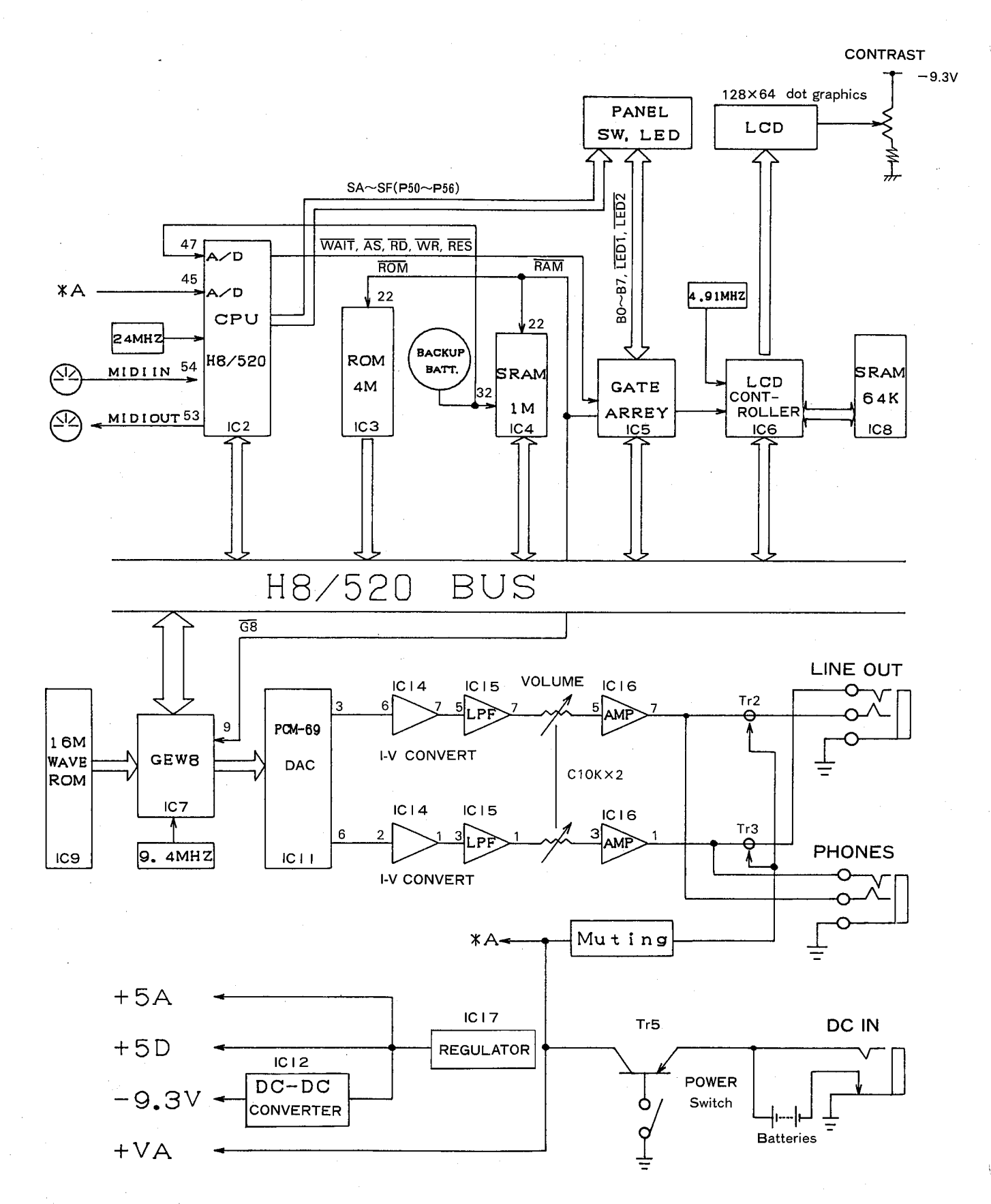

### ■DISASSEMBLY PROCEDURE(分解手順)

### 1 **Bottom Cover**

1-1 Remove the five (5) screws marked [60], then the bottom cover can be removed. (Fig. 1)

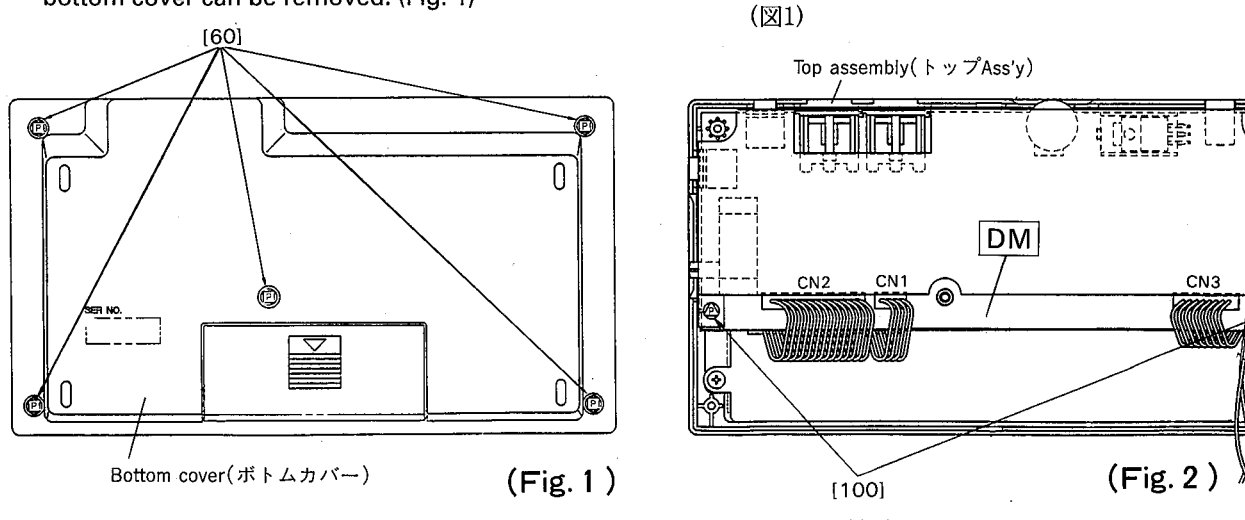

[60]: Bind Head Tapping Screw-P (+バインドPタイト) 2.6X20 FCM3BL (VP275500) [100]: Bind Head Tapping Screw-P (+バインドPタイト) 2.6X8 FCM3BL (VD435300)

- 2 **DM Circuit Board**
- 2-1 Remove the bottom cover. (see procedure 1)
- 2-2 Remove the two (2) screws marked [100]. (Fig. 2)
- 2-3 Disconnect the connectors CN1, CN2 and CN3. (Fig. 2)
- 2-4 Raise the DM circuit board up as shown in the figure 3, and then remove the four (4) screws marked [50a] and the screw marked [70a], these screws are retaining the shield sheet. Then the DM circuit board can be taken out of the unit with the shield sheet. (Fig. 3)
- 2-5 Remove solder shown in the figure 4 to remove the shield sheet from the DM circuit board. (Fig.4)

### 2. DMシートの外し方

1. ボトムカバーの外し方

1-1 [60]のネジ5本を外し、ボトムカバーを外します。

- 2-1 ボトムカバーを外します。(1項参照)
- 2-2 [100]のネジ2本を外します。(図2)
- 2-3 コネクターCN1、CN2、CN3から束線を引き抜きま す。(図2)
- 2-4 DMシートを図のように折り返し、シールドシート を止めている[50a]のネジ4本と[70a]のネジ1本を外 し、シールドシートと共にDMシートを外します。 (図3)
- 2-5 図に示した4ケ所の半田を溶かして、DMシートから シールドシートを外します。また、電池束線(+) と電池束線(-) も外します。(図4)

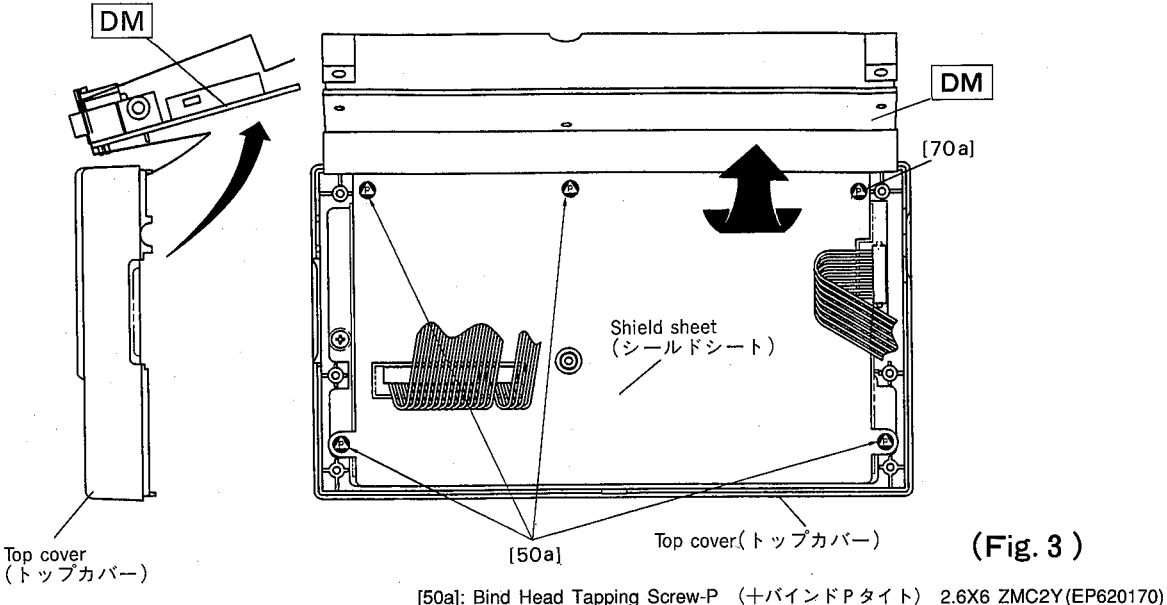

QY20

(Fig. 3)

[70a]: Bind Head Tapping Screw-P (+バインドPタイト) 2.6X6 ZMC2Y(EP620170)

- QY20
- \* When you replace the DM circuit board, you should solder the slit marked as J3 shown in the figure 4.
- \*\* DMシートを交換する際は、下図に示すようにリ チウム電池スリット部(半田面J3部)を半田付け して下さい。(図4)

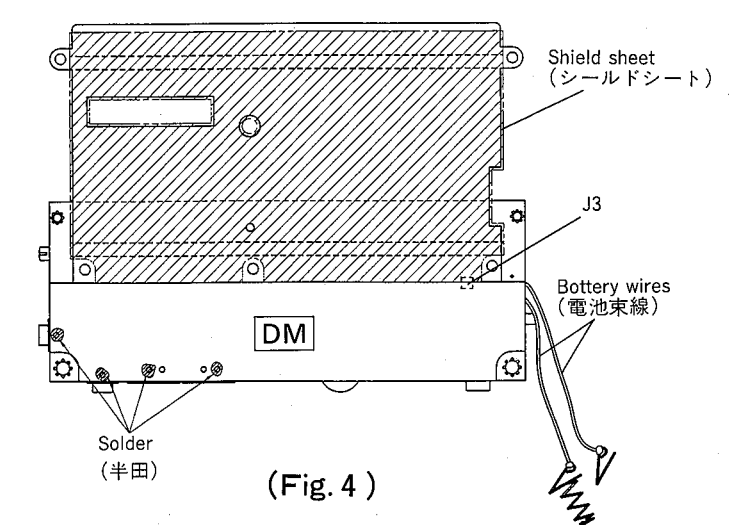

### 3 PN Circuit Board

- 3-1 Remove the bottom cover. (see procedure 1)
- 3-2 Remove the DM circuit board. (see procedure 2)
- 3-3 Remove the five (5) screws marked [50b], then the PN circuit board can be removed. (Fig. 5)

### 4 LCD Assembly

- 4-1 Remove the bottom cover. (see procedure 1)
- 4-2 Remove the DM circuit board. (see procedure 2)
- 4-3 Remove the three (3) screws marked [70b], then the LCD assembly can be removed. (Fig. 5)

### 5 Rubber Contact & LED Lens

- 5-1 Remove the bottom cover. (see procedure 1)
- 5-2 Remove the DM circuit board. (see procedure 2)
- 5-3 Remove the PN circuit board. (see procedure 3)
- 5-4 Take the rubber contact and led lens out of the unit. (Fig. 6)

- 3. PNシートの外し方
- 3-1 ボトムカバーを外します。(1項参照)
- 3-2 DMシートを外します。(2項参照)
- 3-3 [50b]のネジ5本を外し、PNシートを外します。(図5)

### 4. LCD Ass'yの外し方

- 4-1 ボトムカバーを外します。(1項参照)
- 4-2 DMシートを外します。(2項参照)
- 4-3 [70b]のネジ3本を外し、LCD Ass'yを外します。(図5)

### 5. ラバーコンタクトとLEDレンズの外し方

- 5-1 ボトムカバーを外します。(1項参照)
- 5-2 DMシートを外します。(2項参照)
- 5-3 PNシートを外します。(3項参照)
- 5-4 PNシートを外すと、ラバーコンタクトとLEDレン ズを外すことができます。(図6)

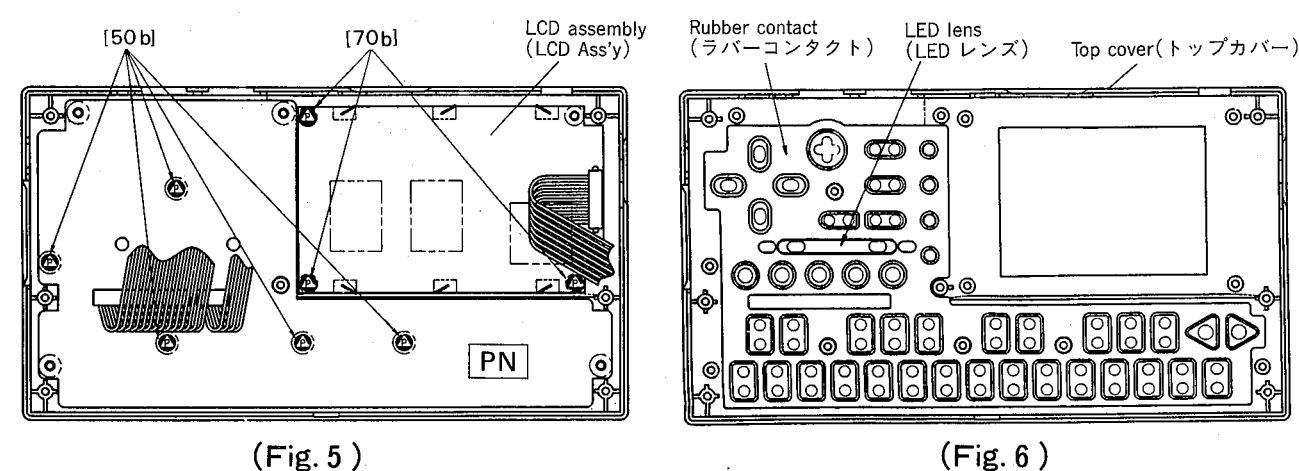

### ( . . . .

[50b]: Bind Head Tapping Screw-P (+バインドPタイト) 2.6X6 ZMC2Y (EP620170) [70b]: Bind Head Tapping Screw-P (+バインドPタイト) 2.6X6 ZMC2Y (EP620170)

### ■LSI PIN DESCRIPTION (LSI端子機能表)

### • HD6475208F12 (XL583A00) CPU

| PIN<br>NO. | NAME     | i/0      | FUNCTION     | PIN<br>NO. | NAME       | 1/0    | FUNCTION            |
|------------|----------|----------|--------------|------------|------------|--------|---------------------|
| 1          | RD       | 0        | Read strobe  | 33         | A15        | 0      | Address bus         |
| 3          | VCC      |          | Power supply | 34         |            |        | Power supply        |
| 4          | MDO      |          |              | 36         | P51        | 1/0    |                     |
| 5          | MD1      | 1        | Mode select  | 37         | P52        | Ϊ/Ο    |                     |
| 6          | MD2      | ! !      | J            | 38         | P53        | 1/0    | Port 5              |
|            | RES      |          | Reset        | 39         | P54        | 1/0    |                     |
| g          | VSS      | '        | Ground       | 40         | P55        |        |                     |
| 1Ŏ         | DO       | 1/0      | )            | 42         | P57        | li/o l | J                   |
| 11         | D1       | 1/0      |              | 43         | VSS        |        | Ground              |
| 12         | D2       | 1/0      |              | 44         | AVSS       |        | Analog ground       |
| 13         | D3       | 1/0      | Data bus     | 45         | P60        | 1/0    |                     |
| 15         | D5       | i/o      |              | 40         | P01<br>P62 |        | Port 6              |
| 16         | D6       | i/ŏ      |              | 48         | P63        | i/o    | }                   |
| 17         | D7       | 1/0      | )            | 49         | AVCC       | ., -   | Analog power supply |
| 18         | A0       | 0        |              | 50         | P70        | 1/0    |                     |
| 20         | A1<br>A2 | 0        |              | 51         | P71        |        |                     |
| 21         | A3       | ŏ        |              | 52<br>53   | P72<br>P73 | 1/0    | Port 7              |
| 22         | A4       | ŏ        |              | 54         | P74        | i/o i  |                     |
| 23         | A5       | 0        |              | 55         | P75        | i/ō    | J                   |
| 24         | A6       | 0        |              | 56         | VSS        |        | Ground              |
| 25         |          |          | Address bus  | 5/         | EXIAL      |        | Clock               |
| 27         | Â9       | ŏ        |              | 59         | P10        | 10     | )                   |
| 28         | A10      | Ō        |              | 60         | P11        | i/Ο    |                     |
| 29         | A11      | 0        |              | 61         | P12        | 1/0    | Port 1              |
| 30         | A12      | 0        |              | 62         | P13        | 1/0    |                     |
| 32         | A13      | 8        |              | 63         | P14        | 1/0    |                     |
| 52         |          | <u> </u> |              | 04         | P10        | 1/0    | J                   |

### • T6963C (XL166A0) LCD Controller

| PIN<br>NO.                    | NAME                                      | 1/0                      | FUNCTION                                                                                  | PIN<br>NO.                       | NAME                                        | I/O            | FUNCTION                                                                                                    |
|-------------------------------|-------------------------------------------|--------------------------|-------------------------------------------------------------------------------------------|----------------------------------|---------------------------------------------|----------------|----------------------------------------------------------------------------------------------------|
| 1<br>2<br>3<br>4<br>5<br>6    | HALT<br>RESET<br>MDS<br>MD0<br>MD1<br>MD2 |                          | Write prohibition<br>Reset<br>Display line select                                         | 42<br>43<br>44<br>45<br>46<br>47 | ad9<br>ad10<br>ad11<br>ad12<br>ad13<br>ad14 | 000000         | Address bus for memory display<br>When DUAL mode:<br>*ad15=L→upper LCD<br>*ad15=H→lower LCD                                                                                 |
| 7<br>8<br>9<br>10<br>11<br>12 | MD3<br>FS0<br>FS1<br>D0<br>D1<br>D2       |                          | <pre>Display font select</pre>                                                            | 48<br>49                         | ad 15<br>ce0                                | 0              | <ul> <li>*When DUAL = H: display memory<br/>chip enable for address<br/>0000h-04FFh</li> <li>*When DUAL = L: serial data output<br/>for odd segment of lower LCD</li> </ul> |
| 13<br>14<br>15<br>16<br>17    | D3<br>D4<br>D5<br>D6<br>D7                | 100<br>100<br>100<br>100 | Data bus for CPU                                                                          | 50                               | ce1                                         | 0              | *When DUAL = H: display memory<br>chip enable for address<br>0800h-0FFFh<br>*When DUAL = L: shift clock pulse<br>output for X driver of lower LCD                           |
| 18<br>19                      |                                           | 1                        | Write strobe<br>Bead strobe                                                               | 51                               | HOD                                         | 0              | Serial data output for odd segment                                                                                                    |
| 20<br>21                      | CE<br>C/D                                 |                          | Chip enable<br>*Command write/Data write<br>(during write mode)<br>*Status read/Data read | 52                               | ED                                          | 0              | *When SDSEL = H: serial data output<br>for even segment of upper/lower<br>LCD<br>*When SDSEL = L: serial data output                                                        |
| 22                            | d0                                        | 1/0                      | (during read mode)                                                                        | 53                               | HSCP                                        | 0              | for segment of upper/lower LCD<br>Shift clock pulse for X driver of                                                                                                    |
| 23                            | d2                                        | 1/0                      |                                                                                           | 54                               | DUAL                                        | 1              | *H: single side LCD drive                                                                                                    |
| 25                            | d3<br>d4                                  | 1/0<br>1/0               | Data bus for memory display                                                               | 55                               | LP                                          | о              | Latch pulse for X driver                                                                                                    |
| 27<br>28<br>29<br>30<br>31    | d5<br>d6<br>d7<br>r/w                     | 1/0<br>1/0<br>1/0<br>0   | Read/Write signal for display                                                             | 56<br>57<br>58<br>59<br>60       | CDATA<br>FRTAL<br>CH1<br>CH2<br>DSPON       | 00000          | Shift clock pulse for Y driver<br>Synch, signal for Y driver<br>Frame signal<br>Check pin<br>(Don't care)<br>External DC/DC control                                         |
| 32<br>33                      | ce<br>ad0                                 | 000                      | Display memory chip enable<br>Address bus for memory display                              |                                  |                                             |                | (when $L \rightarrow H$ : clear X driver)<br>HALT, RESET = $L \rightarrow DSPON = L$                                                                                        |
| 34<br>35<br>36                | ad1<br>ad2<br>ad3                         | 000                      | Address bus for memory display                                                            | 61                               | SDSEL                                       | 1              | *H: odd/even segment separation                                                                                                    |
| 37<br>38<br>39<br>40<br>41    | ad4<br>ad5<br>ad6<br>ad7<br>ad8           | 00000                    | When DUAL mode:<br>*ad15=L→upper LCD<br>*ad15=H→lower LCD                                 | 63<br>64<br>65<br>66<br>67       | VSS<br>T2<br>T1<br>XI<br>X0                 | <br>   <br>  0 | Ground<br>} Test pin<br>} Quartz crystal                                                                                                    |

| PIN<br>NO. | NAME    | 1/0    | FUNCTION                   | PIN<br>NO. | NAME     | 1/0   | FUNCTION                 |  |
|------------|---------|--------|----------------------------|------------|----------|-------|--------------------------|--|
| 1          | NC      | -      | _                          | 41         | Vss      |       | Ground                   |  |
|            | Vss     |        | _ Ground                   | 42         | NC       |       |                          |  |
|            | DO      | 1/0    | CPU data bus               | 43         | Vss      | 1     | Ground                   |  |
| 4          |         | 1/0    |                            | 44         | ABO      | 0     | Voice memory address bus |  |
|            |         |        |                            | 45         | DB7      | 1/0   | Voice memory data bus    |  |
| 1 7        |         |        | CPU address bus            | 46         | AB1      | 0     |                          |  |
| l á        |         |        |                            | 4/         | AB2      | 0     |                          |  |
| ğ          |         |        | Chin select                | 48         | ABIO     |       |                          |  |
| 110        | BD      | i      | Bead control               | 50         |          |       |                          |  |
| 111        | WR      | i      | Write control              | 51         |          | 1 ŏ   |                          |  |
| 12         | XIN     |        |                            | 52         | AB5      | lŏ    |                          |  |
| 13         | XOUT    |        | Clock                      | 53         | AB9      | lŏ    |                          |  |
| 14         | ĪC      |        | 'lnitial clear             | 54         | AB6      | ŏ     | Voice memory address bus |  |
| 15         | TSTO    |        | Test nin                   | 55         | AB8      | ΙÕ    |                          |  |
| 16         | TST1    |        |                            | 56         | AB7      | 0     |                          |  |
| 17         | Vss     |        | Ground                     | 57         | AB13     | 0     |                          |  |
| 18         | DITHER  |        | Not used                   | 58         | AB12     | 0     |                          |  |
| 19         | DACLD   | 0      | Data output, L channel     | 59         | AB14     | 0     |                          |  |
| 20         | DACDCLK | U<br>U | Bit clock output to DAC    | 60         | AB15     | 0     |                          |  |
| 22         |         | 8      | Ward cleak autout to DAC   | 61         | AB17     |       | 1                        |  |
| 22         | NC      |        | Word Clock output to DAC   | 62         | VSS      | ] [   |                          |  |
| 24         | DACMC   | 0      | System clock output to DAC | 63         | VSS      |       | Ground                   |  |
| 25         | CH27    | ~      | System clock output to DAC | 65         | VSS      | [ ]   |                          |  |
| 26         | DSPSYW  |        |                            | 66         | AR16     |       |                          |  |
| 27         | DSPSEND |        | · · ·                      | 67         |          |       |                          |  |
| 28         | DSPRET  |        | Not used                   | 68         | AB19     | ŏ     | Voice memory address bus |  |
| 29         | DSPIC   |        |                            | 69         | AB20     | ŏ     | voice memory address bus |  |
| 30         | DSPCDS  |        |                            | 70         | AB21     | Ō     | )                        |  |
| 31         | DSPCLK  |        |                            | 71         | MRD(MWR) | Ó     | Memory read control      |  |
| 32         | VDD     |        | Power supply               | 72         | VDD      |       | Power supply             |  |
| 33         | DB3     | 1/0    |                            | 73         | MWR(MRD) | 0     | Memory write control     |  |
| 34         | DB2     | 1/0    |                            | 74         | D3       | 1/O   |                          |  |
| 35         |         | 1/0    |                            | 75         | D4       | 1/O ¦ |                          |  |
| 30         |         | 1/0    | voice memory data bus      | 76         | D2       | 1/0   | CPU data bus             |  |
| 30         |         | 1/0    |                            | 4          | D5       | 1/0   |                          |  |
| 30         | DBO     | 1/0    |                            | 78         |          | 1/0   |                          |  |
| 40         | NC      | "0     | ,                          | /9         |          | 1/0   | ,<br>,<br>,              |  |
|            |         | - 1    |                            | 80         | VSS      |       | Ground                   |  |

### • YMW-258-F (XJ427A00) GEW8 (AWM & FM Tone Generator)

### • PCM69AP-2 (XM050A00) DAC (Digital to Analog Converter)

| PIN<br>NO.                           | NAME                                                            | I/O    | FUNCTION                                                                                                    | PIN<br>NO.                                  | NAME                                                         | I/O | FUNCTION                                                                                                    |
|--------------------------------------|-----------------------------------------------------------------|--------|----------------------------------------------------------------------------------------------------|---------------------------------------------|--------------------------------------------------------------|-----|----------------------------------------------------------------------------------------------------|
| 1<br>2<br>3<br>4<br>5<br>6<br>7<br>8 | + Vcc<br>VC, L<br>IO, L<br>SER<br>REF<br>IO, R<br>VC, R<br>AGND | 0<br>0 | Analog power supply<br>V-common, L channel<br>Current output, L channel<br>Servo filter<br>Reference filter<br>Current output, R channel<br>V-common, R channel<br>Analog ground | 9<br>10<br>11<br>12<br>13<br>14<br>15<br>16 | DGND<br>DA, R<br>BCK<br>CLK<br>WDCK<br>DA, L<br>TP1<br>+ VDD |     | Digital ground<br>Data input, R channel<br>Bit clock<br>System clock<br>Word clock<br>Data input, L channel<br>Test pin<br>Digital power supply |

### ■IC BLOCK DIAGRAM(IC ブロック図)

NJM4556M-B (IG159200)
 μPC4570G2 (XF291A00)
 Dual Operational Amplifier

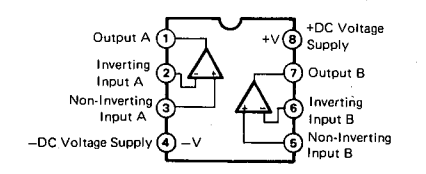

• SN74HC14NSR (XC725A00) Hex Inverter

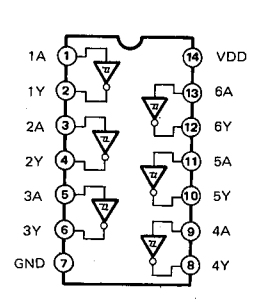

### ■CIRCUIT BOARDS (シート基板図)

• DM Circuit Board

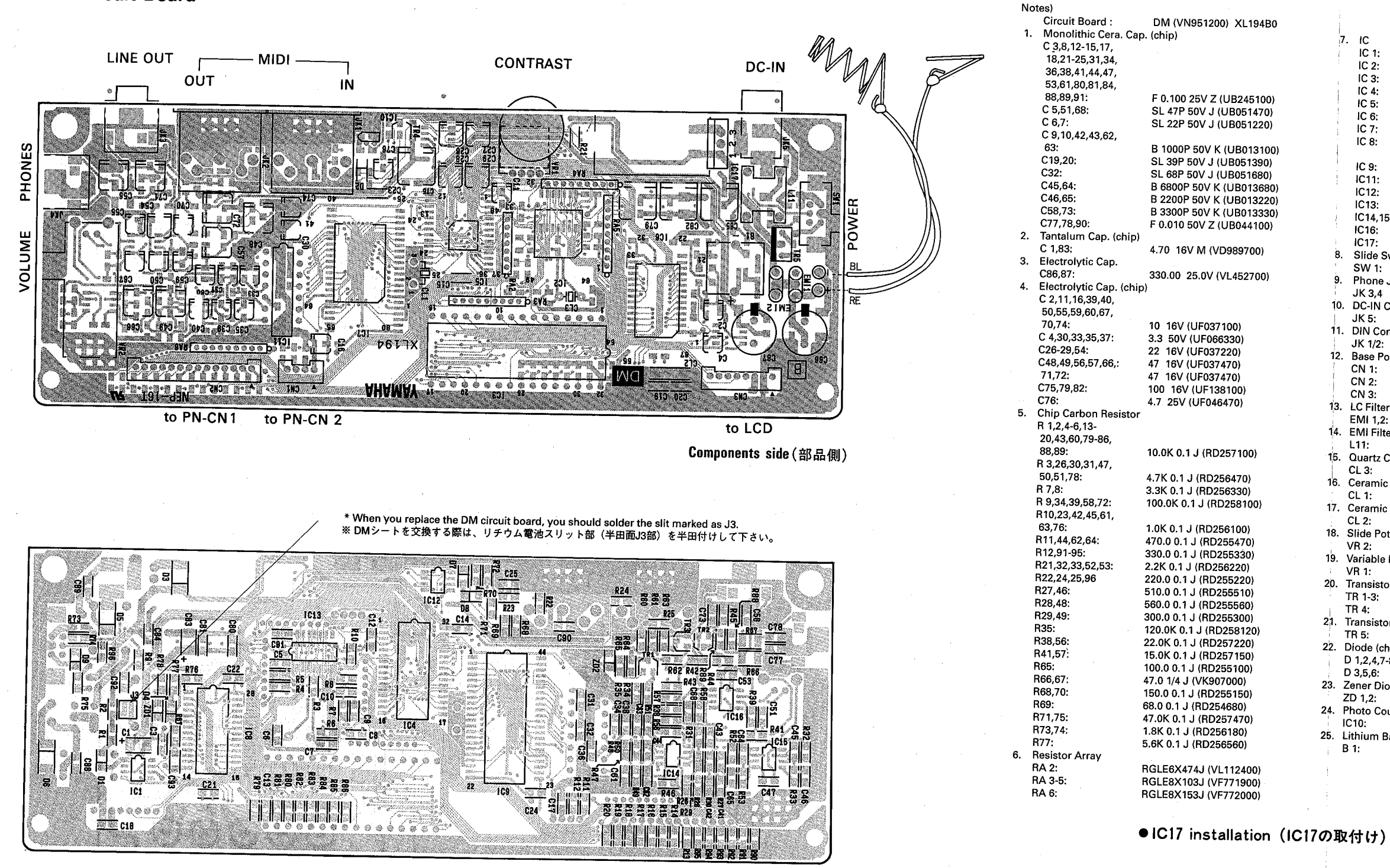

Pattern side (パターン側)

QY20

QY20

|     | 7. IC                           |                                                                                                    |
|-----|---------------------------------|----------------------------------------------------------------------------------------------------|
| 1   | JC 1:                           | M62021EP (XI696A00) DECET                                                                                                    |
|     | IC 2:                           | HD6475209512 (XL502400) RESET                                                                                                    |
|     | IC 3:                           | TMS27C040 10 H (ML000000) D011 100                                                                                                    |
| 1   | IC 4:                           | KM68100041-0.10 (XL330C00) ROM 4M                                                                                                    |
|     |                                 | NW68 1000ALG-10 (XL665A00) SRAM 1M                                                                                                    |
| 1   |                                 | LZ95A29 (XL003A00) GATE ARRAY                                                                                                    |
| i   |                                 | T6963C (XL166A00) LCD CONTROLLER                                                                                                    |
| 1   |                                 | YMW258-F (XJ427A00) GEW8                                                                                                    |
| 1   | IC 8:                           | LC3664AML-85 (XK835A00) SRAM 64K or                                                                                                    |
| - 1 |                                 | HY6264ALJ-10 (XK929A00) SRAM 64K                                                                                                    |
|     | IC 9;                           | KM23C16000G-FF6 (XL344C00) ROM 16M                                                                                                    |
|     | IC11:                           | PCM69AP-2 (XM050A00) DAC                                                                                                    |
|     | IC12:                           | MAX680CSA (XL360A00) DC-DC CONVERTER                                                                                                    |
| ÷   | IC13:                           | SN74HC14NSR (XC725A00) INVERTER                                                                                                    |
| 1   | IC14,15:                        | UPC4570G2 (XF291A00) OP AMP                                                                                                    |
|     | IC16:                           | NJM4556M-B (IG159200) OP AMP                                                                                                    |
| 1   | IC17:                           | UPC24M05HE (XH730A00) BEGULATOR STV                                                                                                    |
| 8   | . Slide Switch                  | Sector (XII) SONOD THE GOLATON +5V                                                                                                    |
| 1   | SW 1:                           | SSSE12302A (VAIGB0400) POWER suited                                                                                                    |
| 9   | Phone Jack                      | SOOT 12502A (VIV990400) POWER switch                                                                                                    |
| i   | JK 3.4                          | HS 10912 ST mini (  P200040)   INIT OLITICAL                                                                                                    |
| 10  | DC-IN Connector                 | LINE OUT, PHONES                                                                                                    |
| 1   | JK 5:                           | HEC220F ()/CC24520) DO IN                                                                                                    |
| 11  | DIN Connector                   | 11202303 (VC664500) DC IN                                                                                                    |
| i   | .IK 1/2                         |                                                                                                    |
| 12  | Base Post Connector             | 5F TC55031- (LB500580) MIDI IN,OUT                                                                                                    |
| Ī   | CN 1.                           |                                                                                                    |
| 1   | CN 2                            | PH-4P TE (VB390000) to PN-CN2 (LED)                                                                                                    |
|     | CN 2:                           | PH-14P TE (VE352600) to PN-CN1 (SW SCAN)                                                                                                    |
| 12  | LC Eiltor                       | PH-8P TE (VB390400) to LCD                                                                                                    |
| 10. | EMI 1 2                         | 000000 00000000000000000000000000000000                                                                                                    |
| 14  | EMI Filtor                      | DSS306-93F223Z1 (VD542700)                                                                                                    |
|     |                                 | <b>B1 B1 <b>B1 B1 B1 B1 <b>B1 B1 B1 B1 B1 B1 B1 B1 B1 B1 B1 B1 B1 B1 B1 B1 B1 B1 B1 B1 B1 B1 B1 B1 B1 B1 B1 B1 B1 B1 B1 B1 B1 B1 B1 B1 B1 B1 B1 B1 B1 B1 B1 B1 B1 B1 B1 B1 B1 B1 B1 B1 B1 B1 B1 B1 B1 <b>B1 B1 B1B1B1B1B1B1B1B1B1B1B1B</b></b></b></b> |
| 15  | Citation Constant at the second | PL12003C (VG238200)                                                                                                    |
| 15. | Quartz Crystal Unit             |                                                                                                    |
| 10  |                                 | 24M AT-49 (VK409400)                                                                                                    |
| 10. | Ceramic Resonator               |                                                                                                    |
| 17  |                                 | 9.40MHz (VJ338000)                                                                                                    |
| 17. | Ceramic Resonator (c            | :hip)                                                                                                    |
|     |                                 | 4.915MHz (VN990200)                                                                                                    |
| 18. | Slide Pot.                      |                                                                                                    |
|     | VR 2:                           | C10.0Kx2 (VP276500) VOLUME                                                                                                    |
| 19. | Variable Resistor               |                                                                                                    |
| i   | VR 1:                           | B1K RK09J11T (VN990300) CONTRAST                                                                                                    |
| 20. | Transistor (chip)               |                                                                                                    |
|     | TR 1-3:                         | 2SC3326 A,B (VD303700)                                                                                                    |
| i   | TR 4:                           | 2SA1162 O.Y (VJ927200)                                                                                                    |
| 21. | Transistor                      | , , , , , , , , , , , , , , , , , , , ,                                                                                                    |
| 1   | TR 5:                           | 2SB1416(TA) O B (V/H481100)                                                                                                    |
| 22. | Diode (chip)                    |                                                                                                    |
|     | D 1,2,4,7-8:                    | RLS-73 (VB797600)                                                                                                    |
|     | D 3,5,6:                        | RI R-4002 TE-22 (V/K252000)                                                                                                    |
| 23. | Zener Diode                     | (VN303000)                                                                                                    |
|     | ZD 1,2:                         | BLZ J 10B 10 0V /V/ J150000                                                                                                    |
| 24. | Photo Coupler                   | (0000000000000000000000000000000000000                                                                                                    |
|     | IC10:                           |                                                                                                    |
| 25. | Lithium Battery                 |                                                                                                    |
|     | B 1:                            |                                                                                                    |
| 1   |                                 | UNI/UNLEF IFJID (VK350500)                                                                                                    |

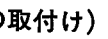

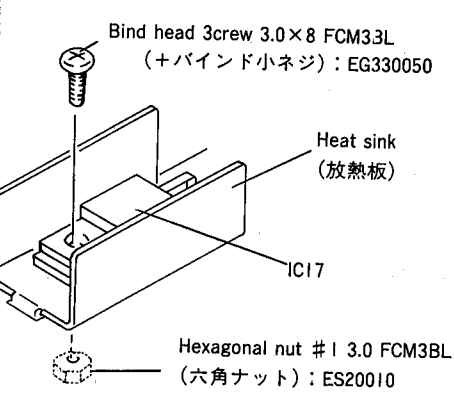

### • PN Circuit Board

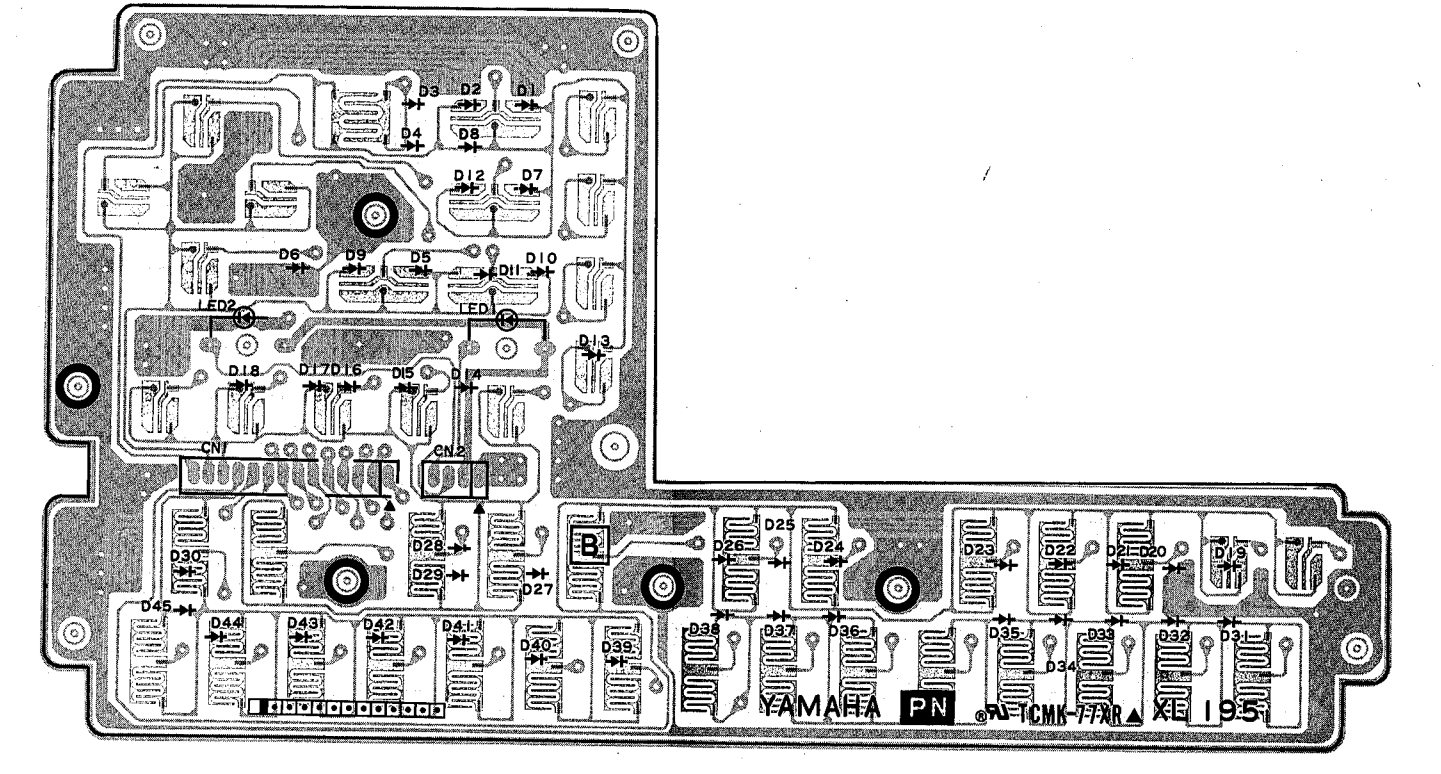

Components side (部品側)

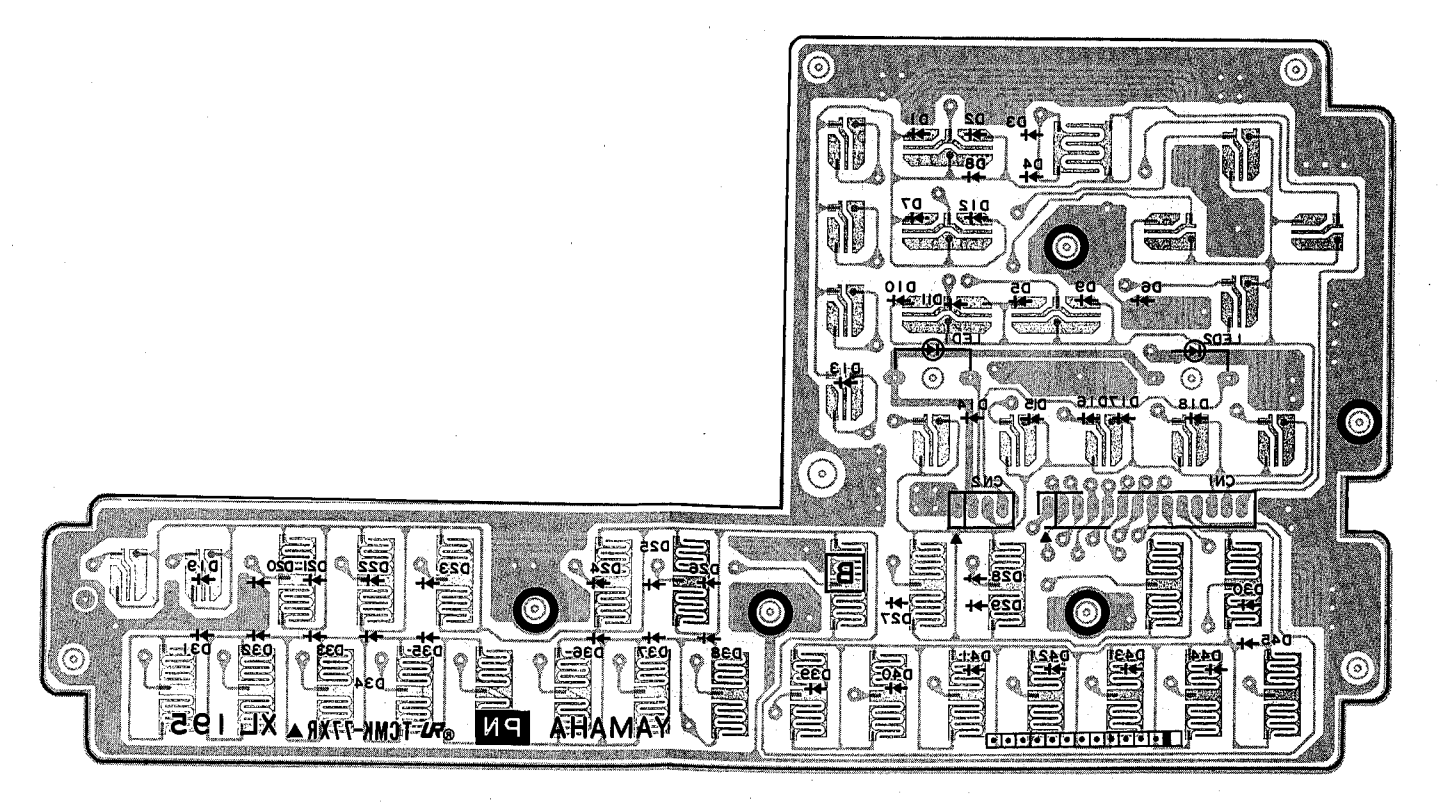

Pattern side (パターン側)

### Q.Y20

### Notes) Circ

- Circuit Board : 1. Diode D 1-45; 2. LED LED 1: LED 2;
- 3. Connector Assembly CN 1: CN 2:

PN (VN951400) XL195B0

RLS-73 (VB797600)

SLN-210VCT12 RE (VJ348700) REC indicator LT-1E21A GR (VE234500) TEMPO indicator

QY20 14P to DM-CN2 (SW SCAN) QY20 4P to DM-CN1 (LED)

VAMAHA CRY COMMUSIC SEQUENCER

PN MODE ENTER O MENU O -1 +1 O -1 +1

3NA1-VN95200 🖄

### TEST PROGRAM

- A. TESTS
  - TEST 1: SYSTEM RAM READ/WRITE TEST
  - TEST 2 : RAM BACKUP BATTERY TEST TEST 3 : POWER SUPPLY TEST
  - TEST 4 : LCD TEST
  - TEGT 5 LED ON/OF
  - TEST 5 : LED ON/OFF TEST TEST 6 : PANEL SWITCH TEST
  - TEST 7 : MIDI TEST
  - TEST 8 : WAVE ROM TEST
  - TEST 9 : 1 kHz SOUND OUTPUT (OUTPUT L) TEST
  - TEST10: 1 kHz SOUND OUTPUT (OUTPUT R) TEST
  - TEST11: 28 VOICES SOUND OUTPUT TEST TEST12: FACTORY SETTINGS TEST13: EXIT

### **B. HOW TO ENTER THE TEST PROGRAM**

While pressing and holding the [-1], [+1] and  $[\rightarrow]$  buttons, turn on the power switch of the QY20. The QY20 will indicate that you have entered the Test Program by displaying the following message.

|   | **QY20 TEST**<br>BOM Vor # ## |
|---|-------------------------------|
|   |                               |
|   | CPU Ver #.##                  |
|   | [F1]: AUTO                    |
|   | [F2]: MANUAL                  |
|   | [F3]: Factory Set             |
| ĺ | [F4]: Exit                    |

Use the [F1], [F2], [F3] or [F4] buttons to select the appropriate test mode. If you press [F1], the auto test mode will be initiated. If you press [F2], the MANUAL test mode will be initiated. If you press [F3], the QY20 will execute Test 12, "12 FACTORY SETTINGS" (refer to Test 12 for details). If you press [F4], you will exit the test mode and return to the play mode. The MANUAL mode is the preferred method of running the test program because it allows you to select or jump to any test and execute it. AUTO mode automatically executes each test in a fixed order. Some of the tests in the AUTO mode are automatically executed due to the nature of the test.

### C. PROCEEDING THROUGH THE TESTS

(\*\*MOST OF THESE FUNCTIONS MAINLY PERTAIN TO THE MANUAL TEST MODE\*\*) When you enter the test program, the following display will appear. \*\*QY20 TEST\*\* ROM Ver #.## CPU Ver #.## 01: RAM R/W

[F4]: Exit

Use the [+1], [-1], [ENTER], [F4] to move through the various tests of the test program.

- Pressing: [+1] will select the test which follows the current test.
  - [-1] will select the test which precedes the current test.
  - [ENTER] will execute the currently selected test.
  - [F4] will execute Test 13, "13. EXIT" (refer to Test 13 for details).

### TEST SELECTION WHEN AN ERROR IS DETECTED

In each test of the panel switch, MIDI and wave ROM tests, if an NG (No Good) error is detected, pressing [F4] will make the QY20 wait for the entry of a test number. You can then retry the test or perform another test. But this operation doesn't work at the [F4] button check in the panel switch test.

### **TEST 1. SYSTEM RAM READ/WRITE TEST**

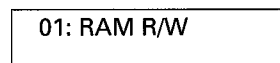

Performs a read/write test of RAM on the following addresses.

IC4 = 20000h, 20001h, 20002h, 20004h, 20008h, 20010h, 20020h, 20040h, 20080h, 20100h, 20200h, 20400h, 20800h, 21000h, 22000h, 24000h, 28000h,

30000h

### DISPLAY OF TEST RESULTS

OK 01: RAM R/W OK NG 01: RAM R/W NG

### **TEST END**

Ends after displaying the results. All RAM data is preserved.

### 2Y20

TEST 2. RAM BACKUP BATTERY TEST

### 02: RAM Battery

This test checks that the voltage of the RAM backup battery is greater than  $3.0\pm0.1V$  and less than  $3.4\pm0.1V$  at pin 47 of CPU(IC2).

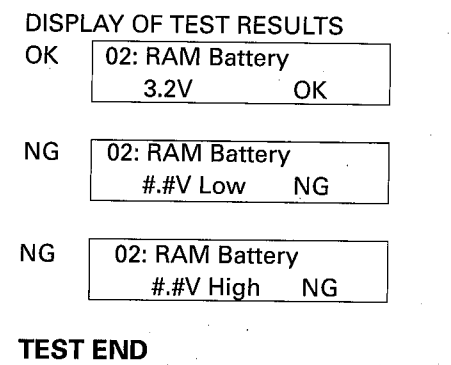

Ends after displaying the test results.

### **TEST 3. POWER SUPPLY TEST**

03: Power Battery

This test checks that the voltage of the power supply is less than  $6.3\pm0.1V$  at pin 45 of CPU(IC2).

### DISPLAY OF TEST RESULTS

OK 03: Power Battery 6.3V Low OK

NG (No change in display)

### **TEST END**

Ends after displaying the test results. During the test, if NG is detected, refer to section C, "C. PROCEEDING THROUGH THE TESTS".

### TEST 4. LCD TEST

04: LCD Check

Check that all dots of the LCD blink.

The contrast control should be adjusted at a comfortable displaying for this test. The control signal route is as follows:

 $CPU(IC2) \rightarrow \{LCD CONTROLLER(IC6) + SRAM(IC8)\} \rightarrow CN3 \rightarrow LCD$ 

### **TEST END**

Press [F4] to end the test. The QY20 will wait for you to enter a test number.

### **TEST 4. LED ON/OFF TEST**

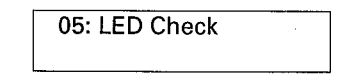

Check that each of the REC and tempo LED indicators blinks once in succession and then verify that the LEDs blink together.

### TEST END

Press [F4] to end the test. The QY20 will wait for you to enter a test number.

### **TEST 6. PANEL SWITCH TEST**

06: Panel Switch

Press the panel switches consecutively from the [F1] switch to switch [m7(b5)], according to the order indicated by the LCD.

|                             | 06: Panel Switch |  |  |  |
|-----------------------------|------------------|--|--|--|
|                             | Push MODE        |  |  |  |
| (e.g. When checking [MODE]) |                  |  |  |  |

If the switch is OK, a beep will sound and you should proceed to test the next switch. If the wrong switch is pressed, and the error message NG will be displayed and no sound will be heard. At this time, if the correct switch is pressed then the proper code is received, you will then be able to proceed to test the next switch. The display will indicate OK, if all switches are good.

### **DISPLAY OF TEST RESULTS**

| ОК | 06: Panel Switch  |
|----|-------------------|
|    | Push MODE OK      |
| NG | Of Papal Switch   |
| NG | 00. Failer Switch |
|    | Push MODE NG      |

### **TEST END**

When switch [m7(b5)] is pressed, OK is displayed and the test will end. During the test, if NG is detected, refer to section C, "C. PROCEEDING THROUGH THE TESTS".

### TEST 7. MIDI TEST

### 07: MIDI (IN/OUT)

After connecting the MIDI IN to the MIDI OUT via a MIDI cable, execute the test.

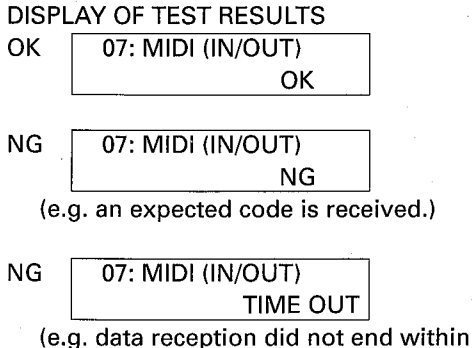

a certain time.)

### TEST END

Ends after displaying the test results. During the test, if NG is detected, refer to section C, "C. PROCEEDING THROUGH THE TESTS".

### TEST 8. WAVE ROM READ TEST

08: WAVE ROM

Performs a read test of WAVE ROMs on the following addresses.

IC9 = 000000h, 000001h, 000002h, 000004h, 000008h, 000010h, 000020h, 000040h, 000080h, 000100h, 000200h, 000400h, 000800h, 001000h, 002000h, 004000h, 008000h, 010000h, 020000h, 040000h, 080000h, 100000h

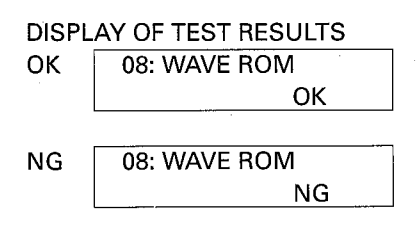

### TEST END

Ends after displaying the results.

### TEST 9. 1 kHz SOUND OUTPUT (OUTPUT L) TEST

09: PCM SIN 1kHz L

Check that the correct signal is output from OUTPUT L and PHONES (L) jacks. The signal route is as follows:

GEW8(IC7)+ROM(IC9)  $\rightarrow$  DAC(IC11)  $\rightarrow$ OP AMP(IC14)  $\rightarrow$  OP AMP(IC15)  $\rightarrow$ MASTER VOLUME(VR2)  $\rightarrow$  OP AMP(IC16)  $\rightarrow$ OUTPUT(L)

### ITEMS TO CHECK

Insert the appropriate 1/4" phone plugs into each output jack of OUTPUT L, OUTPUT R and PHONES (L/R) and check each output. If necessary, verify the frequency, output waveform, output level, and THD of each output using a frequency counter, oscilloscope, AC voltmeter (with JIS-C filter) and distortion meter. The volume control must be set at maximum for these checks. While sounding, the LCD will display the following message:

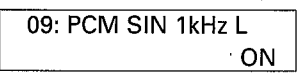

Listed below are the specifications and conditions of each output during this test.

OUTPUT L: 1kHz $\pm$ 3.0Hz, sine wave, distortion less than 0.5%, +1.0dBm $\pm$ 2dB (10k ohm load)

OUTPUT R: less than -72dBm

PHONES (L):  $1kHz\pm3.0Hz$ , sine wave, distortion less than 0.5%, +5.0dBm $\pm2dB$  (150 ohm load) PHONES (R): less than -66dBm

### TEST END

Press [F4] to end the test. When the [F4] is pressed, the sound will stop and the QY20 will wait for the entry of a test number.

### TEST 10. 1 kHz SOUND OUTPUT (OUTPUT R) TEST

10: PCM SIN 1kHz R

Check that the correct signal is output from OUTPUT R and PHONES (R) jacks. The signal route is as follows:

GEW8(IC7)+ROM(IC9)  $\rightarrow$  DAC(IC11)  $\rightarrow$ OP AMP(IC14)  $\rightarrow$  OP AMP(IC15)  $\rightarrow$ MASTER VOLUME(VR2)  $\rightarrow$  OP AMP(IC16)  $\rightarrow$ OUTPUT(R)

### ITEMS TO CHECK

Insert the appropriate 1/4" phone plugs into each output jack of OUTPUT L, OUTPUT R and PHONES (L/R) and check each output. If necessary, verify the frequency, output waveform, output level, and THD of each output using a frequency counter, oscilloscope, AC voltmeter (with JIS-C filter) and distortion meter. The volume control must be set at maximum for these checks. While sounding, the LCD will display the following message:

> 10: PCM SIN 1kHz R ON

Listed below are the specifications and conditions of each output during this test.

OUTPUT L: less than -72dBm

- OUTPUT R: 1kHz±3.0Hz, sine wave, distortion less than 0.5%, +1.0dBm±2dB (10k ohm load)
- PHONES (L): less than -66dBm
- PHONES (R): 1kHz±3.0Hz, sine wave, distortion less than 0.5%, +5.0dBm±2dB (150 ohm load)

### TEST END

Press [F4] to end the test. When the [F4] is pressed, the sound will stop and the QY20 will wait for the entry of a test number.

### **TEST 11. 28 VOICES SOUND OUTPUT TEST**

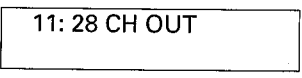

### ITEMS TO CHECK

Check that the correct signals of channel 1 through 28 are output every 0.3 seconds by using an amplifier/ speaker system to monitor signal. The volume control should be set at comfortable listening level for these checks. While sounding, the LCD will display the following message:

### 11: 28 CH OUT

CH=xx

(where xx = the current output channel)

### **TEST END**

Press [F4] to end the test. When the [F4] is pressed, the sound will stop and the QY20 will wait for the entry of a test number.

### **TEST 12. FACTORY SETTINGS**

12: Factory Set

This test is used to initialize the system data, song data and sequence data to the factory settings. When this test is executed, the following display will appear.

| 12: Factory Set |   |
|-----------------|---|
| [NO] or [YES]   | ? |

If you press [+1], the factory preset data will be restored.

If you press [-1], they will not be restored.

### DISPLAY OF TEST RESULTS

If factory settings are restored.

| 12: Factory Set |  |
|-----------------|--|
| OK              |  |

If not restored.

| 12: Factory Set |  |
|-----------------|--|
| not set         |  |

### TEST END

Ends after displaying the results.

After the factory preset data has been restored, the system data is set as follows:

\*\*\*\*\*\*\*\*\*\*\* SYNTH \*\*\*\*\*\*\*\*\*\*\*

| MIDI SYNC                         | = INTERNAL |
|-----------------------------------|------------|
| MIDI CONTROL                      | = ON       |
| DEVICE NUMBER                     | = ALL      |
| MASTER TUNING                     | = +00      |
| METRONOME                         | = RECORD   |
| PROGRAM CHANGE TABLE              | = NORMAL   |
| TRANSPOSE                         | = +00      |
| ABC                               | = ON       |
| ABC ZONE LOW LIMIT                | = 36(C1)   |
| ABC ZONE HIGH LIMIT               | = 54(F#2)  |
| RECORD MODE                       | = REAL     |
|                                   |            |
| SONG NUMBER                       | = 1        |
| SONG PLAY TRACK                   | = TR1      |
| SONG RECORD TRACK                 | = TR1      |
| SONG TRACK MUTE OF C1,C2,BA,DR    | = OFF      |
| SONG CURRENT CHORD                | = CM7      |
|                                   |            |
| PATTERN NUMBER                    | = 1        |
| PATTERN PAY/RECORD TRACK          | = C1       |
| PATTERN TRACK MUTE OF C1,C2,BA,DF | R = OFF    |
| PATTERN CURRENT SECTION TYPE      | = NORMAL   |

\*\*\*\*\*\*\*\*\*\* SONG DATA \*\*\*\*\*\*\*\*\* SONG(1-20) TEMPO = 120 SONG(1-20) TR1-TR4 VOICE = 1 SONG(1-20) C1,C2,BA,DR VOICE = VOICE NO. OF PATTERN 1 SONG(1-20) TR1-TR4,C1,C2,BA,DR VOLUME = 100 SONG(1-20) TR1-TR4,C1,C2,BA PAN = CENTER SONG(1-20) CURRENT PATTERN NO. = 1 SONG(1-20) CURRENT SECTION TYPE = NORMAL

### **TEST 13. EXIT TEST PROGRAM**

13: EXIT

When this test is executed, the following display will appear.

| 35: EXIT        |  |
|-----------------|--|
| [NO] or [YES] ? |  |

If you press [+1], the QY20 will exit the test mode and return to the play mode. If you press [-1], the QY20 will indicate the test entry display and wait for you to select the appropriate test mode.

When the system has returned to play mode, check that the noise levels of each output as follows.

| OUTPUTL :   | less than -76dBm |
|-------------|------------------|
| OUTPUT R :  | less than -76dBm |
| PHONES(L) : | less than -72dBm |
| PHONES(R) : | less than -72dBm |

2Y20

■テストプログラム

| Α. | テス  | 卜項目                    |
|----|-----|------------------------|
|    | テスト | 1:SYSTEM RAMリード/ライトテスト |
|    | テスト | 2:バックアップバッテリーテスト       |
|    | テスト | 3:電源バッテリーテスト           |
|    | テスト | 4:LCDテスト               |
|    | テスト | 5:LEDテスト               |
|    | テスト | 6:パネルスイッチテスト           |
|    | テスト | 7:MIDIテスト              |
|    | テスト | 8:ウェーブROMテスト           |
|    | テスト | 9:1kHz OUTPUT-L発音テスト   |
|    | テスト | 10:1kHz OUTPUT-R発音テスト  |
|    | テスト | 11:28音発音テスト            |
|    | テスト | 12:ファクトリーセット           |
|    | テスト | 13 : EXIT              |

### B. テストプログラムの起動

[-1]と[+1]と[→]のボタンを押しながら電源を入れる と、次の画面が表示されます。

| **QY20 TEST**      |
|--------------------|
| ROM Ver #.# #      |
| CPU Ver #.##       |
| · · · · ·          |
| [F1] : AUTO        |
| [F2] : MANUAL      |
| [F3] : Factory Set |
| [F4] : Exit        |

[F1]、[F2]、[F3]または[F4]を使用してテストモードの選 択を行います。

- [F1]:オートモードでテストに入ります。
- [F2]:マニュアルモードでテストに入ります。
- [F3]:テスト12のファクトリーセットが実行されます。[F4]:テスト13のEXITが実行されます。

ここでは、マニュアルモードでテストに入ったときの説 明を以下に記載します。

### C. テストの進め方

マニュアルモードでテストに入ると、次の画面が表示されます。

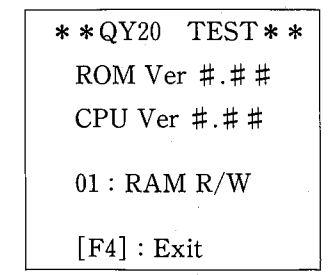

[+1]と[-1]を使用して実行するテストの番号を選択し、 [ENTER]を押してテストを実行します。 [F4]を押すと、テスト13のEXITが実行されます。

### D. NG判断したときのテストの進め方

パネルスイッチテスト、MIDIテスト、ウェーブROMテ ストのときにエラーが発生した場合は、[F4]を押して下さ い。テスト番号の入力待ちの状態となります。ただし、"テ スト6パネルスイッチテスト"の[F4]スイッチのテスト のときには、この方法は対応しません。

### テスト1 SYSTEM RAMリード/ライトテスト

01: RAM R/W

RAMの次の18のアドレスに対してリード/ライトテスト を行います。

IC4=20000h, 20001h, 20002h, 20004h, 20008h, 20010h, 20020h, 20040h, 20080h, 20100h, 20200h, 20400h, 20800h, 21000h, 22000h, 24000h, 28000h,

30000h

判定結果の表示

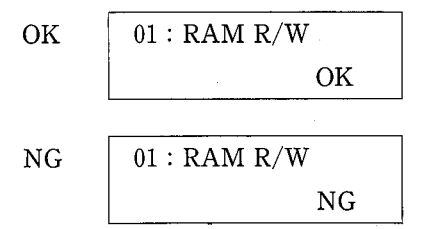

テストの終了方法

判定結果を表示して終了します。

また、テストを実行してもRAMのデータは保存されます。

### テスト2 バックアップバッテリーテスト

02: RAM Battery

RAMのバックアップバッテリーの電圧が、3.0±0.1V以上、 3.4±0.1V以下であることを確認します。(測定箇所: CPU (IC2) の47ピン)

判定結果の表示

| OK | 02 : RAM B | attery |
|----|------------|--------|
|    | 3.2V       | OK     |

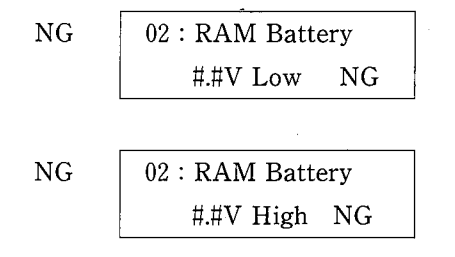

テストの終了方法 判定結果を表示して終了します。

テスト3 電源バッテリーテスト

03: Power Battery

乾電池またはACアダプターより供給される電源電圧が、 6.3±0.1V以下であることを確認します。(測定箇所: CPU (IC2) の45ピン)

判定結果の表示

OK

| 03: Power Batt | ery |
|----------------|-----|
| 6.3V Low       | OK  |

NG 表示なし

テストの終了方法

判定結果を表示して終了します。

テストの途中でNGと判断したときの処理方法は、"D NG 判断したときのテストの進め方"を参照して下さい。

テスト4 LCDテスト

04: LCD Check

LCDのドットが黒と白に交互に点滅していることを、目 でみて確認します。

[CONTRAST]を動かして、LCDが見やすいように調整 して下さい。

なお、LCDのコントロール信号の流れは以下の通りです。

CPU (IC2)  $\rightarrow$  {LCD CONTROLLER (IC6) + SRAM (IC8)}  $\rightarrow$  CN3 $\rightarrow$ LCD

テストの終了方法

[F4]を押すと、このテストを終了してテスト番号の入力 待ちとなります。

### テスト5 LEDテスト

05: LED Check

テストに入ると、RECの赤いLEDと緑のテンポインジケー タが順次点滅した後、両方のLEDが同時に点滅します。 この動作が繰り返されますので、LEDが正常に点灯する ことを目でみて確認します。

テストの終了方法

[F4]を押すと、このテストを終了してテスト番号の入力 待ちとなります。

### テスト6 パネルスイッチテスト

06: Panel Switch

[F1]から[m7(♭5)]までのスイッチを、以下に示すLCD の表示に従ってON/OFFします。

06 : Panel Switch Push MODE

([MODE]スイッチのチェックの場合)

スイッチが正常に動作した場合、ポーッと発音して次の スイッチのテストに進みます。LCDの表示と違うスイッ チが押され、期待されないコードが送られるとNGがLCD に表示されて発音はしません。その後、正しいスイッチ が押されると次のスイッチのテストに進みます。全ての スイッチが正常であれば、LCDにOKが表示されます。

### 判定結果の表示

| OK | 06 : Panel Switch |            |     |
|----|-------------------|------------|-----|
|    | Push              | MODE       | OK  |
|    |                   |            |     |
| NG | 06 : Pa           | nel Switch | L [ |
|    | Push              | MODE       | NG  |

テストの終了方法

[m7(b5)]までのテストが終了するとOKが表示され、パ ネルスイッチテストを終了します。

テストの途中でNGと判断したときの処理方法は、"D NG 判断したときのテストの進め方"を参照して下さい。

テスト7 MIDIテスト 07: MIDI (IN/OUT) [MIDI IN]端子と[MIDI OUT]端子をMIDIケーブルで接 続した後、テストを実行します。 判定結果の表示 OK 07: MIDI (IN/OUT) OK NG 07: MIDI (IN/OUT) NG (期待されないコードが受信された場合) NG 07: MIDI (IN/OUT) TIME OUT (一定時間内に受信が終了しない場合) テストの終了方法

判定結果を表示して終了します。

テストの途中でNGと判断したときの処理方法は、"D NG 判断したときのテストの進め方"を参照して下さい。

### テスト8 ウェーブROMテスト

08 : WAVE ROM

ウェーブROMの次の22のアドレスに対してリードチェッ クが行われます。

IC9=000000h, 000001h, 000002h, 000004h, 000008h, 000010h, 000020h, 000040h, 000080h, 000100h, 000200h, 000400h, 000800h. 001000h, 002000h, 004000h, 008000h. 010000h, 020000h, 040000h, 080000h, 100000h

判定結果の表示

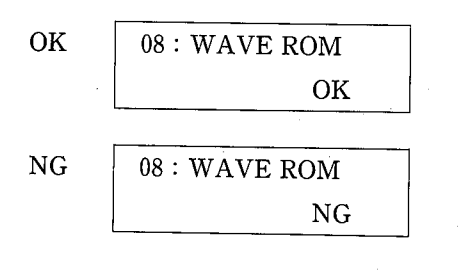

テストの終了方法

23 <sup>判定結果を表示して終了します。</sup>

### テスト9 1kHz OUTPUT-L発音テスト

09 : PCM SIN 1kHz L

OUTPUT-L、OUTPUT-R、PHONES (L/R) 共にプラ グを差し込み、各出力の周波数、出力波形、出力レベル、 歪率を周波数カウンター、オシロスコープ、レベル計(JIS-C フィルター付き)、歪率計で測定し、OUTPUT-Lおよび PHONES (L) より正常な信号が出力されていることを 確認します。このとき、MASTER VOLUMEは最大とし ます。なお、発音中はLCDに以下の表示がされます。

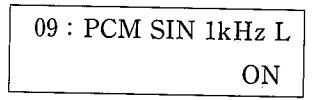

なお信号源のルートは、以下の通りです。 GEW8 (IC7) + ROM (IC9)  $\rightarrow$  DAC (IC11)  $\rightarrow$  OP AMP (IC14)  $\rightarrow$  OP AMP (IC15)  $\rightarrow$  MASTER VOLUME(VR2) $\rightarrow$  OP AMP(IC16)  $\rightarrow$  OUTPUT(L) チェック項目

OUTPUT-L :1kHz±3.0Hz、サイン波、歪率0.5以 下、+1.0±2dBm (負荷10kΩ) OUTPUT-R : -72dBm以下 PHONES(L):1kHz±3.0Hz、サイン波、歪率0.5以 下、+5.0±2dBm (負荷150Ω) PHONES(R):-66dBm以下

テストの終了方法

[F4]を押すと発音が終了し、テスト番号入力待ちとなり ます。

### テスト10 1kHz OUTPUT-R発音テスト

10: PCM SIN 1kHz R

OUTPUT-L、OUTPUT-R、PHONES (L/R) 共にプラ グを差し込み、各出力の周波数、出力波形、出力レベル、 歪率を周波数カウンター、オシロスコープ、レベル計(JIS-C フィルター付き)、歪率計で測定し、OUTPUT-Rおよび PHONES (R) より正常な信号が出力されていることを 確認します。このとき、MASTER VOLUMEは最大とし ます。なお、発音中はLCDに以下の表示がされます。

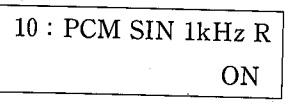

なお信号源のルートは、以下の通りです。 GEW8 (IC7) +ROM (IC9)  $\rightarrow$  DAC (IC11)  $\rightarrow$  OP AMP (IC14)  $\rightarrow$  OP AMP (IC15)  $\rightarrow$  MASTER VOLUME (VR2)  $\rightarrow$  OP AMP (IC16)  $\rightarrow$  OUTPUT(R)  $\mathcal{F}_{\pm} \vee \mathcal{P}$ 項目 OUTPUT-L : -72dBm以下OUTPUT-R :  $1kHz\pm 3.0Hz$ 、  $\forall \mathcal{I} \sim iz$ 、  $\Xi \approx 0.5$ 以 下、  $+1.0\pm 2dBm$  (負荷10k $\Omega$ )

PHONES(L):-66dBm以下

PHONES(R): 1kHz±3.0Hz、サイン波、歪率0.5以 下、+5.0±2dBm (負荷150Ω)

テストの終了方法

[F4]を押すと発音が終了し、テスト番号入力待ちとなります。

### テスト11 28音発音テスト

11 : 28 CH OUT

聴感にて28の発音チャンネルが正常に発音されていることを確認します(発音約0.2秒、間隔0.1秒)。なお、発音中はLCDに以下の表示がされます。

| 11 : 28 CH OUT |
|----------------|
| CH=xx          |

(xx=現在発音しているチャンネルの番号(00-27))

テストの終了方法

[F4]を押すと発音が終了し、テスト番号入力待ちとなります。

### テスト12 ファクトリーセット

12 : Factory Set

テストを実行すると、LCDに次の画面が表示されます。

12 : Factory Set [NO] or [YES] ?

[+1]を押すと、次の各データがファクトリーセットされます。

システムデータ ソングデータ シーケンスデータ [-1]を押すと、ファクトリーセットは行われません。

テスト結果の表示 ファクトリーセットされた場合

| 12 : Factory Set |
|------------------|
| OK               |

ファクトリーセットされなかった場合

| 12 : Factory Set |  |
|------------------|--|
| not set          |  |

テストの終了方法

判定結果を表示して終了します。

ファクトリーセットが実行されると、以下に示すシステ ムデータがセットされます。

### \*\*\*\*\*\*\*\* SYNTH \*\*\*\*\*\*\*\*

| MIDI SYNC                  | =INTERNAL |
|----------------------------|-----------|
| MIDI CONTROL               | =ON       |
| DEVICE NUMBER              | = ALL     |
| MASTER TUNING              | =+00      |
| METRONOME                  | = RECORD  |
| PROGRAM CHANGE TABLE       | =NORMAL   |
| TRANSPOSE                  | = +00     |
| ABC                        | =ON       |
| ABC ZONE LOW LIMIT         | =36 (C1)  |
| ABC ZONE HIGH LIMIT        | =54 (F#2) |
| RECORD MODE                | =REAL     |
| SONG NUMBER                | =1        |
| SONG PLAY TRACK            | =TR1      |
| SONG RECORD TRACK          | =TR1      |
| SONG TRACK MUTE OF C1, C2, | BA, DR    |
|                            | =OFF      |
|                            |           |
| SONG CURRENT CHORD         | =CM7      |
| PATTERN NUMBER             | =1        |
| PATTERN PAY/RECORD TRAC    | CK = C1   |
|                            |           |

PATTERN TRACK MUTE OF C1, C2, BA, DR = OFF PATTERN CURRENT SECTION TYPE

=NORMAL

\* \* \* \* \* \* \* \* \* SONG DATA \* \* \* \* \* \* \* \* SONG (1-20) TEMPO =120SONG (1-20) TR1-TR4 VOICE = 1 SONG (1-20) C1, C2, BA, DR VOICE = VOICE NO. OF PATTERN 1 SONG (1-20) TR1-TR4, C1, C2, BA, DR VOLUME =100SONG (1-20) TR1-TR4, C1, C2, BA PAN =CENTER SONG (1-20) CURRENT PATTERN NO. =1SONG (1-20) CURRENT SECTION TYPE =NORMAL \*\*\*\*\* SEQUENCE DATA \*\*\*\*\*\*

PATTERN 101-200 (USER) = EMPTY SEQUENCE DATA AREA OF SONG = EMPTY

### テスト13 EXIT

13: EXIT

テストを実行すると、LCDに次の画面が表示されます。

35 : EXIT [NO] or [YES]?

[+1]を押すと、テストモードを抜けます。

[-1]を押すと、テストプログラム起動直後の画面に戻ります。

なお、プレイモードに戻ったら、以下の項目について検 査を実施して下さい。

- A パワースイッチのON/OFFしたとき、各出力端子に 現れるクリックノイズが0.5Vp-p以下であることを 確認します。
- B 各出力端子でのノイズレベルが、以下の通りである ことを確認します。

OUTPUT-L :-76dBm以下

- OUTPUT-R :-76dBm以下
- PHONES(L):-72dBm以下
- PHONES(R):-72dBm以下

### ERROR MESSAGES

### Illegal Input

This error appears if you attempt to enter a value that is out of range or otherwise unacceptable in the current situation.

### Memory Full

The QY20 memory is full or almost full and the specified operation cannot be performed. Delete unwanted song and/or pattern data to make more memory available.

### **Battery Low**

The battery voltage is too low for proper operation. The sound may also become distorted when this display appears. Replace the old batteries with a set of new ones as soon as possible. Internal data will be retained while the batteries are replaced.

### **Backup Batt. Low**

Appears when the power is turned on if the internal memory backup battery is too low to maintain the internal memory data.

### **Now Working**

This error may appear if a data error is detected when the QY20 power is turned on. The "Now Working" display indicates that the data is being repaired ... wait a few moments until the error message disappears.

### Preset Pattern

Since the preset patterns cannot be changed in any way, this error message will appear if you attempt to execute any operation that is intended to alter the pattern data while a preset pattern is selected.

### **Repeat Exist**

This error message will appear if you copy a chord part using the song job copy measure function while one or more repeats exist in the accompaniment tracks. Delete all repeats in the step record mode and then execute the copy measure function as required.

### **MIDI** Data

An error has been detected in the MIDI data received by the QY20. Check all relevant settings, then try receiving the data again.

### **Check Sum**

An error has been detected in a MIDI bulk dump received by the QY20. Check all relevant settings, then try receiving the data again.

### Buffer Full

Too much MIDI data is being received by the QY20 at one time. Reduce the amount of data that is being sent to the QY20.

### **Device# Mismatch**

Bulk data could not be received because the device number of the QY20 does not match that of the data. Set the QY20 device number parameter to the appropriate number (or "All"), then try receiving the data again.

### **Now Running**

A MIDI bulk dump has been received during song or pattern playback (in this case the bulk data is lost). Stop playback and try receiving the bulk data again.

### Data Exist

A 1-song or 1-pattern bulk dump has been received but the currently selected song or pattern already contains data so the received data was not loaded. Make sure an empty song or pattern is selected when receiving this type of data.

### **Illegal Data**

Unrecognizable bulk data has been received by the QY20. Make sure that all bulk data sent to the QY20 conforms with QY20 MIDI specifications.

### **Device# Off**

Bulk data could not be transmitted or received because the device number parameter is set to "Off". Set an appropriate device number before transmitting or receiving bulk data.

### **Bulk Ignored**

Bulk data was transmitted to the QY20 while it was in a mode in which bulk data reception is not possible. The QY20 can only receive bulk data while the song or pattern play display is showing.

| lllegal Input   | QX30に設定しようとした値が正しくないと現れます。正しい範囲の<br>値を設定してください。                                                                      | Buffer Full      | QY20に入ってくるMIDIデータの量が、QY20の処理能力を越えたときに表示されます。<br>さいたまでされます。                          |
|-----------------|----------------------------------------------------------------------------------------------------|------------------|-------------------------------------------------------------------------------------|
| Memory Full     | OY20のメモリー残量が足りないとき、設定されたコマンドが実行で                                                                                     |                  | Q120に小妾なアータはなるべく送らないようにしてください。                                                      |
|                 | きないことを示しています。余分なパターンやソングのデータを削除してください。(Used Memoryに余裕があっても表示されます)                                                    | Illgal Data      | QY20にMIDIで送られてきたバルクデータがQY20で処理できない<br>データだったことを示しています。<br>htterwitter               |
| Battery Low     | 伸用中の乾電池が消耗すると現れます。音が歪んだりする場合があ                                                                                       |                  | 伯于の彼裡やアータの種類を確認してくたさい。                                                              |
|                 | します。速やかに新しいものと交換してください。電池を交換する際データが消えることはありません。                                                                      | Device# off      | デバイスナンバーがOFFになっているため、バルクデータの送受信<br>ができません。                                          |
| Backup Batt.Low | 本体内のバックアップ用バッテリーが消耗すると現れます。                                                                                          |                  | ユーティリティモードで、デバイスナンバーを設定してください。                                                      |
|                 |                                                                                                    | Device# Mismatch | 現在設定されているデバイスナンバーが、MIDIから送られてきたバ                                                    |
| Now Working     | 電源をONにする際、内部の演奏データにエラーが発生したため、<br>データを修復しています。                                                                       |                  | ルクデータのデバイスナンバーと一致しないため、データを受信できません。                                                 |
|                 | そのまましばらくお待ちください。                                                                                                    |                  | ユーティリティモードで、デバイスナンバーを設定してから、あらくユーエーディング                                             |
| Preset Pattern  | プリセットパターンを変更するようなジョブやエディットなどを実行しようとしたときに表示されます。<br>ユーザーパターンを呼び出してから、ジョブを実行しなおしてくだ                                    |                  | ために交信しなおしてくたさい。<br>なお、デバイスナンバーに[All]を設定すると、すべてのデバイスナ<br>ンバーを受信する状態になります。            |
|                 | °MB                                                                                                    |                  |                                                                                     |
| Repeat Exist    | ソングのバッキングトラックのリビートパートにリピート記号を入力している状態で、コードパートに対してソングジョブのコピーメジャーを実行しようとしたときに、この表示がでます。ステップレコーディングで、リピート記号を演してから、& シー臣 |                  | ノンシェムはハターノをノレイサに、MIIDI Cハルクアータを交信したときに現れます。<br>ンングやパターンをストップしてから、あらためて受信しなおしてください。  |
|                 | シングライト・シングシートにしょうこう、ロントロンドンシン・ロントロンショブを実行しなおしてください。                                                                  | Data Exist       | 1パターンもしくは1ソングのバルクデータがMIDIで送られてきたに<br>もかかわらず、すでにデータの入っているソングまたはパターンが                 |
| MIDI data       | QY20に送られてきたMIDIデータにエラーがあったことを示しています。<br>ます。<br>各種設定を確認して、もう一度データを決信しなおしてください。                                        |                  | 選ばれていて受信できなかったときに現れます。<br>空のバターンまたはソングを選択してから、受信しなおしてください。                          |
|                 |                                                                                                    | Bulk Ignored     | QY20が受信できない状態で、MIDIからバルクデータが送られてき                                                   |
| Check Sum       | QY20にMIDIで送られてきたバルクデータにエラーがあったことを示しています。各種設定を確認して、もう一度データを送信しなおしてください。                                               | )                | たときに表示されます。<br>QY20は、パターンプレイまたはソングプレイの画面でのみ、バルク<br>データを受信することができます。[MODE]を押して、パターンプ |
|                 |                                                                                                    |                  | レイまたは、ソングプレイにしてから、もう一度バルクデータを受信してください。                                              |

QY20

エラーメッセージ

# **Tone Generator Section**

## (1) TRANSMIT FLOW

| SW1 | TUO IDIM    |                |                     |
|-----|-------------|----------------|---------------------|
|     | Hu6         | FEH            | Channel             |
|     | NOTE ON/OFF | ACTIVE SENSING | SW1 🗌 MIDI Transmit |

The MIDI transmit channels are fixed for each track: tracks 1 ... 4, C1, C2, and Bass transmit on MIDI channels 1 through 7, respectively, while the Drum track transmits on channel 10.

## (2) RECEIVE FLOW

| NOTE OFF                                           | 8nH                        | IDIM- | ΝI |
|----------------------------------------------------|----------------------------|-------|----|
| NOTE ON/OFF                                        | Hub                        |       |    |
| MODULATION                                         | BnH, 01H                   |       |    |
| DATA ENTRY MSB                                     | BnH, 06H                   |       |    |
| DATA ENTRY LSB                                     | BnH, 26H                   |       |    |
| MAIN VOLUME                                        | BnH, 07H                   |       |    |
| PANPOT                                             | BnH, 0AH                   |       |    |
| EXPRESSION                                         | BnH, 0BH                   |       |    |
| SUSTAIN                                            | BnH, 40H                   |       |    |
| PITCH BEND SENSITIVITY                             |                            |       |    |
| BnH, 64H, 00H, 65H,                                | 00H, 06H, mmH              |       |    |
| FINE TUNING                                        |                            |       |    |
| BnH, 64H, 01H, 65H,                                | 00H, 06H, mmH, 26H, 11H    |       |    |
| COARSE TUNING                                      |                            |       |    |
| BnH, 64H, 02H, 65H,                                | 00Н, 06Н, ттН              |       |    |
| RPN RESET                                          | •                          |       |    |
| BnH, 64H, 7FH, 65H,                                | 7FH                        |       |    |
| ALL SOUND OFF                                      | BnH, 78H, 00H              |       |    |
| RESET ALL CONTROLLERS                              | BnH, 79H, 00H              |       |    |
| PROGRAM CHANGE                                     | CnH                        |       |    |
| PITCH BEND CHANGE                                  | EnH                        |       |    |
| FOH 7EH 7FH 09H 01H F7H<br>F0H 7EH 7FH 09H 02H F7H | (GM MODE ON) (GM MODE OFF) |       |    |
| ACTIVE SENSING                                     | FEH                        |       |    |

# (3) TRANSMIT/RECEIVE DATA

# (3-1) CHANNEL VOICE MESSAGES

### (3-1-1) NOTE OFF

| STATUS       | 1000nnnn | (8nH) n=0~15 VOICE CHANNEL NUMBER | - |
|--------------|----------|-----------------------------------|---|
| NOTE NUMBER  | Okkkkkk  | k=0 (C-2)~127 (G8)                | - |
| VELOCITY     | Ονννννν  | v is ignored                      |   |
| Deceive culv |          |                                   |   |

Heceive only.

\* Reception is always "omni on" in the record mode.

## (3-1-2) NOTE ON/OFF

|   | n=0~15 VOICE CHANNEL NUMBER | k=0 (C-2)~127 (G8) | NOTE ON  | NOTE OFF |
|---|-----------------------------|--------------------|----------|----------|
|   | (Hu6)                       | _                  | [ (0≠∩)  | (v=0)    |
|   | 1001nnnn                    | Okkkkkk            | ονννννο  | 00000000 |
| • | STATUS                      | NOTE NUMBER        | VELOCITY |          |

\* Reception is always "omni on" in the record mode.

## (3-1-3) CONTROL CHANGE

| •        |          |         |   |
|----------|----------|---------|---|
| NUMBER   |          |         |   |
| CHANNEL  |          |         |   |
| VOICE    |          |         |   |
| n=0~15   |          |         |   |
| (BnH)    |          |         |   |
| 1011nnnn | 00000000 | 0~~~~~  |   |
|          | NUMBER   | VALUE   |   |
| STATUS   | CONTROL  | CONTROL | 1 |
|          |          |         |   |

. Reception is always "omni on" in the record mode. Transmitted control numbers are ignored.  $\bullet$  Only n = 0  $\ldots$  6 and 9 are shown on the display.

### N N 1 δ . å

| lbers               | NU ; V=0−127 | 3Y MSB ; v=0-127 *1 | 3Y LSB ; v=0-127 *1 | JME ; v=0-127 | ; v=0-127 | )N ; v=0-127 | SWITCH ; v=0~63:OFF, 64~127:ON | n setting the specified RPN parameter. |
|---------------------|--------------|---------------------|---------------------|---------------|-----------|--------------|--------------------------------|----------------------------------------|
| ive Control Numbers | MODULATION   | DATA ENTRY MS       | DATA ENTRY LS       | MAIN VOLUME   | PANPOT    | EXPRESSION   | SUSTAIN SWITC                  | Only used when settin                  |
| несе                | c=1          | c=6                 | c=38                | c=7           | c = 10    | c=11         | c=64                           | ÷                                      |

### MIDI DATA FORMAT

## (3-1-4) PROGRAM CHANGE

| CHANNEL NUMBER       |                         |             |                        | r in the record mode. |                    | the record mode. |                            |                     | or in the record mode. |         | ite voices are selected.                | C No.  | 2 - 1   | 3 - 15   | 5 - 23   | <b>1 -</b> 31 . | 2 - 39   | 0 - 47    | 3 - 55   | 6 – 63   | 4 – 71 . | 2 - 79   | 0 - 87   | 8 - 95   | 6 - 103  | 4 - 111  | 2 - 119    |
|----------------------|-------------------------|-------------|------------------------|-----------------------|--------------------|------------------|----------------------------|---------------------|------------------------|---------|-----------------------------------------|--------|---------|----------|----------|-----------------|----------|-----------|----------|----------|----------|----------|----------|----------|----------|----------|------------|
| ы<br>Ц               |                         |             | ;                      | t to D                |                    | Ū,<br>İ          |                            |                     | t to                   |         | oprie                                   | ive P  |         | ж<br>в   | Ц<br>Ц   | Š<br>I          | ю<br>Ш   | 4         | -77<br>  | بت<br>آ  | ف<br>ا   |          | Ξ<br>Π   | iii      | 6<br>=   | =10      | =          |
| 0IO                  |                         |             | MAL                    | ot se                 |                    | et to            |                            |                     | ot se                  |         | appi                                    | rece   | p,      | <br>р.   | <br>Д    | p,              | ρ.       | р.        | Ω,       | р,       | Q,       | ρ,       | ġ,       | Q,       | р,       | գ        | Q,         |
| 5 V                  |                         |             | RON                    | s no                  |                    | is se            |                            | М                   | is no                  |         | off.                                    | _      | ••      | ••       | ••       | ••              | ••       | ••        | ••       | ••       | ••       | ••       | ••       | ••       | ••       | ••       | •          |
| (CnH) n=0~1<br>p=0~1 | eceived.<br>e display.  | ecord mode. | rameter is set to ♪    | the record track i    | 107.<br>38 127.    | the record track | 0 107.<br>38 127.          | rameter is set to ( | the record track       | 127.    | GM-format data, a<br>ne voice is turned |        | , 22, 9 | , 98, 22 | , 19, 18 | , 31, 34        | , 44, 42 | , 91, OFF | , 55, 56 | , 63, 64 | , 68, 68 | , 71, 71 | , 77, 78 | , 87, 88 | , 93, 94 | , 97, 65 | , OFF, 100 |
|                      | s is r<br>on th         | ther        | ц ра                   | /hen                  | 0<br>1<br>1<br>1   | vhen             | =<br>₽<br>₽                | Ера                 | vhen                   | 0       | ie, tt                                  |        | 8       | 13       | 18       | 30              | 40       | 48        | 54       | 60       | 68       | 70       | 76       | 87       | 52       | 32       | OFF        |
| dddd<br>uuuu         | hange:                  | on" in 1    | MODI                   | de or w               | hen p<br>vhen p    | de or v          | hen p<br>vhen p            | DOM (               | de or v                | hen p   | med to<br>availab                       | CE No. | 6,      | 13,      | 18,      | 28,             | 40,      | 47,       | 53,      | 58,      | 68,      | 70,      | 75,      | 86,      | 92,      | 96,      | OFF, (     |
| 1100<br>0ppp         | oice cl<br>9 are s      | "omni       | le PGC                 | ay mot                | iged w<br>ed off v | lay mo           | ed.<br>Iged w<br>ed off v  | de PGC              | lay mo                 | nged w  | s assul<br>ice is a                     | 20 VOI | 4,      | 12,      | 14,      | 24,             | 39,      | 46,       | 52,      | 59,      | 67,      | 70,      | 72,      | 85,      | 91,      | 20,      | OFF,       |
| R                    | ig to v<br>6 and 9      | lways       | ly mod                 | the pl                | s chan<br>s turne  | the pl           | ignor<br>s chan<br>s turne | ly moc              | the pl                 | s char  | data i<br>ate vo                        | Š      | З,      | 11,      | 17,      | 23,             | 38,      | 46,       | 52,      | 58,      | 66,      | 71.,     | 74,      | 84,      | 90,      | 28,      | ,66        |
| IUMBE                | relatir<br>= 0 (        | on is a     | on)<br>Ie Utili        | ≠9in                  | /oice i            | = 9 in           | ) 99<br>voice i<br>voice i | ne Utili            | i≠9in                  | voice i | seived                                  |        | 2,      | 10,      | 16,      | 21,             | 36,      | 46,       | 51,      | 58,      | 65,      | 69,      | 73,      | 83,      | 89,      | 95,      | OFF ,      |
| STATUS<br>PROGRAM N  | Only data<br>* Only n = | * Receptiv  | (Heceptiv<br>* When th | When n                | The V<br>The V     | When n           | p ≓ (<br>The \<br>The V    | * When th           | When n                 | The     | The rec<br>If no ap                     |        | 1,      | 12,      | 15,      | 20,             | 35,      | 46,       | 50,      | 57,      | 65,      | 69,      | 72,      | 82,      | 64,      | 22,      | -486       |

When n = 9 in the play mode or when the record track is set to Dr in the record mode.

| 15  | 23  |     |     | 31  | 39  | 47  | 127 |
|-----|-----|-----|-----|-----|-----|-----|-----|
| Т   | 1   |     |     | I.  | 1   | Т   | Т   |
| 0   | 16  | 24  | 25  | 26  | 32  | 40  | 48  |
| Ш   | Ш   | Ш   | Ш   | IJ  | H   | Ш   | ÌI  |
| ሲ   | д   | d.  | ሏ   | ρ,  | Ø,  | p,  | þ   |
| ••  | ••  | ••  | ••  | ••  | ••  | ••  | ••  |
| Dr1 | Dr4 | Dr6 | Dr5 | Dr6 | Dr7 | Dr8 | Drl |

## (3-1-5) PITCH BEND CHANGE

| STATUS                 | 1110nnnn | (EnH) |
|------------------------|----------|-------|
| LSB                    | 0~~~~~   |       |
| 4SB                    | 0~~~~    |       |
| Resolution is 14 bits. |          |       |

n=0~15 VOICE CHANNEL NUMBER

PITCH BEND CHANGE LSB

PITCH BEND CHANGE MSB

\* Reception is always "omni on" in the record mode.

| MSB       |       |         |
|-----------|-------|---------|
| 0000000B  | (HOO) | Minimum |
| 0100000B  | (H0H) | Center  |
| 011111118 | (JFH) | Maximum |
|           |       |         |

# (3-2) CHANNEL MODE MESSAGES

## (3-2-1) ALL SOUND OFF

| STATUS  |        | 1011nnnn           | (BnH) n=0~15           | VOICE   | CHANNEL     | NUMBER |
|---------|--------|--------------------|------------------------|---------|-------------|--------|
| CONTROL | NUMBER | 01111000           |                        |         |             |        |
| CONTROL | VALUE  | 00000000           |                        |         |             |        |
|         |        | the enorition char | nuel are turned off Ho | Wever n | ote on hold | ор.    |

All notes playing on the specified channel are turned off. I-and other channel messages maintain their current status.

## (3-2-2) RESET ALL CONTROLLERS

| STATUS         | 1011nnnn | (BnH) n=0~15 VOICE CHANNEL NUMBER |
|----------------|----------|-----------------------------------|
| CONTROL NUMBER | 01111001 |                                   |
| CONTROL VALUE  | 00000000 |                                   |
|                |          |                                   |
|                |          |                                   |

# The following controllers are reset to the values shown.

| (Center) | (Off) | (Maximum) | (Off) | pecified stat |
|----------|-------|-----------|-------|---------------|
| 0        | 0     | 127       | 0     | Unsi          |
| CHANGE   |       |           | LTCH  |               |
| END      | ION   | ION       | SW    |               |
| BI       | AT    | SS        | NI    |               |
| CH       | DUL   | PRE       | STA   | 17            |
| ΓIđ      | MOL   | EXE       | SUS   | RPN           |
|          |       |           |       |               |

; p =112 - 119 ; p =120 - 127 ; p =104 - 111

OFF, OFF, OFF, OFF, OFF, OFF, OFF, OFF

| H | 0    | (Off)    | fr     |     |          |      |     |           |  |
|---|------|----------|--------|-----|----------|------|-----|-----------|--|
|   | Unst | pecified | status | -~1 | Internal | data | not | affected. |  |

# (3-3) REGISTERED PARAMETER NUMBER

## (3-3-1) PITCH BEND SENSITIVITY

mmH = 00H - 18H (0 - 24 semitones) don't care mmH H00 HOO 1 DATA ENTRY MSB DATA ENTRY LSB RPN MSB RPN LSB

\* Set to 2 semitones at power-on.

| TUNE                | Н00     | nmH            | (00H, 00H)   |
|---------------------|---------|----------------|--------------|
|                     | Н10     | LIH            | 92*100/8192) |
| (3-3-2) MASTER FINE | RPN MSB | DATA ENTRY MSB | (mmH, 11H) = |
|                     | RPN LSR | DATA ENTRY LSB | (-819        |

## (3-3-3) MASTER COARSE TUNE

- (+8192\*100/8192)

(7FH, 7FH)

- (40H, 00H) -

0

1

|       |       |       |       | semitones) |
|-------|-------|-------|-------|------------|
|       |       |       |       | +24        |
|       |       |       | care  | і<br>О     |
|       |       |       | don't | (-24 -     |
| H00   | 02H   | ШШ    |       | - 58Н      |
|       |       | MSB   | LSB   | - 40H      |
| SB    | SB    | ENTRY | ENTRY | - 28H      |
| RPN M | RPN L | DATA  | DATA  | = Hww      |

### (3-3-4) RPN RESET

|       |       |       |       | ternal data is not affected |
|-------|-------|-------|-------|-----------------------------|
|       |       | care  | care  | atus. The in                |
|       |       | don't | don't | specified st                |
| 7FH   | 7FH   |       | 1     | set to uns                  |
|       |       | MSB   | LSB   | nber is                     |
| ISB   | SB    | ENTRY | ENTRY | BPN nur                     |
| RPN M | RPN L | DATA  | DATA  | The                         |

# (3-4) SYSTEM REAL TIME MESSAGES

(3-2-1) ACTIVE SENSING

(FEH) 1111110 STATUS Transmitted once approximately every 175 milliseconds.

for more than about 350 milliseconds, the MIDI receive buffer is cleared and all current notes and the sustain switch are forced off. Also, all control values are reset. Sensing is initiated the first time this code is received. If no status or data core is received

# (3-5) SYSTEM EXCLUSIVE MESSAGE

## (3-5-1) GENERAL MIDI MODE ON

Sets the Utility mode PGC MODE parameter to GM.

# The following controllers are reset to the values shown.

| PITCH BEND CHANGE | E 0 (Center)                         |              |
|-------------------|--------------------------------------|--------------|
| MODULATION        | 0 (Off)                              | •            |
| EXPRESSION        | 127 (Maximum)                        |              |
| SUSTAIN SWITCH    | 0 (Off)                              |              |
| RPN               | Unspecified status - internal data n | ot affected. |
| VOLUME            | 100                                  |              |

## (3-5-2) GENERAL MIDI MODE OFF

The following controllers are reset to the values shown. Sets the Utility mode PGC MODE parameter to NORMAL.

| (Center)          | (Off)      | (Maximum)  | (Off)          | scified status - inter |        |
|-------------------|------------|------------|----------------|------------------------|--------|
| 0                 | 0          | 127        | 0              | Unspe                  | 100    |
| PITCH BEND CHANGE | 40DULATION | EXPRESSION | SUSTAIN SWITCH | SPN SPN                | /OLUME |

nal data not affected.

# (4) KEYBOARD SWITCH, SEQUENCER, AND TONE GENERATOR CONFIGURATION.

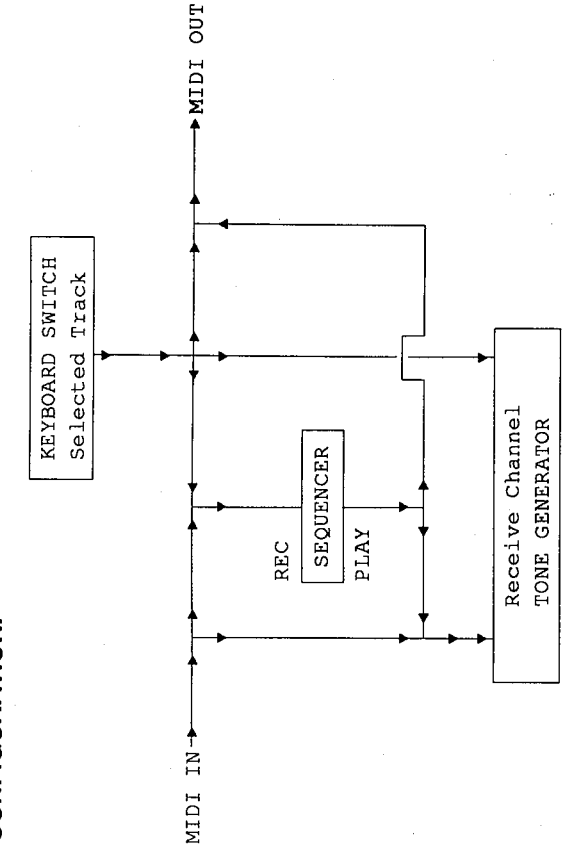

Sequencer Section

31

## (1) **TRANSMIT FLOW**

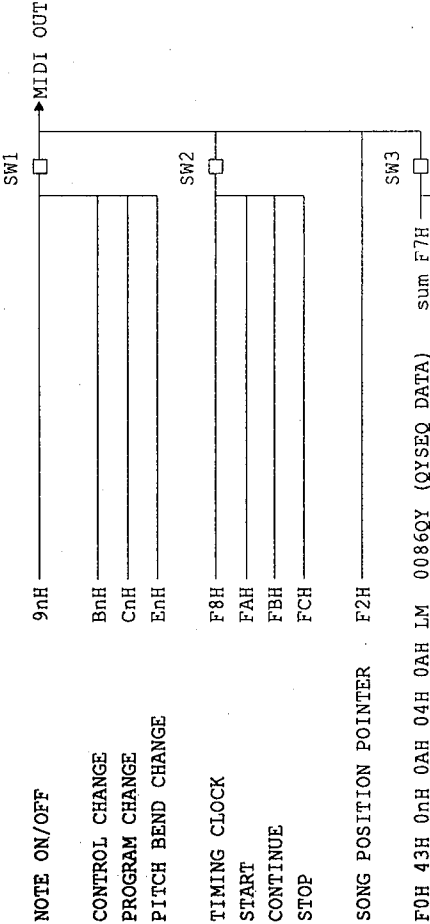

 F0H
 43H
 0nH
 04H
 0AH
 LM
 0086QY
 (QYSEQ
 DATA)
 sum
 F7H

 F0H
 43H
 0nH
 7H
 0086SQ
 (SONG
 DATA)
 sum
 F7H

 F0H
 43H
 0nH
 7H
 0086SQ
 (SONG
 DATA)
 sum
 F7H

 F0H
 43H
 0nH
 7H
 0086SAS
 (ALL
 SONG
 DATA)
 sum
 F7H

 F0H
 43H
 0nH
 0AH
 0AH
 LM
 0086ST
 (PATTERN
 DATA)
 sum
 F7H

 F0H
 43H
 0nH
 0AH
 0AH
 LM
 0086ST
 (PATTERN
 DATA)
 sum
 F7H

 F0H
 43H
 0nH
 0AH
 0AH
 LM
 0086SS
 (ALL
 PAT
 DATA)
 sum
 F7H

 F0H
 43H
 0nH
 7H
 0086SS
 (ALL
 PAT
 DATA)
 sum
 F7H

SWI C MIDI Transmit Channel The MIDI transmit channel is fixed for each track (1 ... 7, 10)

SW2 D MIDI Control Turns transmission on or off. SW3 System Exclusive Message Transmit Channel Turns system exclusive message transmission on of fi, and allows device number selection

## (2) RECEIVE FLOW

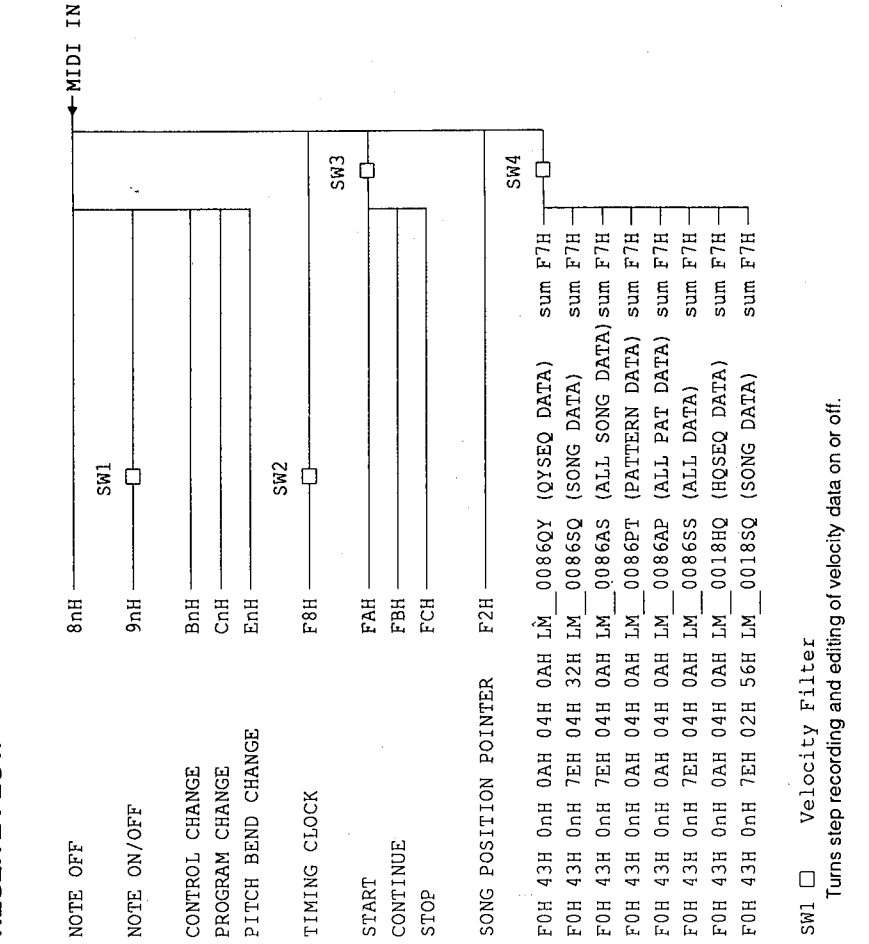

SW2 🗆 Clock Condition Set

Determines whether the internal clock or an external MIDI clock signal is used as the timing clock.

SW3 C MIDI Control Turns reception on or off. SW4 C System Exclusive Message Device Number Turns system exclusive message reception on or off, and allows device number selection.

# (3) TRANSMIT/RECEIVE DATA

# (3-1) CHANNEL VOICE MESSAGE

Transmission occurs only during playback or recording. The transmit channels are fixed for each track  $(1 \dots 7, 10)$ .

Reception occurs only during recording. Reception always occurs on all channels.

Q.Y20

| (3-1-1) NC   | TE OFF                      |                |                              |               |        |
|--------------|-----------------------------|----------------|------------------------------|---------------|--------|
| STATUS       |                             | 1000nnnr       | (8nH) n=0~6, 9               | VOICE CHANNEL | NUMBER |
| NOTE NU      | MBER                        | Okkkkkk        | k=0 (C-2)                    | ~127 (G8)     |        |
| VELOCIT      | л                           | 0~~~~~         | v is igno                    | red.          |        |
| Recep        | tion only.<br>ted to 9nH kk | H 00H for tran | mission.                     |               |        |
| * Rece       | ption is always             | s "omni on" in | he record mode.              |               |        |
| (3-1-2) NO   | TE ON/OFF                   |                |                              |               |        |
| STATUS       |                             | 1001nnnn       | (9nH) n=0~6, 9               | VOICE CHANNEL | NUMBER |
| NOTE NUI     | MBER                        | Okkkkkk        | k = 0 (C-                    | 2)~127 (G8)   |        |
| VELOCIT      | ۲.<br>۲                     | 0~~~~~         | (v≠0) NOTE ON                |               |        |
|              |                             | 00000000       | (v=0) NOTE OFF               |               |        |
| Turns s      | tep record an               | d edit input o | relocity data on or off wher | received.     |        |
| * Recel      | ption is always             | s "omni on" in | ne record mode.              |               |        |
| (3-1-3) CO   | NTROL CHA                   | NGE            |                              |               |        |
| STATUS       |                             | 1011nnnn       | (BnH) n=0~6, 9               | VOICE CHANNEL | NUMBER |
| CONTROL      | NUMBER                      | 000000000      |                              |               |        |
| CONTROL      | VALUE                       | 0~~~~~         |                              |               |        |
| * Recel      | otion is always             | s "omni on" in | ne record mode.              |               |        |
| * Transmit/r | eceive control              | l numbers.     |                              |               |        |
|              |                             |                |                              |               |        |
|              | MODULATI                    | ON             | 17T - 0 = 17/                |               |        |
| c =          | DATA ENT                    | RY MSB         | v = 0 - 127                  |               |        |
| c = 38       | DATA ENT                    | RY LSB         | v = 0 - 127                  |               |        |
| c = 7        | MAIN VOI                    | UME            | ; v = 0 - 127                |               |        |
| c = 10       | PANPOT                      |                | v = 0 - 127                  |               |        |
| c = 11       | EXPRESSI                    | ION            | v = 0 - 127                  |               |        |
| c = 64       | SUSTAIN                     | SWITCH         | $v = 0 \sim 63: OFF$ , 6     | 4~127:ON      |        |
| c =100       | RPN LSB                     |                |                              |               |        |
| c =101       | RPN MSB                     |                |                              |               |        |
| (3-1-4) PR   | OGRAM CH/                   | ANGE           |                              | ·             |        |

### 1100nnnn ddddddo PROGRAM NUMBER

STATUS

(CnH) n=0~6, 9 VOICE CHANNEL NUMBER

p=0~127 \* Reception is always "omni on" in the record mode.

## (3-2) CHANNEL MODE MESSAGE

Not transmitted or received.

# (3-3) SYSTEM COMMON MESSAGE

| (3-3-1) SONG POSITIC | <b>N POINTER</b>   |                   |  |
|----------------------|--------------------|-------------------|--|
| STATUS               | 11110010           | (F2H)             |  |
| LSB                  | 0~~~~~             | SONG POSITION LSB |  |
| MSB                  | ονννννο            | SONG POSITION MSB |  |
| Received and transm  | nitted in the song | play mode.        |  |

# (3-4) SYSTEM REAL TIME MESSAGE

## (3-4-1) TIMING CLOCK

(F8H) 11111000 STATUS Determines whether the internal clock or an external MIDI clock signal is used as the timing clock. Transmit on/off and receive on/off can be set as required.

### (3-4-2) START

Transmit and receive on/off can be set as required. 11111010 (FAH) STATUS

## (3-4-3) CONTINUE

Transmit and receive on/off can be set as required. (FBH) 11111011 STATUS

### (3-4-4) STOP

Transmit and receive on/off can be set as required. (FCH) 1111100 STATUS

# (3-5) SYSTEM EXCLUSIVE MESSAGE

Only received when the initial PLAY, VOICE, and PATTERN mode displays are showing. Exclusive Message reception does not occur in the DEMO mode.

### 1<u>3</u>\_5

| STATUS           | 11110000        | (F0H)  |               |               |
|------------------|-----------------|--------|---------------|---------------|
| IDENTIFICATION   | 01000011        | (43H)  |               |               |
| SUB STATUS       | 0000nnnn        | (Hu0)  | n=DEVICE NUM  | BER           |
| FORMAT NUMBER    | Offfffff        |        |               |               |
| BYTE COUNT (MSB) | ବ୍ୟବ୍ୟବ୍ୟସ୍ ପ୍ର |        |               |               |
| BYTE COUNT (LSB) | qqqqqqq0        |        |               |               |
| CLASSIFICATION   | 01001100        | (4CH)  | ASCII'L       |               |
| NAME             | 01001101        | (4DH)  | ASCII'M       |               |
|                  | 00100000        | (10H)  | ASCII'        |               |
|                  | 00100000        | (20H)  | ASCII'        |               |
| DATA FORMAT      | 00110000        | (H0E)  | ASCII'0       |               |
| NAME             | 00110000        | (H0E)  | ASCII'0       |               |
|                  | 10001100        | (38H)  | ASCII'8       | data bytes    |
|                  | 000111000       | (36H)  | ASCII'6       |               |
|                  | Ommmmmm         |        | ASCII         |               |
|                  | Ommmmmm         |        | ASCII         |               |
| DATA             | 0dddddd         |        |               |               |
|                  | _               |        |               |               |
|                  | 0dddddd         |        |               |               |
| CHECK SUM        | 0eeeeee         | 2's c( | mplement of ' | 7 bits sum of |
|                  |                 | all di | ata bytes     |               |
| EOX              | 1110111         | (E7H)  |               |               |

| Type             | Format No. | q   |     | Æ  | Refer | to |
|------------------|------------|-----|-----|----|-------|----|
| QYSEQ DATA       | OAH        | 04H | OAH | QY |       |    |
| SONG DATA        | 7EH        | ноо | 32H | sQ | Chart | 2  |
| ALL SONG DATA    | 7EH        | 04H | OAH | AS | Chart | 2  |
| PATTERN DATA     | ОАН        | 04H | OAH | ΡT |       |    |
| ALL PATTERN DATA | 0AH        | 04H | 0AH | AP |       |    |
| ALL DATA         | ТЕН        | 04H | OAH | SS | Chart | 1  |

### (i) QYSEQ DATA

Transmits the sequencer and backing track data of the specified song. No transmission occurs if all tracks are empty. The TRACK DATA portion of the OSFO data benins with F0H ddH (dd = sond number x F

The TRACK DATA portion of the OSEQ data begins with F0H ddH (dd = song number x 5 + track number).

Received only when the initial song mode display is showing. Received to the currently selected number. No reception occurs if the current number already contains data.

### (ii) SONG DATA

Transmits the song data from the specified song (see chart 2). No transmission occurs if all tracks are empty. Received only when the initial song mode display is showing.

Received only when the initial song mode display is showing. Received to the currently selected number. No reception occurs if the current number already contains data

## (iii) ALL SONG DATA

Transmits the data from all songs that contain data (1 ... 20 — see chart 2). The data is transmitted in sequence using the same format as (i) QYSEQ DATA. No transmission occurs if no song contains data.

Received only when the initial song mode display is showing. The data is received whether previous data exists or not.

### (iv) PATTERN DATA

Transmits the pattern data from the specified pattern. No transmission occurs if the pattern is empty. Received only when the initial pattern mode display is showing. Received to the currently selected number.

(v) ALL PATTERN DATA

No reception occurs if the current number already contains data.

Transmits the pattern data from all user patterns which contain data (101 ... 200). No transmission occurs if no pattern data exists. Data corresponding to the pattern number is transmitted prior to the actual pattern data for each pattern.

Received only when the initial pattern mode display is showing. The data is received whether previous data exists or not.

### (vi) ALL DATA

All song data is transmitted using the same format as (iii) ALL SONG DATA, and all pattern data is transmitted using the same format as (v) ALL PATTERN DATA. The SEQUENCER SETUP DATA (see chart 1) is also transmitted. No transmission occurs if no song or pattern data exists.

Received only when the initial song, voice or pattern mode display is showing. The data is received whether previous data exists or not.

Bulk data reception and transmission of the data types described in (i) through (vi), above, can be

carried out. The device number can be specified in the utility mode. No reception occurs during playback or recording.

ź

Transmission occurs when the Utility mode Bulk Transmit function is executed. The chart below indicates which data types are transmitted when the various Bulk Transmit menu selections are made.

| DATA       |              |               |                 |           |  |
|------------|--------------|---------------|-----------------|-----------|--|
| QYSEQ      |              |               |                 |           |  |
| (ii)       | ATA          | ſA            | N DATA          |           |  |
| G DATA,    | SONG DI      | TERN DAT      | PATTERN         | DATA      |  |
| SON        | ALL          | PAT           | ALL             | ALL       |  |
| (ț)        | (111)        | (iv)          | ( ^ )           | (iv)      |  |
| 1 SONG OUT | ALL SONG OUT | 1 PATTERN OUT | ALL PATTERN OUT | QYALL OUT |  |
| (1)        | (2)          | (3)           | (4)             | (2)       |  |

## (vii) QY10 SONG DATA

OY10-format 1-song bulk data can be received by the QY20 (receive only). Only the Tr1 ... Tr4 sequencer track data and backing track chord data are received. Chords not recognized by the QY20 are converted as follows:

11 -> 7sus4

6.9 -> 6

Refer to the QY10 specifications for details.

# [Chart 1] SEQUENCER SETUP DATA

| CIV | first's                    |            |                        |
|-----|----------------------------|------------|------------------------|
|     | TUTCLIOI                   | лацие      | note                   |
| 0   | system status              | 121        | fixed data             |
| Ч   | dummy byte                 | don't care | "0" is transmitted.    |
| 5   | MIDI sync                  | 0~1        | 0:Internal, 1:External |
| с   | MIDI control               | 0~1        | 0:Off, 1:On            |
| 4   | device number              | 0~17       | Off, 1~16, All         |
| ŝ   | master tune                | 0~127      | -64~63                 |
| 9   | metronome                  | 0~3        | 0:Off, 1:Record,       |
|     |                            |            | 2:Play, 3:Always       |
| г,  | program change table       | 0~1        | 0:Normal 1:GM          |
| ω   | transpose                  | 0~24       | -12~12                 |
| თ   | ABC zone low               | 24~127     | C0~G8                  |
| 10  | ABC zone high              | 24~127     | C0~G8                  |
| 11  | song number                | 0~19       | 01~20                  |
| 12  | pattern type               | 0~1        | 0:preset, 1:user       |
| 13  | pattern number             | 0~99       | 001~100                |
| 14  | section number             | 0~5        | intro, normal, vari.,  |
|     |                            |            | fill1, fill2, ending   |
| 15  | reserve                    | don't care | "0" is transmitted.    |
| 16  | record type                | 0~1        | 0:real, 1:step         |
| 17  | reserve                    | don't care | "0" is transmitted.    |
| 18  | reserve                    | don't care | "0" is transmitted.    |
| 19  | step time (step record)    | 0~8        | 1/32 - 1/2             |
| 20  | velocity (step record)     | 0~3        | p, mf, f, ext          |
| 21  | gatetimeratio(step record) | 0~2        | stac, norm, slur       |
| 22  | ABC                        | 0~1        | 0:0ff, 1:0n            |

|                          | ALA.             |            | )                         |
|--------------------------|------------------|------------|---------------------------|
| No. function             |                  | value      | note                      |
| 0 song numbe             | ų                | 0-19       |                           |
| 1 song name              | FT               | 20-127     | ascii code                |
| 2 song name              | 2                | 20-127     | ascii code                |
| 3 song name              | З                | 20-127     | ascii code                |
| 4 song name              | 4                | 20-127     | ascii code                |
| 5 song name              | ß                | 20-127     | ascii code                |
| 6 song name              | 6                | 20-127     | ascii code                |
| 7 song name              | 7                | 20-127     | ascil code                |
| 8 song name              | 8                | 20-127     | ascii code                |
| 9 track 1 vo             | ice number       | 0-108      | 0- 99 normal voice        |
| 10 track 2 vo            | ice number       | 0-108      | 100-107 drum voice        |
| ll track 3 vo            | ice number       | 0-108      | 108 off voice             |
| L2 track 4 vo            | ice number       | 0-108      |                           |
| 13 chord 1 tr            | ack voice number | 0-108      |                           |
| 4 chord 2 tr             | ack voice number | 0-108      |                           |
| <pre>L5 bass track</pre> | voice number     | 0-108      |                           |
| l6 drum track            | voice number     | 100-108    |                           |
| 7 track 1 vo             | lume             | 0-127      |                           |
| .8 track 2 vo            | lume             | 0-127      |                           |
| 9 track 3 vo             | lume             | 0-127      |                           |
| 20 track 4 vo            | lume             | 0-127      |                           |
| 21 chord 1 tr            | ack volume.      | 0-127      |                           |
| 22 chord 2 tr            | ack volume       | 0-127      |                           |
| 23 bass track            | volume           | 0-127      |                           |
| 24 drum track            | : volume         | 0-127      |                           |
| 25 track 1 pa            | u I              | 0-14       |                           |
| 26 track 2 pa            | ŋ                | 0-14       |                           |
| 27 track 3 pa            | ŋ                | 0-14       |                           |
| 28 track 4 pa            | ц                | 0-14       |                           |
| 29 chord 1 tr            | ack pan          | 0-14       |                           |
| 30 chord 2 tr            | rack pan         | 0-14       |                           |
| 31 bass track            | ; pan            | 0-14       |                           |
| 32 reserved              |                  | don't care |                           |
| 33 song tempo            | 0 1              | 20-127     | Values 30 through 250 are |
| 34 song tempo            | 0 2              | 20-127     | transmitted as 2-byte     |
| -                        |                  |            | ASCII code.               |
| 35 pattern ty            | rpe              | 0-1        | 0:preset, 1:user          |
| 36 pattern nu            | ımber            | 0-99       | 001 - 100                 |
| 37 section nu            | mber             | 0-5        | intro, normal, vari.,     |
|                          |                  | ç.,        | fill1, fill2, ending      |
| 38 reserve               |                  | don't care | "0" is transmitted.       |
| 39 reserve               |                  | don't care | "0" is transmitted.       |
|                          |                  |            |                           |

# Chart 4] QYSEQ DATA FORMAT

The OYSEO data for 1 song begins with FOH mnH (m = song number, n = track number) and consists of multiple track data ending with F2H. Empty tracks are not included.

The data appearing between FOH mnH and F2H is listed below.

description е×

top of track #1 (song 1) ò

time/event/control data

end of record

track #2~#4 data ı

top of track #5

time/event/control data

end of record

# Votes) QYSEQ time/event/control data format (binary)

| short time<br>long time                                                 | 100tttt<br>101tttt 0tttttt                                                                                 | (96th note/bit)<br>(MS -> LS byte in order)                                            |  |
|-------------------------------------------------------------------------|----------------------------------------------------------------------------------------------------|----------------------------------------------------------------------------------------|--|
| short note<br>middle note<br>long note                                  | 1100dddd Okkkkkk 0vvvvvv<br>1101dddd Odddddd Okkkkkkk 0v<br>1110dddd Odddddd Odddddd Ok                    | νυνυν<br>κκκκκ ουνννυν                                                                 |  |
|                                                                         | ddd = duration<br>kkk = MIDI note number<br>vvv = MIDI velocity                                            | (MS -> LS byte in order)<br>(96th note/bit)<br>(SUS ON/OFF only)                       |  |
| base offset<br>no operation<br>pattern play<br>chord<br>velocity offset | 11110101 0nnnnnn<br>11111000<br>11111001 0nnnnnn<br>11111010 0000rrrr 0000cccc<br>11111101 0nnnnnn 0nnnnnn | <pre>(No action) (n: pattern number ) (r: root note, c: chord) (n: offset value)</pre> |  |
| pitch bend                                                              | 11111110 0vvvvvv                                                                                           | (MSB only)                                                                             |  |

(The remaining data is the same as the non-MS byte MIDI format)

(SUS ON/OFF only) 11111011 Occcccc Ovvvvvv 11111100 0pppppp control change rogram change

QY20

| イーン原細                                                                                                    |                                                                                                    |
|----------------------------------------------------------------------------------------------------|----------------------------------------------------------------------------------------------------|
| (1) TRANSMIT FLOW                                                                                                    | (3-1-3) CONTROL CHANGE                                                                                                    |
| NOTE ON/OFF 9nH                                                                                                    | STATUS 1011mmm (BMH) n = 0 ~ 15 VOICE CHAMBEL NUMBER<br>CONTROL NUMBER Occocco<br>CANTROL VILLE Announce                                                                                                    |
| ACTIVE SENSING FEH                                                                                                   | uurinot wuue ouvvvvv<br>+ HECOMD MODE においての取信は兼にonni on となる。                                                                                                    |
| SWI 🗌 : WIOI Transmit Charnel<br>MIOI A A A                                                                          | ・送信する CONTROL NAMOER は無し                                                                                                    |
| MIDI ITARSMIT UNATION は、過ばれているアインシーにENTA<br>せれていて、コ ~ 7(tri-4,Ct,C2,bess)、10(Dr) を送信<br>だまる。                         | ★ 画面上に表示されるのはn = 0 ~ 6、9 のみ                                                                                                    |
| °<br>)<br>)                                                                                                    | * 受信する CONTROL NUMBER                                                                                                    |
| (2) RECEIVE FLOW                                                                                                    | c = 1 WODULATION : v = 0 - 127<br>c = 6 DATA ENTRY MSB : v = 0 - 127 *1                                                                                                    |
| NOTE OFF Brit MIDI                                                                                                   | c = 38 DATA ENTRY LSB ; $v = 0 - 127 * 1c = 7$ MAIN VOLUME ; $v = 0 - 127$ .                                                                                                    |
| NOTE ON/OFF 9rd                                                                                                    | c = 10 PANPOT : v = 0 - 127<br>c = 11 EXPRESSION : v = 0 - 127<br>c = inversion i v = 0 - 127 - 00                                                                                                    |
| MODULATION Bry, 01H<br>DATA ENTRY MSB Bry, 06H                                                                       | 6 64 000 MINING 1 1 1 1 1 1 1 1 1 1 1 1 1 1 1 1 1 1 1                                                                                                    |
| DATA ENTRY LSB BrH, 26H                                                                                              |                                                                                                    |
| NAIN VOLUME Brah, OTH                                                                                                | (3-1-4) PROGRAM CHANCE                                                                                                    |
| EXPRESSION Brut, OBH                                                                                                 | STATUS 1100mmm (cm) $n = 0 \sim 15$ VOICE CHANNEL NUMBER<br>PROTAM MERER Anonomo                                                                                                    |
| PITCH BEND SENSITIVITY<br>Bruk, 64H, 00H, 65H, 00H, 06H, mmH                                                         | Andrew Applebung Applebung Applebu |
| FINE TUNING<br>Brnt, 644, 014, 654, 004, 064, mmt, 264, 114                                                          |                                                                                                    |
| COARSE TUNING<br>Boy 644 DOH 664 MOH 664 mmH                                                                         | ・国際上に救法されるのなって、う、う、う、う、                                                                                                    |
| RPN RESET                                                                                                    | * RECORD NODE においての毀信は弟にomni on となる。                                                                                                    |
| ALL SOUND OFF BHH, 78H, 00H                                                                                          | ( 受信 )                                                                                                    |
| PROGRAM CHANGE Cort                                                                                                  | ◆ UTILITY の PGC MODE が NOPMAL の建合                                                                                                    |
| PITCH BEND CHUNCE EnH                                                                                                | PLAY MODE で n = 9 以外のとき および<br>RECODE WODE で RECOPD THACK が Drum 以外のとき                                                                                                    |
| FGH 7EH 7FH 09H 01H F7H (GM MODE 0N)                                                                                 | p = 0 ~ 107 の場合、VOICE を変更する。<br>p = 108 ~ 127 は VOICE を 0FF する。                                                                                                    |
| ACTIVE SERVING FEH                                                                                                   | PLAY MODE で n = 9 のとき および<br>RECODE MODE で RECOPO TRACK が Drum のとき                                                                                                    |
| (3) TRANSMIT/RECEIVE DATA                                                                                            | p = 0 ~ 39 は無視する。<br>p = 100 ~ 107 の場合、VOICE を変更する。<br>o = 108 ~ 127 は VOICE るの后 オネ                                                                                                    |
| (3-1) CHANNEL VOICE MESSAGES                                                                                         |                                                                                                    |
| (3-1-1) NOTE OFF                                                                                                    | * UTILITY OF PCC MODE of GM ONALS                                                                                                    |
| STATUS 1000/mrvn (8rH) $n = 0 \sim 15$ VOICE CHANNEL NUMBER<br>WAT THEN DURTHALL L $0 \sim 10 \sim 1000$ COUNTRY FOR | PLAY MODE で n = 9 以外のとき および<br>RECODE WODE で RECORD TRACK が Drum 以外のとき                                                                                                    |
| NUTE NUMBERS VAKAKAKAKA K = V (V-C/ ~ 12/ (VOV)<br>VELOCITY OVVVVVV V は無視                                            | D = 0 ~ 127 ℃、VolCE を空管する。                                                                                                    |

| receive PC No. | p = 0 - 7 | p = 8 - 15  | p = 16 - 23 | p = 24 - 31 | p = 32 - 39 | p = 40 - 47 | p = 48 - 55 | p = 56 - 63 | p = 64 - 71 | p = 72 - 79 | p = 80 - 87 | p = 88 - 95 | p = 96 - 103 | p =104 - 111 | p =112 - 119 | p =120 - 127     |   |
|----------------|-----------|-------------|-------------|-------------|-------------|-------------|-------------|-------------|-------------|-------------|-------------|-------------|--------------|--------------|--------------|------------------|---|
|                | 6         | 22          | 18          | 34          | 42          | ΗĽ          | 56          | 2           | 88          | 71          | 78          | 88          | 94           | 65           | 。            | ш                |   |
|                | 23,       | <u>98</u> , | <u>.</u>    | 31          | 44,         | 91,0        | 55.         | 63,         | 89          | 71,         | 77.         | 87,         | 8            | 97,          | F. 10        | F. 0F            |   |
|                | 8         | 13,         | 18,         | 30,         | 40,         | 48,         | 5           | 0ġ          | 68,         | ŏ,          | 76.         | 87.         | 52,          | 33,          | н.<br>Н      | , <sup>г</sup> . |   |
| z<br>B         | ġ         | 13,         | 18,         | 28.         | 40,         | 47.         | 53,         | 58.         | 68,         | 70,         | 75.         | 86.         | 92,          | 96.          | FF, 0        | FF, OF           |   |
| 20             | Ą         | 12,         | ž           | 24,         | 39.         | 46,         | 52,         | 59.         | 67.         | ő,          | 73'         | 85.         | 91,          | 20.          | FF, 0        | FF, O            | • |
| 072(           | e.        | ï           | 11,         | 23,         | 38,         | 46,         | 52,         | 58.         | 66,         | 71,         | ¥           | 84,         | 90,          | 28,          | 99.0         | FF, 0            |   |
|                | 2         | 10,         | ģ           | 21,         | 36,         | 46,         | 51,         | 58,         | 65,         | 69,         | 73,         | 83,         | 89,          | 95.          | Ľ,           | OFF, C           |   |
|                | ÷         | 12,         | j,          | 20,         | 35,         | 46,         | 50.         | 57.         | 65,         | 69.         | 72,         | 82.         | 64.          | 22,          | 98, (        | μ, (             |   |

Т Т

| ւ         |           |
|-----------|-----------|
| 9023      | のとき       |
| NUMBER 35 | 1)≦ Druan |
| CHANNEL   | PD TRACK  |
| VOICE     | 7 RECO    |
| 12 300M   | MODE      |
| PLAY      | RECODE    |

| receive PC No. | p = 0 - 15 | p = 16 - 23 | p = 24 | p = 25 | p = 26 - 31 | <b>p</b> = 32 - 39 | p = 40 - 47 | p = 48 - 127 |
|----------------|------------|-------------|--------|--------|-------------|--------------------|-------------|--------------|
| 0Y20 VOICE No. | Dr1        | Dr4         | Dr6    | Dr5    | Dr6         | Dr.7               | Dr8         | Dr1          |

### (3-1-5) PITCH BEND CHANGE

| status<br>LSB<br>MSB | 1110nnnn<br>0vvvvvv<br>0vvvvvv | (EnH) | n = 0 ~ 15 VOI<br>PITCH BEND CHAN<br>PITCH BEND CHAN | ce chanà<br>ge l/Sb<br>ge MSb | el Number |
|----------------------|--------------------------------|-------|------------------------------------------------------|-------------------------------|-----------|
| 分解能 14 bit。          |                                |       |                                                      |                               |           |

# ▲ RECORD MODE においての受信は常にomni on となる。

|     | 最小値              | 中心値               |
|-----|------------------|-------------------|
| esn | (H00) 8000000000 | 010000008 ( 40H ) |
|     |                  |                   |

01111111B(7FH) 最大値

## (3-2) CHANNEL MODE MESSAGES

### (3-2-1) ALL SOUND OFF

p = 0 ~ 127 で、VoicE を変更する。

STATUS 1011mmm (B-H) n = 0  $\sim$  15 volce changel number 01111000 control value 00000000 受信したデータをGM音源用とみなし、音色の似ている VOICE に切り替える。 似た音色がない場合はVOICE を OFF する。

該当チャンネルの発音中の音を全て消音する。ただし、ノート・オンやホールド・オンなどのチャンネルメッセージの状態は保持している。

1001mmm (9+4) n = 0 ~ 15 VOLCE СУЛИКЕ! МИЛЕЯ Obskaktik k = 0 (G-2) ~ 127 (68) Orwwww (x≠0) NOTE ON 00000000 (x=0) NOTE OF

STATUS Note number Velocity

\* RECORD MODE においての受信は常にommi on となる。

(

\* RECORD MODE においての受信は常にomni on となる。

受信のみ行なう。

(3-1-2) NOTE ON/OFF

(3-2-2) RESET AL CONTROLLERS STATUS 1011mm (BeH) n = 0 ~ 15 VOICE CANWEL NUMBER STATUS 10111001 CONTROL NAMER 10111001 CONTROL VALLE 0000000 LET 0 コントローラーの放充値をリセットする。 PITCH BEDO CANNE 0 (中声) PITCH BEDO CANNE 0 (中声) PITCH BEDO CANNE 0 (中声) PITCH BEDO CANNE 0 (中声) PITCH BEDO CANNE 0 (中声) PITCH BEDO CANNE 0 (中声) PITCH BEDO CANNE 0 (中声) PITCH BEDO CANNE 0 (中声) PITCH BEDO CANNE 0 (中声) PITCH BEDO CANNE 0 (中声) PITCH BEDO CANNEL NUMBER (3-3) REGISTERED PARAMETER NUMBER (3-3-1) PITCH BEND SENSITIVITY (3-3-2) MASTER FINE TUNE \* 電源投入時は 2 半音 RPN MSB 00H RPN LSB 00H Data entry MSB mmH Data entry LSB ----HIO HIO HII EST Т Т Т TTT μŬ,

マット

rrmaH = 00H - 18H (0 - 24 半音) don<sup>\*</sup>t care

オ

| BSM NGH | HAN LSH   | DATA ENTRY LS |    | (mmH, 11H) = |
|---------|-----------|---------------|----|--------------|
| 0 - 15  | 16 - 23 - | 24            | 25 | 26 - 31      |

- (40H, 00H) - (7FH, 7FH) - 0 - (+8192\*100/8192) 

### (3-3-3) MASTER COARSE TUNE

don't care mmH = 28H - 40H - 58H (-24 - 0 - +24并音) RPN MSB 00H RPN LSB 02H Data Entry MSB mmH Data Entry LSB ----

## (3-3-4) RPN RESET

RPN WSB 7FH RPN LSB 7FH Data entry MSB ----data entry LSB ----

## don't care don't care

RPN番号が指定されていない状態になる。 内部の設定値は変化しない。

## (3-4) SYSTEM REAL TIME MESSAGES

(3-4-1) ACTIVE SENSING

11111110 (FEH) STATUS

### 約 175 msec 毎に送信する。

この CODE を一度受信すると、SENGING を開始する。約350 meec 以上 Main SIATUS も DATA もまたい時は、Mino 受信 BUFFER を CLEAR し、発音している美と SISTANU SMICHI を強制的に GFF する。また、 も Control 情報の値 は特定値にリセットする。

QY20

QY20

QY20

0eeeeeee 2's complement of 7 bits sum of all data bytes 11110111 (F7H)

CHECK SUM

Š

\* RECORD MODE においての受信は常にomni on となる。

DATA

1100nnm (CrH)  $n = 0 \sim 6$ , 9 V01CE CHANNEL

STATUS

\*

NUMBER

p = 0 ~ 127

PROGRAM NUMBER Opppppp

<u>×</u>

data bytes

ASCI1'0 ASCI1'8 ASCI1'8 ASCI1'6

(HOC) (20H) (HOC) (HBE) (198)

FORMAT

DATA NANE

0011000 10001100 CONTRACTOR OF CONTRACTOR OF CONTRACTOR OF CONTRACTOR OF CONTRACTOR OF CONTRACTOR OF CONTRACTOR OF CONTRACTOR OF

ŝ 3

: v = 0 - 127 : v = 0 - 127 : v = 受信は RECORD 中のみ行なう。 受信チャンネルは、常に全てのチャンネルを受信する。 送信は PLAY 及び RECORD 中のみ行なう。 送信チャンネルは、トラック毎に固定されていて1 ~ 7、10 が送信可能である。 受信時は、Velocity のステップ録音およびエディット入力の0n/0ff を設定できる。 SM4 □:System Exclusive Message Device Number System Exclusive Message の受信の 0n/0ff 及び Deveice Number の数定が行なえる。 n = 0 ~ 6, 9 VOICE CHANNEL NUMBER  $n = 0 \sim 6$ , 9 voice channel. n = 0 ~ 6, 9 VOICE CHANNEL k = 0 (c-2) ~ 127 (68) v は無視 Ukkkkkk k = 0 (C-2)  $\sim$  127 0 00000000 (v=0) NOTE ON 00000000 (v=0) NOTE OF \* RECORD NODE においての受信は常にomni on となる。 \* RECORD MODE においての受信は常にcommi on となる。 \* RECORD NODE においての受信は常にonnui on となる。 NUMBER NUMBER 受信のみ行なう。 送信時は、9mH kkH 00H に変換される。 SW3 □: MIDI Control 受信の 0r/0ff を設定できる。 (3) TRANSMIT/RECEIVE DATA 1001nnm (9nH) 1000nnn (8nH) 1011nnnn (BnH) (3-1) CHANNEL VOICE MESSAGE \* 送受信する CONTROL NUMBER \* 受信する CONTROL NUMBER c = 11 EXPRESSION c = 64 SUSTAIN SWITCH c =100 RPN LSB c = 6 DATA ENTRY MSB c = 38 DATA ENTRY LSB c = 7 MAIN VOLUME Okkkkkk CONTROL NUMBER Occcccc VALUE OVVVVVV 0~~~~ (3-1-4) PROGRAM CHANGE (3-1-3) CONTROL CHANGE (3-1-2) NOTE ON/OFF c = 1 MODULATION c =101 PPN MSB (3-1-1) NOTE OFF c = 10 PANPOTNOTE NUMBER NOTE NUMBER VEL OC I TY VEL 0C 1 TY CONTROL STATUS STATUS STATUS IGIN≁ z S 🕇 ₿Ļ IMS SW2 IMS ¢

PLAY MODE、VOICE MODE、PATTERN MODE の初期画面以外での受信は行な

わない。

送受信の Gm/Off の設定が行なえる。

(H111100 (FCH)

STATUS

(3-5) SYSTEM EXCLUSIVE MESSAGE

送受信の On/Off の設定が行なえる。

(C8)

3-4-4) STOP

(HBH) LIQUUU

STATUS

送受信の Dm/Off の設定が行なえる。

(3-4-3) CONTINUE

11111010 (FAH)

STATUS

(3-4-2) START

DEMO MODE 時は、Exclusive Message の受信は行なわない。

NUMBER

n = DEVICE

11110000 (F0H) 01000011 (43H) 0000hmm (0nH) r

Offfffff

SUB STATUS FORMAT NUMBER

IDENTIFICATION 01000011

STATUS

(3-5-1) BULK DUMP

ſ

ASCII'L -ASCII ASCII

(40H)

BYTE COUNT (MSB) Oboboodo BYTE COUNT (LSB) Oboboodo BYTE COUNT (LSB) Oboboodo CLASSIFICATION 01001100 (4 NAME 01001101 (4

(20H)

00100000 00100000 00011000 00111000 0dddddd 0dddddd

SM2 []:Clock Condition Select Timing Clock として内路 Clock を使用するかまたは MIDI から入る Timing Clock を使用するかの選択が行なえる。 FIGH 43H GHH GHH GHH LUL 208560° ( 07552 DATA.) sun F7H - - - F1H 43H GHH 2014 LUL 208560° ( 07552 DATA.) sun F7H - - F1H 43H GHH 2014 LUL 208550° ( 441 SHG 2014 SH 2014 SH 2 SW1 []:WIDI Transmit Channel Transmit Channel は Frack 毎に固定されている。(1 ~ 7 10) System Exclusive Message Transmit Channel System Exclusive Messageの送信の 0n/0ff 及び Device Number の設定が行なえる。 □:Velocity Filter Velocity のステップ録音およびエディット入力の00/0ff 数定できる。 
 State
 FORM
 CONSTANT
 CONSTANT
 State
 State
 State
 State
 State
 State
 State
 State
 State
 State
 State
 State
 State
 State
 State
 State
 State
 State
 State
 State
 State
 State
 State
 State
 State
 State
 State
 State
 State
 State
 State
 State
 State
 State
 State
 State
 State
 State
 State
 State
 State
 State
 State
 State
 State
 State
 State
 State
 State
 State
 State
 State
 State
 State
 State
 State
 State
 State
 State
 State
 State
 State
 State
 State
 State
 State
 State
 State
 State
 State
 State
 State
 State
 State
 State
 State
 State
 State
 State
 State
 State
 State
 State
 State
 送信の 0n/0ff を設定できる。 F8H F2H 툲 BnH E H H 문 문 문 톬 He Ŧ Ę æ ž æ ₽ F2H シーケンサーバート (1) TRANSMIT FLOW SW2 🗌 : NIDI Control (2) RECEIVE FLOW SONG POSITION POINTER SONG POSITION POINTER PITCH BEND CHANGE PITCH BEND CHANGE CONTROL CHANGE CONTROL CHANGE PROGRAM CHANGE PROGRAM CHANGE TIMING CLOCK TIMING CLOCK NOTE ON/OFF NOTE ON/OFF CONT I NUE STOP NOTE OFF CONTINUE INS EWS START STOP START 5

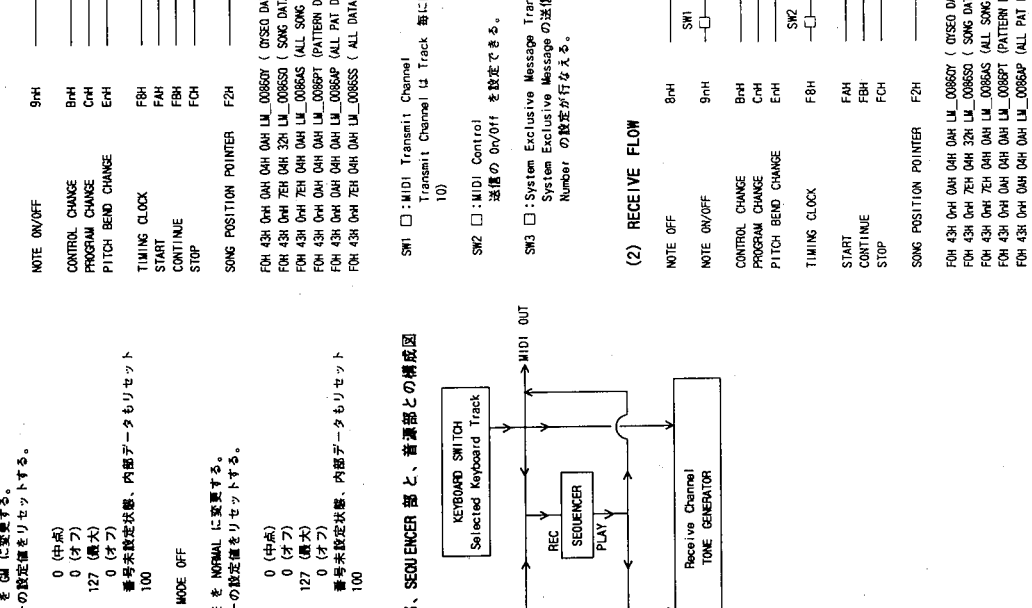

0 (中点) 0 (オフ) 127 (最大) 127 (最大) 0 (オフ) 番号未設定状態、内部データもリセット 8 PITCH BEND CHANGE

VOLUME R.

NODULATION EXPRESSION SUSTAIN SWITCH

UTILITY の PGC MODE を NORMAL に変更する。 以下のコントローラーの設定値をりセットする。

NODE OFF

(3-5-2) GENERAL MIDI

8

RPN

Timing Clock として内容 Clock を使用するかまたは MIDI IN から入 る Timing Clock を使用するかの道沢が行なえる。 送信の 0~01f と 受信の 0~01f の数定が行なえる。

11111000 (F8H)

STATUS

OVVVVVV SONG POSITION LSB

11110010 (F2H)

STATUS

83

(3-3) SYSTEN COMMON MESSAGE

送信、受信共に行なわない。

UTILITYの PGC MODE を GAIに変更する。 以下のコントローラーの設定値をリセットする。

PITCH BEND CHANGE NODULATION Expression Sustain Switch

3-5) SYSTEM EXCLUSIVE MESSAGE

(3-5-1) GENERAL MIDI NODE ON

3-2) CHANNEL NODE MESSAGE

(3-3-1) SONG POSITION POINTER

(3-4) SYSTEM REAL TIME MESSAGE

(3-4-1) TIMING CLOCK

SONG PLAY モードで送受信する。

# (4) 鍵盤スイッチ部、SEON ENCEN 部と、音源部との構成図

Receive Channel TONE CENERATOR SEQUENCER PLAY. ы NI IDIN

(付表4) OYSEO DATA FORMAT

|   | (i)~(vi)に示す6種<br>UTILITY において D |         | 清賽中及び録音中は、 | 装備は、1月11日、の | 以下に、メニューで通 |
|---|---------------------------------|---------|------------|-------------|------------|
| 1 | 豢照赉                             |         | 付表 2       | 付赛 2        |            |
|   | E                               | λ       | ŝ          | ٩S          | РТ         |
|   | P                               | 04H 0AH | 00H 32H    | O4H OAH     | 04H 0AH    |
|   | OFMAT No.                       | H       | Ē          | E           | HA<br>H    |

| Ω            | 1 SONG OUT      | (i) SONG DATA, (ii) OYSEO DATA |
|--------------|-----------------|--------------------------------|
| ລ            | ALL SOMG OUT    | (iii) ALL SONG DATA            |
| ŝ            | 1 PATTERN OUT   | (iv) PATTERN DATA              |
| <del>a</del> | ALL PATTERN OUT | (V) ALL PATTERN DATA           |
| ទ            | OYALL OUT       | (vi) ALL DATA                  |

指定 SONG の SEQUENCER TRACK DATA 及び BACKING TRACK DATA を送信

(i) OYSEO DATA

指在 Solve Or SEOLEMECR TRACK I~ 4 及び BACKING TRACK のどれに もデータが存在しないときは迷信しない。 orseo DATA Or TRACK DATA は、FOH coleiで始まる。 (cole = song number X 5 + track number )

現在選ばれている番号に受信する。 現在選ばれている番号に受信する。 現在選ばれている番号にすでにデータが存在するときは、受信しない。

ンングモードのトップ画面のときのみ受信する。

指定 SONG の(付表2) SONG DATA を送信する。 指定 SONG の SEQUENCER TRACK 1~ 4 及び BACKING TRACK のどれに

(ii) SONG DATA

もデータが存在しないときは送信しない。

(vii) 0Y10 S0

敏信のみAVI0の」ンングバルケデータを受信する事が回転。 QVI0のリンングデータの払、Tロ、 - 4 のシーケンスデータとバンキン グトラックのコードデータを受信する。 但し、AV20にはないコードはそれぞれ以下のように突張する。

7SUS4 6

(i, / ALL SONG DATA データの存在する SONG 1~20 までの、 (付表2) に示す SONG 固有のデータ

(iv) PATTERN DATA

指定 PATTERN の PATTERN DATA を 送信する。 指定 PATTERN にデータが存在しないときは送信しない。

バターンモードのトップ菌面のときのみ受信する。 現在道はれている番号に受信する。 現在道ばれている番号にすでにデータが存在するときは、受信しない。

(v) ALL PATTERN DATA データの存在するUSEN PATTERN 101 ~ 200 までの PATTERN DATA を 送信する。

(vi) ALL DATA

しない。

受信する。

データの有無にかかわらず受信する。

l類の Bulk Data の送受信を行なう。 evice Number、を設定できる。

## 受信できない。

送信は、UTILITY の Bulk Transmit を実行した時に行なわれる。 以下に、メニューで選択したそれぞれの場合に送信される Bulk Data は、下我に示す追りである。

付表1

Oah Oah AP Oah Oah SS

**B** 

ALL SONG DATA PATTERN DATA

OYSEO DATA SONG DATA

**建** 類

ALL PATTERN DATA OAH

臣

ALL DATA

| I PATTERN OUT   | (iv) PATTERN DATA    |
|-----------------|----------------------|
| ALL PATTERN OUT | (V) ALL PATTERN DATA |
| DYALL OUT       | (vi) ALL DATA        |
| ONG DATA        |                      |

2 2 2 2 4

îî 11 9

ンソグモードのトップ画面のときのみ受信する。 現在遠ばれている書号に受信する。 現在遠ばれている書号に安信する。

(i) Orsto DATA と同じフォーマットのシーケンスデータ のそれぞれのデータを編集に送信する。 全ての SONG にデータが存在しないときは送信しない。

(付表1) SEQUENCER SETI

No. function

ソングモードのトップ画面のときのみ受信する。 データの有無にかかわらず受信する。

金での「AITERN にデータが存在しないときは送信しない。 1つ分の PATTERN DATA を送信する前に PAITERN 番号を表すデータを 送信する。

pattern number section number

バターンモードのトップ画面のときのみ受信する。 データの有無にかかわらず受信する。

い、ALL DALL SONG DATA と同じフォーマットの全ソングデータ (iii) ALL SONG DATA と同じフォーマットの全ソングデータ (v) ALL PATTERN DATA と同じフォーマットの全ソングデータ (特徴) SEGUENERS SETUP DATA のそれぞれのデータを編集に送信する。 全ての SONG、及び 全ての PATTERN にデータが存在しないときは送信

ソングモード、ボイスモード、パターンモードのトップ画面のときのみ

stac, norm, si ur 0:0ff, 1:0n

 $0 \sim 2$ 

(step record) gatetime ratio

21

(step record)

- ~ 0

22 ABC

p.mf.f.ext

 $0 \sim 3$ 

(step record) velocity

20

record type

15 reserve

reserve reserve step time

118

 $\begin{array}{rrr} 24 & \sim & 127 \\ 24 & \sim & 127 \end{array}$  $\begin{array}{c} 0 \sim 1 \\ 0 \sim 1 \\ 0 \sim 17 \\ 0 \sim 127 \\ 0 \sim 3 \end{array}$  $0 \sim 24$ don't ca 61 ~ 0 I ~ 0 121 8 transpose 9 ABC -zone low 10 ABC zone high 7 program change device number master tune song number pattern type system status MIDI control durrring byte MIDI sync met ronome table ~ 9 e و 13 13

|                   |                                      | 82<br> | track 2 volume       | 121-0  |
|-------------------|--------------------------------------|--------|----------------------|--------|
|                   |                                      | 61     | track 3 volume       | 0-127  |
|                   |                                      | 20     | track 4 volume       | 0-127  |
|                   |                                      | 21     | chord 1 track volume | 0-127  |
|                   |                                      | 22     | chord 2 track volume | 0-127  |
|                   |                                      | 23     | bass track volume    | 0-127  |
|                   |                                      | 24     | drum track volume    | 0-127  |
|                   | Ĩ                                    | 25     | track 1 pan          | 0-14   |
| er setup          | DATA                                 | 26     | track 2 pan          | 0-14   |
|                   |                                      | 27     | track 3 pan          | 0-14   |
| value             | note                                 | 28     | track 4 pan          | 0-14   |
| 101               | fived data                           | 29     | chord 1 track pan    | 0-14   |
| 121<br>don't cara | ···································· | 30     | chord 2 track pan    | 0-14   |
|                   |                                      | 31     | bass track pan       | 0-14   |
| 1 ~ 0             | 0:Internal, 1:External               | 32     | reserved             | don't  |
| 0                 | 0:0ff, 1:0n                          | 33     | song tempo 1         | 20-12  |
| 0 ~ 17            | 0ff,1~16,AII                         | 34     | sonn tempo 2         | 20-12  |
| $0 \sim 127$      | -64 ~ 63                             |        | = advice Russ        |        |
| € ~ 0             | 0:0ff. 1:Record. 2:Play.             | 35     | pattern type         | -0     |
| ,                 | 3.Alwave                             | 36     | pattern number       | 66-0   |
| - ~ 0             | 0:Normal 1:GH                        | 31     | section number.      | 0-5    |
|                   |                                      |        |                      |        |
| 0 - 24            | -12 ~ 12                             | 38     | r eser ve            | don' t |
| $24 \sim 127$     | C0 ~ G8                              | 39     | r eser ve            | don' t |
| $24 \sim 127$     | c0 ~ c8                              |        |                      |        |
| 61 ~ 0            | $01 \sim 20$                         |        |                      |        |
| 1~0               | 0:preset, 1:user                     |        |                      |        |
| 66 ~ 0            | 001 ~ 100                            |        |                      |        |
| 0 ~ 5             | intro, normal, vari.                 |        |                      |        |
|                   | fill1, fill2, ending                 |        |                      |        |
| don't care        | 送信時は 0 が送信される。                       |        |                      |        |
| 1~0               | 0:real, 1:step                       |        |                      |        |
| don't care        | 送信時は 0 が送信される。                       |        |                      |        |
| don't care        | 送信時は 0 が送信される。                       |        |                      |        |
| 8~0               | 1/32 - 1/2                           |        |                      |        |

| LΜ  |  |
|-----|--|
| ONG |  |
| S   |  |
| 5   |  |
| ĸ   |  |
| Ŧ   |  |

30-250 の値を ascii code 0-99 : normal voice 100-107 : drum voice 108 : off voice code code code code code ascii code ascii e ascii ascii ascii ascii ascii ascii note care track 1 voice number 0–108 track 2 voice number 0–108 track 3 voice number 0–108 track 4 voice number 0–108 20-127 20-127 20-127 20-127 20-127 20-127 20-127 20-127 100-108 0-127 0-108 value chord 1 track voice 0-108 chord 2 track voice 0-108 0-19 bass track voice drum track voice track 1 volume song name 1 song name 2 song name 3 song name 4 song name 6 song name 7 song name 8 0 song number No. function number number number number

15 16 12

1 SONG 分の OYSEO deta は FOH mith で始まり(mesong number: metrack number )、FOH で終わる後載の TRACK DATA から怒る。TRACK が 空の自会はその TRACK は食素れない。 FOH mith を FOH OP開には満足に述べる time/ovent/control DATA が入っ

| description | top of track #1 (song 1 |   |   | time/event/control data | end of record |   | track #2 ~ #4 data |   | ton of track #5 |     |   | time/event/control data |
|-------------|-------------------------|---|---|-------------------------|---------------|---|--------------------|---|-----------------|-----|---|-------------------------|
| Xei         | o                       | 8 | 1 | 1                       | 22            | • | ;                  | ł | ç               | . 4 | 4 | 1                       |

# (補足) QYSE0 time/event/control data DATA FORMAT ( binary 獲選 )

|   | time 10011111 (9 <del>6分首</del> 符長 / bit )<br>time 10111111 0111111 (MS byte - LS byte の漢 ) | note 1100dddd Uktkitkt Dwwww<br>i note 1101dddd 0ddddddd Oktkitkt Dwwww<br>note 1110ddd 0ddddddd Oktkitkt Dwwww<br>note 1110ddd 0dddddd (K'S byte - L'S byte の無)<br>ddd = duration (96分音符 / bit )<br>kkk = MIDI note number<br>ww = MIDI velocity | fiset 11110101 Orrentration ( $\overline{19}$ ( $12$ ( $1^{\circ}$ ))<br>settion 1111000 Orrentration (n.;pattern number )<br>n play 11111010 Orrentration Condeced<br>111111010 Orrentration Orrentration<br>bend 111111101 Orrentration (n.; $7$ $2^{\circ}$ y for (h)<br>bend 11111110 Orrentration (n.; $83$ 0.3.4) |
|---|---------------------------------------------------------------------------------------------|----------------------------------------------------------------------------------------------------|----------------------------------------------------------------------------------------------------|
| - | hort time<br>ong time                                                                       | hort note<br>iickle note<br>ong note                                                                                                    | ase offset<br>to operation<br>attern pla<br>hord<br>elocity of<br>elocity of                                                                                                    |

(以下 MSByte 以外は MIDIの FORMAT と同じ)

care 送信時は 0 が送信される。 care 送信時は 0 が送信される。

intro, normal, vari. fill1, fill2, ending

2 byte で送信する。 0:preset, 1:user 001 - 100

(SUS ON/OFF 0.34) control change 11111011 Occcccc Ovvvvvv

program change 11111100 0pppppp

37

| УАМАНА                                     | [ Music Sec<br>Model QY20                                 | quencer — voice pa<br>MIDI Impleme                        | art ] Da<br>Entation Chart          | ate: 1-SEP-1992<br>Version : 1.0                                                                                                |
|--------------------------------------------|-----------------------------------------------------------|-----------------------------------------------------------|-------------------------------------|----------------------------------------------------------------------------------------------------|
| <br>  Fui                                  | nction                                                    | Transmitted                                               | Recognized                          | +<br>  Remarks  <br>                                                                                                    |
| <br> Basic<br> Channel                     | Default<br>Changed                                        | 1 - 7, 10<br>1 - 7, 10 *2                                 | 1 - 16 *1<br>  x                    | <br>  memorized  <br>                                                                                                    |
| <br> <br> Mode<br>                         | Default<br>Messages<br>Altered                            | 3<br>X<br>*****                                           | 1, 3<br>  x<br>  x                  | memorized  <br>                                                                                                    |
| Note<br> Number                            | True voice                                                | 0 - 127                                                   | 0 - 127<br>  0 - 127                |                                                                                                    |
| Velocity                                   | Note ON<br>Note OFF                                       | o 9nH,v=1-127<br>x 9nH,v=0                                | o v=1-127<br>  x                    | <br> <br>                                                                                                    |
| After<br>Touch                             | Key's<br>Ch's                                             | X<br>X<br>X                                               | x<br>  x                            | <br> <br>                                                                                                    |
| <br> Pitch Ber                             | nder                                                      | x                                                         | 0 0-24 semi                         | 7 bit resolution                                                                                                    |
| Control<br>Change                          | 1<br>6,38<br>7<br>10<br>11<br>64<br>100,101<br>120<br>121 | X<br>X<br>X<br>X<br>X<br>X<br>X<br>X<br>X                 |                                     | Modulation Wheel<br>Data Entry<br>Volume<br>Panpot<br>Expression<br>Sustain<br>RPN LSB,MSB<br>All Sound Off<br>Reset All Cntrls |
| <br> Prog<br> Change :                     | True #                                                    | X<br>*****                                                | <br>  o C - 127<br>  *3             | <br>                                                                                                    |
| System Ex                                  | clusive                                                   | х                                                         | 0                                   | GM Mode On                                                                                                    |
| System :<br>:<br>Common :                  | Song Pos.<br>Song Sel.<br>Tune                            | X<br>X<br>X                                               | X<br>X<br>X                         |                                                                                                    |
| System<br>Real Time                        | :Clock<br>:Commands                                       | x  <br>x                                                  | x<br>x                              |                                                                                                    |
| Aux :Loc<br>:All<br>Mes- :Act<br>sages:Res | cal ON/OFF  <br>Notes OFF <br>Live Sense  <br>Set         | x  <br>x  <br>o  <br>x                                    | x<br>x<br>0<br>x                    |                                                                                                    |
| Notes: *1<br>*2<br>*3                      | = if REC m<br>2 = selected<br>3 = 0-99:voi                | node, receive all<br>by current track<br>ce 100-107:Drum, | channels.<br>108-127:voice off      | +<br> <br> <br>                                                                                                    |
| Mode 1<br>Mode 3                           | : OMNI ON,<br>3 : OMNI OFF                                | POLY Mode 2<br>, POLY Mode 4                              | : OMNI ON, MONO<br>: OMNI OFF, MONO | o : Yes<br>x : No                                                                                                    |

)

)

QY20.

| <u> </u>                                       | [ Music Sec<br>Model QY20                                        | quencer - s<br>MIDI                                                  | sequence<br>Impleme                                   | er pa<br>entat                           | art ]<br>Lion Cha                      | D                    | ate: 1-SEP-1992<br>Version : 1.0                                                                                                    |
|------------------------------------------------|------------------------------------------------------------------|----------------------------------------------------------------------|-------------------------------------------------------|------------------------------------------|----------------------------------------|----------------------|----------------------------------------------------------------------------------------------------|
| <br>  Fun                                      | nction                                                           | Transmit<br>                                                         | ted                                                   | <br>  I                                  | Recogniza                              | ed                   | Remarks                                                                                                    |
| Basic<br> Channel                              | Default<br>Changed                                               | 1 - 7, 1(<br>  x                                                     | )                                                     | +<br>  1 -<br>  x                        | - 16                                   |                      | +<br>  memorized<br>                                                                                                    |
| <br> <br> Mode<br>                             | Default<br>Messages<br>Altered                                   | X<br>  X<br>  ********                                               | ****                                                  | +<br>  x<br>  x<br>  x                   |                                        |                      | +<br> <br> <br>                                                                                                    |
| Note<br>Number :                               | True voice                                                       | 0 - 127                                                              | *****                                                 | +<br>  0 -<br>                           | - 127                                  |                      | +                                                                                                    |
| Velocity                                       | Note ON<br>Note OFF                                              | 0 9nH,v=<br>  x 9nH,v=                                               | =1-127<br>=0                                          | 0<br>  X                                 | v=1-127                                | *1                   | +<br> <br>                                                                                                    |
| After<br> Touch                                | Key's<br>Ch's                                                    | x<br>  x                                                             |                                                       | +<br>  x<br>  x                          |                                        | <b></b>              | +                                                                                                    |
| Pitch Ben                                      | lder                                                             | 0                                                                    |                                                       | +<br>  0                                 | 0-24 ser                               | ni                   | 7 bit resolution                                                                                                    |
| Control<br>Change                              | 1<br>6,38<br>7<br>10<br>11<br>64<br>100,101<br>120<br>121        | 0<br>  0<br>  0<br>  0<br>  0<br>  0<br>  0                          |                                                       |                                          |                                        |                      | Modulation Whee<br> Data Entry<br> Volume<br> Panpot<br> Expression<br> Sustain<br> RPN LSB,MSB<br> All Sound Off<br> Reset All Cntrls<br> <br> |
| Prog<br> Change :                              | True #                                                           | 0 0 - 12                                                             | 27<br>*****                                           | 0<br>                                    | 0 - 127                                | - <b></b>            | +<br> <br>                                                                                                    |
| System Ex                                      | clusive                                                          | 0                                                                    | *2                                                    | 0                                        |                                        | *2                   | song data etc.                                                                                                    |
| System :<br>Common :                           | Song Pos.<br>Song Sel.<br>Tune                                   | O<br>X<br>X                                                          |                                                       | O<br>X<br>X                              |                                        |                      |                                                                                                    |
| System<br> Real Time                           | :Clock<br>:Commands                                              | 0<br>0                                                               | *3  <br>*3                                            | 0                                        |                                        | *4<br>*3             | +                                                                                                    |
| Aux :Loc<br>  :All<br> Mes- :Act<br> sages:Res | al ON/OFF  <br>Notes OFF <br>ive Sense  <br>et                   | X<br>X<br>O<br>X                                                     | <br> <br> <br> <br>                                   | x<br>x<br>x<br>x<br>x                    |                                        |                      | <br> <br> <br>                                                                                                    |
| Notes: *1                                      | <pre>= receive     if param = transmit = if MIDI = receive</pre> | if velocit<br>meter is no<br>c/receive i<br>control sw<br>clock at M | y param<br>ot 'ext'<br>f devic<br>vitch is<br>NDI syr | neter<br>, ve<br>ce No<br>s on.<br>nc mo | is 'ext<br>locity i<br>. is not<br>de. | ' in<br>s fiz<br>off | step REC mode.<br>ked.                                                                                                    |
| Mode 1<br>Mode 3                               | : OMNI ON,<br>: OMNI OFF                                         | POLY<br>POLY                                                         | Mode 2<br>Mode 4                                      | : OM<br>: OM                             | NI ON,<br>NI OFF,                      | MONO<br>MONO         | o : Yes<br>x : No                                                                                                    |

**MUSIC SEQUENCER PARTS LIST** 

### ■CONTENTS(目次)

| OVERALL ASSEMBLY(総組立) ·······1                              |
|-------------------------------------------------------------|
| ELECTRICAL PARTS(電気部品) ···································· |
| CONNECTOR ASSEMBLY(束線) ···································· |

### Notes **DESTINATION ABBREVIATIONS**

- J : Japanese model
- U: U.S. model
- C : Canadian model
- X : General model
- D : German model В : British model

A : Australian model

E : European model

- M : South African model
- 1 : Indonesian model
- H : North European model
- The numbers with "pc." or "pcs" in "Remarks" show quantities for each unit.
- The parts with "--" in "Part No." are not available as spare parts.
- ●部品価格ランクは、変更になることがあります。
- ●Remarks欄に記されている数字は、使用個数です。
- ●部品No.が"---"の部品は、サービス用部品として準備されておりません。

QY20

### ■OVERALL ASSEMBLY(総組立)

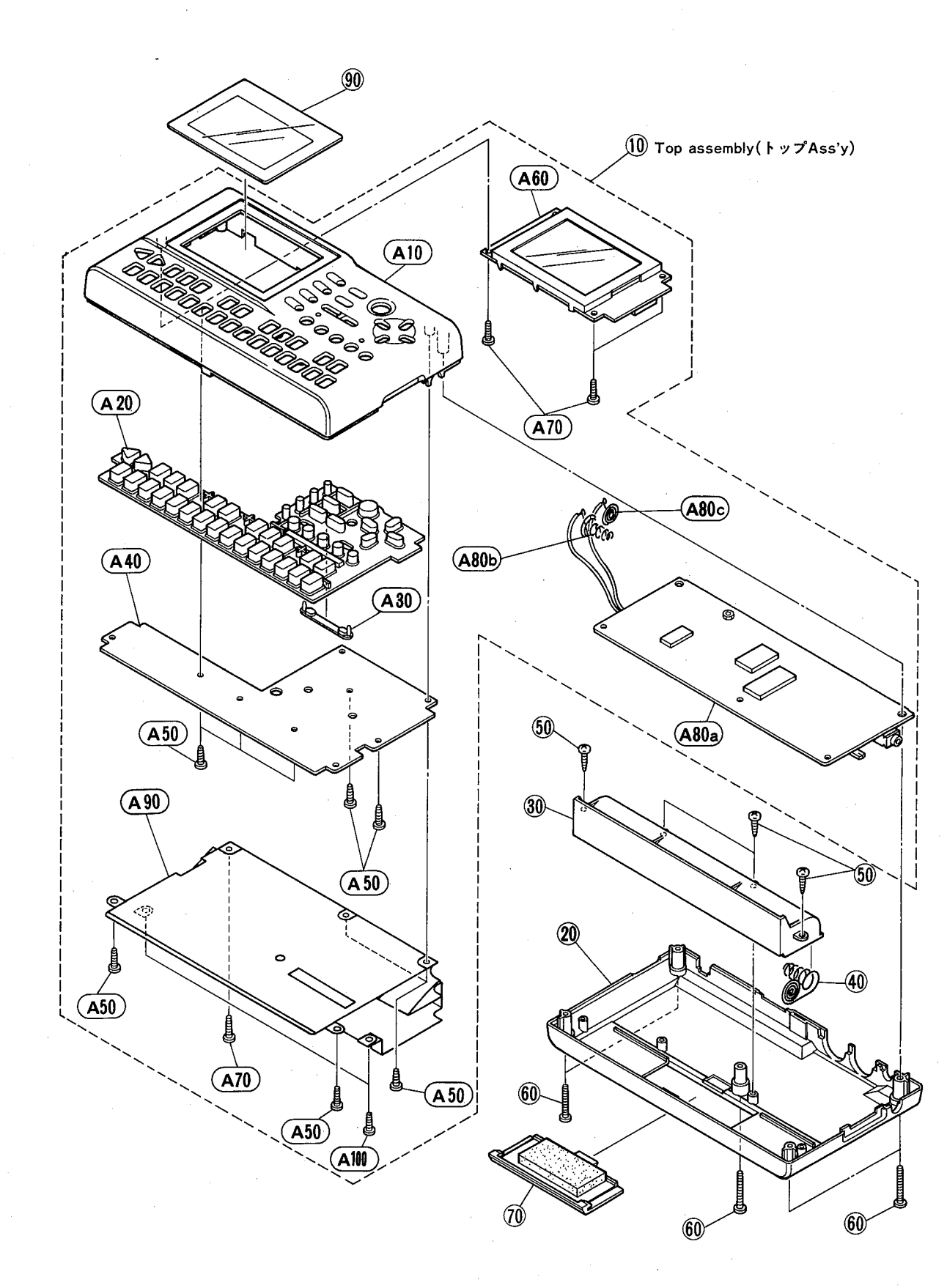

### ● Accessory (付属品)

Audio cable (Stereo mini, -RCA pin L/R)

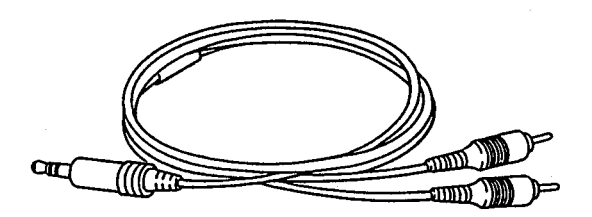

### ● Overall Assembly (総組立)

|         | Ref.<br>No.                                  | Part No.                                                                             | Description                                                                                                    |                                   | 部品名                                                                                    | Remarks                                     | ランク                              |
|---------|----------------------------------------------|--------------------------------------------------------------------------------------|----------------------------------------------------------------------------------------------------|-----------------------------------|----------------------------------------------------------------------------------------|---------------------------------------------|----------------------------------|
| *** *** | 10<br>20<br>30<br>40<br>50<br>60<br>70<br>90 | <br>VP011500<br>VP011400<br>VP010900<br>EP620170<br>VP275500<br>VP211300<br>VP011200 | <overall assembly=""><br/>Top Assembly<br/>Bottom Cover<br/>Battery Case<br/>Spring Termanal<br/>Bind Head Tapping Screw-P<br/>Bind Head Tapping Screw-P<br/>Battery Cover<br/>LCD Cover</overall> | A<br>2.6X6 ZHC2Y<br>2.6X20 FCN3BL | <<br>総<br>組<br>立<br>ろ<br>ち<br>ち<br>ち<br>ち<br>ち<br>ち<br>ち<br>ち<br>ち<br>ち<br>ち<br>ち<br>ち | QY20 (VP27960)<br>(VP27980)<br>4pcs<br>5pc3 | 08<br>05<br>05<br>01<br>05<br>07 |
|         |                                              |                                                                                      | <accessories><br/>Battery<br/>Audio Cable</accessories>                                                                                                    | SUM-3P<br>1m PIN-ST mini          | < 付 属 品 ><br>マンガン 電池<br>オーディオケープル                                                      | J (PC10015)<br>(VK74310)                    |                                  |

\*:New Parts (新規部品) NR ランク: Japan Only

### ●Top Assembly (トップAss'y)

|         | Ref.<br>No.                        | Part No.                                         | Description                                                                                                    |                                        | 部品名                                                                         | Remarks                   | ランク                  |
|---------|------------------------------------|--------------------------------------------------|----------------------------------------------------------------------------------------------------|----------------------------------------|-----------------------------------------------------------------------------|---------------------------|----------------------|
| * * * * | A010<br>A020<br>A030<br>A040       | VP010600<br>VP010700<br>VP010800<br>VN951400     | <top assembly=""><br/>Top Cover<br/>Rubber Contact<br/>Lens, LED<br/>Circuit Board</top>                          | PN                                     | <トップAssy><br>トップカパー<br>ラパーコンタクト<br>LEDレンズ<br>PNシート                          | QY20 (VP27980)            | 10<br>10<br>03       |
| *       | A050<br>A060<br>A070<br>A080<br>-a | EP620170<br>VP279900<br>EP620170<br><br>VN951200 | Bind Head Tapping Screw-P<br>LCD Assembly<br>Bind Head Tapping Screw-P<br>Circuit Board Assembly<br>Circuit Board | 2.6X6 ZMC2Y<br>2.6X6 ZMC2Y<br>DM<br>DM | + パインド P タイト<br>L C D A s s y<br>+ パインド P タイト<br>D M シート A s s y<br>D M シート | 9pcs<br>4pcs<br>(VP60800) | 01                   |
| *<br>*  | -b<br>-c<br>A090<br>A100           | VP011100<br>VP011000<br>VP272900<br>VD435300     | Spring Terminal<br>Spring Terminal<br>Sheild Sheet<br>Bind Head Tapping Screw-P                                   | C<br>B<br>2.6X8 FCM3BL                 | 接点パネ C<br>接点パネ B<br>シールドシート<br>+パインドPタイト                                    | 2pcs                      | 05<br>05<br>08<br>01 |
|         |                                    |                                                  |                                                                                                    |                                        |                                                                             |                           |                      |

ランク: Japan Only

QY20

### ■ELECTRICAL PARTS(電気部品)

|            | Ref.<br>No. | Part No.                    | Description                                                |                                | 部 品 名                          | Remarks                         | ランク      |
|------------|-------------|-----------------------------|------------------------------------------------------------|--------------------------------|--------------------------------|---------------------------------|----------|
|            |             | VN051200                    | <electrical parts=""></electrical>                         | DW                             | < 電気部品 >                       | QY20                            |          |
| . *        |             | VN951400                    | Circuit Board                                              | PN                             | DMシート<br>PNシート                 |                                 |          |
| *          |             | VN951200                    | Circuit Board                                              | DM                             | DMシート                          |                                 |          |
| *          |             | EG330050<br>ES200100        | Bind Head Screw<br>Hexagonal Nut                           | 3.0X8 FCM3BL<br>#1 3.0 FCM3BL  | + パインド小ネジ<br>  六角ナット           |                                 | 01       |
|            |             | UB013100<br>UB013220        | Monolithic Cera. Cap.(chip<br>Monolithic Cera. Cap.(chip   | B 1000P 50V K<br>B 2200P 50V K | チップ積層セラコン<br>チップ積層セラコン         |                                 | 01       |
|            |             | <u>UB013330</u>             | Monolithic Cera, Cap.(chip<br>Monolithic Cera, Cap.(chip   | B 3300P 50V K                  | チップ積層セラコンチップ積層セラコン             | (11801368)                      | 01       |
|            |             | UB051220                    | Monolithic Cera. Cap.(chip                                 | SL 22P 50V J                   | チップ積層セラコン                      | (0001000)                       | 01       |
|            |             | UB051470                    | Monolithic Cera. Cap. (chip<br>Monolithic Cera. Cap. (chip | SL 47P 50V J                   | チップ積層セラコン                      |                                 | 01       |
|            |             | UB044100                    | Monolithic Cera. Cap. (chip                                | F 0.010 50V Z                  | チップ積層セラコン                      |                                 | 01       |
|            |             | 08245100                    | Monolithic Lera. Lap. (chip<br>Tantalum Cap. (chip         | F 0.100 25V Z<br>4.70 16V M    | チップ 積 暦 セラコン<br>チップタンタルコン      | (VD98970)                       | 01       |
|            |             |                             | Electrolytic Cap.<br>Electrolytic Cap. (chip               | 330.00 25.0V<br>10 16V         | ケミコン<br>チップケミコン                | (VL45270)<br>(UF03710)          |          |
|            |             |                             | Electrolytic Cap. (chip<br>Electrolytic Cap. (chip         | 22 16V<br>47 16V               | チップケミコン<br>チップケミコン             | (UF03722)<br>(UF03747)          |          |
|            |             |                             | Electrolytic Cap. (chip<br>Electrolytic Cap. (chip         | 4.7 25V<br>3.3 50V             | チップケミコン<br>チップケミコン             | (UF04647)<br>(UF06633)          |          |
|            |             |                             | <u>Electrolytic Cap. (chip</u><br>Chip Carbon Resistor     | 100 16V                        | <u>チップケミコン</u><br>チップ抵抗        | (UF13810)<br>(RD25468)          |          |
|            |             | RD255100<br>RD255150        | Chip Carbon Resistor<br>Chip Carbon Resistor               | 100.0 0.1 J<br>150.0 0.1 J     | チップ抵抗                          |                                 | 01       |
|            |             | RD255220                    | Chip Carbon Resistor<br>Chip Carbon Resistor               | 220.0 0.1 J<br>300.0 0 1 J     | チップ抵抗                          | (PD25530)                       | 01       |
|            |             | RD255330<br>RD255470        | Chip Carbon Resistor                                       | 330.0 0.1 J                    | チップ抵抗                          | (#023330)                       | 01       |
| ĺ          |             | <br>PD255560                | Chip Carbon Resistor                                       | 510.0 0.1 J                    | テップ抵抗                          | (RD25551)                       | 01       |
|            |             | <br>PD258100                | Chip Carbon Resistor                                       | 47.0 1/4 J                     | デッフ抵抗<br><u>チップ抵抗</u>          | (VK90700)                       | 01       |
|            |             | RD256180                    | Chip Carbon Resistor                                       | 1.8K 0.1 J                     | チップ抵抗                          |                                 | 01       |
|            |             | RD256330                    | Chip Carbon Resistor<br>Chip Carbon Resistor               | 2.2K 0.1 J<br>3.3K 0.1 J       | チップ抵抗<br>チップ抵抗                 | • .                             | 01<br>01 |
|            |             | RD256470<br>RD256560        | Chip Carbon Resistor<br>Chip Carbon Resistor               | 4.7K 0.1 J<br>5.6K 0.1 J       | <u>チップ抵抗</u><br>チップ抵抗          |                                 | 01       |
|            |             | RD257100<br>RD257150        | Chip Carbon Resistor<br>Chip Carbon Resistor               | 10.0K 0.1 J<br>15.0K 0.1 J     | チップ 抵 抗<br>チップ 抵 抗             |                                 | 01 01    |
|            |             | RD257220<br>RD257470        | Chip Carbon Resistor<br>Chip Carbon Resistor               | 22.0K 0.1 J<br>47.0K 0.1 J     | チップ抵抗<br>チップ抵抗                 |                                 | 01 01    |
|            |             | RD258100<br>RD258120        | Chip Carbon Resistor<br>Chip Carbon Resistor               | 100.0K 0.1 J<br>120.0K 0.1 J   | チップ抵抗<br>チップ抵抗                 |                                 | 01 01    |
|            |             | VF771900<br>VF772000        | Resistor Array<br>Resistor Array                           | RGLE8X103J<br>RGLE8X153J       | 抵抗アレイ<br>抵抗アレイ                 |                                 | 01       |
| .          |             | VL112400<br>IG159200        | Resistor Array<br>IC                                       | RGLE6X474J                     | 抵抗アレイ                          |                                 | 01       |
|            |             | XF291A00<br>XH730A00        | IC                                                         | UPC4570G2                      | ÎC                             | OP AMP<br>REGULATOR +5V         | 03       |
| *          |             | XL360A00                    | IC                                                         | MAX680CSA                      |                                | DC-DC CONVERTER                 | 07       |
| *          |             | XL003A00                    | IC<br>IC                                                   | LZ95A29                        |                                | GATE ARRAY                      | 05       |
| *          |             | XL583A00                    | IC<br>IC                                                   | HD6475208F12                   |                                | CPU<br>DOW 10W                  | 17       |
| *          |             | XL665A00                    | IC<br>IC                                                   | KM23C18000G-FF8                |                                | SRAM 1M                         | 20<br>29 |
| 1          | [           | X 1686A00                   | IC                                                         | M62021FP                       |                                | RUM 4M<br>RESET                 | 04       |
|            |             | XJ427A00<br>XM050A00        | IC                                                         | YMW258-F<br>PCM69AP-2          | I C<br>I C                     | GEW8<br>DAC                     | 09<br>08 |
| *          |             | <u>XK835A00</u><br>XK929A00 | IC<br>IC                                                   | LC3664AML-85<br>HY6264ALJ-10   | I C<br>I C                     | SRAM 64K<br>SRAM 64K            | 08<br>08 |
| *          |             | VN990400<br>LB302010        | Slide Switch<br>Phone Jack                                 | SSSF12302A<br>HSJ0912 ST.      | スライドスイッチ<br>ホーンジャック            | POWER switch<br>LINE OUT,PHONES | 02       |
|            |             | VC664500                    | DC-IN Connector                                            | mini<br>HEC2305                | 電源コネクタ                         | DC IN                           | 01       |
| ſ          |             | LB500580<br>VB390000        | DIN Connector<br>Base Post Connector                       | 5P TCS5031~<br>PH-4P TE        | DINコネクタ<br>コネクタベースポスト          | MIDI IN,OUT                     | 03       |
|            |             | VB390400<br>VE352600        | Base Post Connector<br>Base Post Connector                 | PH-8P TE<br>PH-14P TE          | コネクタベースポスト<br>コネクタベースポスト       |                                 | 01       |
| ╞          |             | VD542700                    | IC Socket                                                  | DICF-32CS-E                    | ICY5-                          | (VJ53280)                       |          |
|            |             | VG238200                    | ENI Filter<br>Quartz Crystal Unit                          | PLT2003C                       | ここ ノールス<br>してフィルターEMI<br>水島振動子 |                                 | 04       |
| <u>م</u> [ |             | VJ338000                    | Ceramic Resonator                                          | 9.40MHz                        | 小 田 政 到 丁<br>セ ラ ミ ッ ク 振 動 子   |                                 | 02       |
| <b>v</b> , | ⊧:Nev       | vParts(新規                   | 部品) NR                                                     |                                |                                |                                 | ~ -      |

ランク: Japan Only

<u>a Y 20</u>

Ref. 部品名 Remarks Part No. Description ランク No. 4.915MHz C10.0Kx2 B1K RK09J11T 2SA1162 0,Y チップセラミック発振 ニ連スライドボリウム ロータリーボリウム トランジスタ VN990200 Ceramic Resonator VP276500 Slide Pot. VN990300 Variable Resistor 02 (chip \$ 02 VOLUME \* 03 CONTRAST \$ 01 VJ927200 Transistor <u>2SB1416(TA) Q.R</u> 2SC3326 A.B <u>トランジスタ</u> トランジスタ 01 VH481100 Transistor 01 VD303700 Transistor ダイオード RLS-73 RLR-4002 TE-22 01 VB797600 Diode VK353000 Diode 01 メイオード ツェナーダイオード フォトカブラ リチウム電池 RLZJ 10B 10.0V PC410T 01 VJ150900 Zener Diode \* VN686000 Photo Coupler \$ 04 CR1/31.L-F1FJIS VK350500 Lithium Battery 06 放熟板 (VP01160) Heat Sink \_ \_ P N PNシート \$ VN951400 Circuit Board 
 RLS-73

 LT-1E21A GR

 SLN-210VCT12 RE

 QY20 4P

 イロ

 イロ
 ダイオード VB797600 Diode 01 TEMPO indicator VE234500 LED 01 VJ348700 LED REC indicator 01 (VN95230) - -Connector Assembly \_ \_ Connector Assembly (VN95240) LCD Assy 液晶ディスプレイ LCD東線 VP279900 LCD Assembly \$ 10 LCD DMF50202N (VN99070) - -- -LCD 8P (VN95220) 20 Connector Assembly ペラペフ · \_ \_ L (VP10350) 30 Packing L (VP10360) Packing S 40 - -

\*:New Parts (新規部品) NR

\*

\*

ランク:Japan Only

### ■CONNECTOR ASSEMBLY(束線)

| Ref.<br>No. | Part No.     | Descriptio                                                                                             | ọn                         | 部品名                                        | Remarks 🗦                           | ランク |
|-------------|--------------|----------------------------------------------------------------------------------------------------|----------------------------|--------------------------------------------|-------------------------------------|-----|
|             |              | <connector assembly=""><br/>Connector Assembly<br/>Board-in Connector<br/>Connector Socket</connector> | LCD 8P<br>DS-8P<br>KR-8P   | < 束 粽 ><br>LCD束 粽<br>ボードインコネクタ<br>コネクタソケット | (VN95220)<br>(VB90480)<br>(VB90570) |     |
|             | VP011100     | Wire Assembly<br>Spring Terminal<br>Wire                                                               | BATERY RE<br>C<br>RE       | 線材Assy<br>接点パネ C<br>電池線 赤                  | (VN95170)<br>(VN95150)              | 05  |
|             |              | Wire Assembly                                                                                          | BATTERY BL                 | k 材 A s s y                                | (VN95180)                           |     |
|             | VP011000<br> | Spring Terminal<br>Wire                                                                                | B<br>BL                    | 接点パネ B<br>電池線 黒                            | (VN95160)                           | 05  |
|             |              | Connector Assembly<br>Board-in Connector                                                               | PN 4P<br>DS-4P             | P N 東 <i>粽</i><br>ボードインコネクタ                | (VN95230)<br>(VB90440)              |     |
|             |              | Connector Socket                                                                                       | KR-4P                      | コネクタソケット                                   | (VB90530)                           |     |
|             |              | Connector Assembly<br>Board-in Connector<br>Connector Socket                                           | PN 14P<br>DS-14P<br>KR-14P | P N 東線<br>ボードインコネクタ<br>コネクタソケット            | (VN95240)<br>(VK01600)<br>(VI92900) |     |
| · ·         |              | Johneetor Bocket                                                                                       |                            |                                            |                                     |     |
|             |              |                                                                                                    |                            |                                            |                                     |     |
|             |              |                                                                                                    |                            |                                            |                                     |     |
|             |              |                                                                                                    |                            |                                            |                                     |     |

\*: New Parts (新規部品) NR

ランク: Japan Only

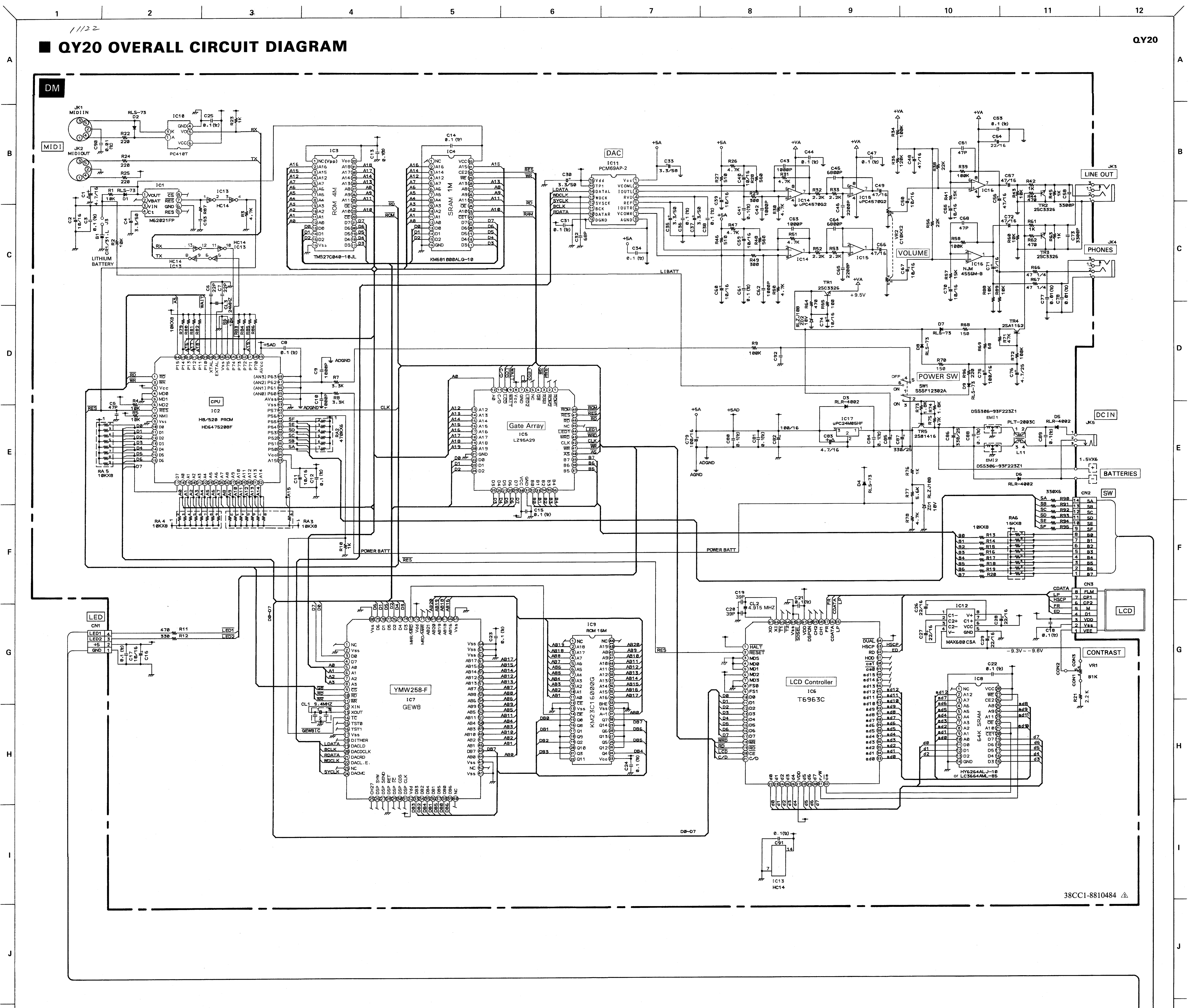

11. DIN Connector Notes) 5P TCS5031- (LB500580) MIDI IN,OUT DM (VN951200) XL194B0 JK 1/2: Circuit Board : 1. Monolithic Cera. Cap. (chip) C 3,8,12-15,17, 12. Base Post Connector PH-4P TE (VB390000) to PN-CN2 (LED) PH-14P TE (VE352600) to PN-CN1 (SW SCAN) CN 1: CN 2: CN 3: 18,21-25,31,34, PH-8P TE (VB390400) to LCD 36,38,41,44,47, 53,61,80,81,84, 13. LC Filter F 0.100 25V Z (UB245100) SL 47P 50V J (UB051470) DSS306-93F223Z1 (VD542700) 88,89,91: EMI 1,2: 14. EMI Filter C 5,51,68: C 6,7: SL 22P 50V J (UB051220) L11: PLT2003C (VG238200) 15. Quartz Crystal Unit C 9,10,42,43,62, B 1000P 50V K (UB013100) 24M AT-49 (VK409400) CL 3: 63: C19,20: SL 39P 50V J (UB051390) 16. Ceramic Resonator 9.40MHz (VJ338000) C32: SL 68P 50V J (UB051680) CL 1: B 6800P 50V K (UB013680) 17. Ceramic Resonator (chip) C45.64: 4.915MHz (VN990200) C46,65: B 2200P 50V K (UB013220) CL 2: 18. Slide Pot. C58,73: B 3300P 50V K (UB013330) F 0.010 50V Z (UB044100) VR 2: C10.0Kx2 (VP276500) VOLUME C77,78,90: 19. Variable Resistor VR 1: 2. Tantalum Cap. (chip) B1K RK09J11T (VN990300) CONTRAST 4.70 16V M (VD989700) C 1,83: 20. Transistor (chip) 3. Electrolytic Cap. 2SC3326 A.B (VD303700) 330.00 25.0V (VL452700) C86,87: TR 1-3: TR 4: 4. Electrolytic Cap. (chip) C 2,11,16,39,40, 2SA1162 O,Y (VJ927200) 21. Transistor 2SB1416(TA) Q,R (VH481100) 50,55,59,60,67, TR 5: 22. Diode (chip) 10 16V (UF037100) 70.74: 3.3 50V (UF066330) D 1,2,4,7-8: RLS-73 (VB797600) C 4,30,33,35,37: RLR-4002 TE-22 (VK353000) 22 16V (UF037220) 47 16V (UF037470) D 3.5.6: C26-29,54: 23. Zener Diode C48,49,56,57,66,: RLZJ 10B 10.0V (VJ150900) 47 16V (UF037470) ZD 1,2: 71,72: 24. Photo Coupler C75,79,82: 100 16V (UF138100) IC10: PC410T (VN686000) 4.7 25V (UF046470) C76:

5. Chip Carbon Resistor

R 1,2,4-6,13-

25. Lithium Battery B 1:

4

CR1/31.L-F1FJIS (VK350500)

5

6

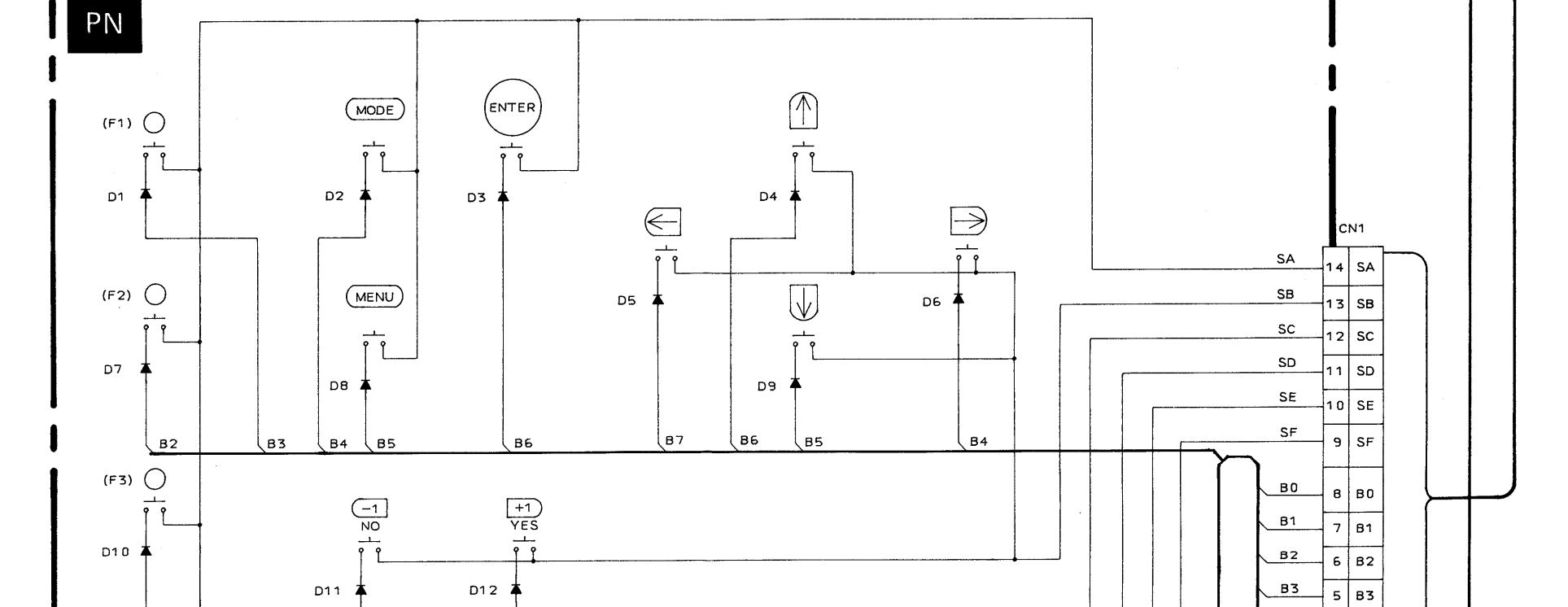

| 20,43,60,79-86,<br>88,89: | 10.0K 0.1 J (RD257100)                           | * When you replace the DM circuit board, you should solder the slit marked as J3.                                                                             |
|---------------------------|--------------------------------------------------|----------------------------------------------------------------------------------------------------|
| R 3,26,30,31,47,          |                                                  | ※ DM シートを交換する際は、リチウム電池スリット部(半田面J3部)を半田付けして下さい。                                                                                                    |
| 50,51,78:                 | 4.7K 0.1 J (RD256470)                            | B1 B2 B5 B5                                                                                                    |
| R 7,8:                    | 3.3K 0.1 J (RD256330)                            | 3 B5                                                                                                    |
| R 9,34,39,58,72:          | 100.0K 0.1 J (RD256100)                          |                                                                                                    |
| 63.76:                    | 1.0K 0.1 J (RD256100)                            |                                                                                                    |
| R11.44.62.64:             | 470.0 0.1 J (RD255470)                           | Circuit Board : PN (VN951400) XL195B0                                                                                                    |
| R12,91-95:                | 330.0 0.1 J (RD255330)                           | 1. Diode                                                                                                    |
| R21,32,33,52,53:          | 2.2K 0.1 J (RD256220)                            | D 1-45: RLS-73 (VB797600)                                                                                                    |
| R22,24,25,96              | 220.0 0.1 J (RD255220)                           |                                                                                                    |
| R27,46:                   | 510.0 0.1 J (RD255510)                           | $\frac{\text{LED 1}}{1} \qquad \qquad \qquad \qquad \qquad \qquad \qquad \qquad \qquad \qquad \qquad \qquad \qquad \qquad \qquad \qquad \qquad \qquad \qquad$ |
| R28,48:                   | 560.0 0.1 J (RD255560)                           |                                                                                                    |
| R29,49:                   | 300.0 0.1 J (RD255300)                           | 3. Comfector Assertiony<br>CN 1: CN 1: COV 14P to DM-CN2 (SW SCAN)                                                                                            |
| H35:<br>D29 F6:           | 120.0K 0.1 J (RD256120)                          |                                                                                                    |
| R41 57                    | 15 0K 0 1 J (RD257250)                           |                                                                                                    |
| R65:                      | 100.0 0.1 J (RD255100)                           |                                                                                                    |
| R66,67:                   | 47.0 1/4 J (VK907000)                            |                                                                                                    |
| R68,70:                   | 150.0 0.1 J (RD255150)                           |                                                                                                    |
| R69:                      | 68.0 0.1 J (RD254680)                            |                                                                                                    |
| R71,75:                   | 47.0K 0.1 J (RD257470)                           |                                                                                                    |
| R73,74:                   | 1.8K 0.1 J (RD256180)                            |                                                                                                    |
| R77:                      | 5.6K 0.1 J (RD256560)                            | $\uparrow$ $\downarrow$ $\downarrow$ $\downarrow$ $\downarrow$ $\downarrow$ $\downarrow$ $\downarrow$ $\downarrow$ $\downarrow$ $\downarrow$                  |
| Resistor Array            | DCI F6X 474 1 ()/1 112400)                       |                                                                                                    |
| RA 2:                     | RGLE0X474J (VL112400)<br>DCI E9X102 L (VE771900) |                                                                                                    |
| RA 3-5:                   | RGLE6X103J (VF771900)<br>RGLE8X153 L (VF772000)  |                                                                                                    |
| IC                        |                                                  |                                                                                                    |
| IC 1:                     | M62021FP (XI686A00) RESET                        |                                                                                                    |
| IC 2:                     | HD6475208F12 (XL583A00) CPU                      |                                                                                                    |
| IC 3:                     | TMS27C040-10JL (XL330C00) ROM 4M                 |                                                                                                    |
| IC 4:                     | KM681000ALG-10 (XL665A00) SRAM 1M                | B0 (B1 (B2 (B3 (B4 (B5 (B5 (B5 (B5 (B5 (B5 (B5 (B5 (B5 (B5                                                                                                    |
| IC 5:                     | LZ95A29 (XL003A00) GATE ARRAY                    |                                                                                                    |
| IC 6:                     | T6963C (XL166A00) LCD CONTROLLER                 |                                                                                                    |
|                           | YMWZ58-F (XJ42/AUU) GEWV8                        |                                                                                                    |
| 10 0;                     | HV6264AU 1-10 (XK929A00) SRAM 64K                |                                                                                                    |
| IC 9:                     | KM23C16000G-FF6 (XL344C00) ROM 16M               |                                                                                                    |
| IC11:                     | PCM69AP-2 (XM050A00) DAC                         |                                                                                                    |
| IC12:                     | MAX680CSA (XL360A00) DC-DC CONVERTER             |                                                                                                    |
| IC13:                     | SN74HC14NSR (XC725A00) INVERTER                  |                                                                                                    |
| IC14,15:                  | UPC4570G2 (XF291A00) OP AMP                      |                                                                                                    |
| IC16:                     | NJM4556M-B (IG159200) OP AMP                     |                                                                                                    |
| IC17:                     | UPC24M05HF (XH730A00) REGULATOR +5V              |                                                                                                    |
| Slide Switch              | SSSE12202A ()/NIGO(400) BOWER owitch             |                                                                                                    |
| OVV I:<br>Phone lack      | JOJE 12302A (VINJJU400) FUWER SWITCH             |                                                                                                    |
| JK 3.4                    | HSJ0912 ST. mini (LB302010) LINE OUT,PHONES      |                                                                                                    |
| DC-IN Connector           |                                                  | 38CC1-8810485 A                                                                                                    |
| JK 5:                     | HEC2305 (VC664500) DC IN                         |                                                                                                    |
|                           |                                                  |                                                                                                    |
|                           |                                                  |                                                                                                    |

7

QY20

Q

**K** 

L

Μ

Ν

0

**QY20** 

11

10

9

8

12

M

### PRINTING THE SERVICE MANUAL

The PDF of this service manual is not designed to be printed from cover to cover. The pages vary in size, and must therefore be printed in sections based on page dimensions.

### NON-SCHEMATIC PAGES

Data that does NOT INCLUDE schematic diagrams are formatted to 8.5 x 11 inches and can be printed on standard letter-size and/or A4-sized paper.

### SCHEMATIC DIAGRAMS

The schematic diagram pages are provided in two ways, full size and tiled. The full-sized schematic diagrams are formatted on paper sizes between  $8.5^{\circ} \times 11^{\circ}$  and  $18^{\circ} \times 30^{\circ}$  depending upon each individual diagram size. Those diagrams that are LARGER than  $11^{\circ} \times 17^{\circ}$  in full-size mode have been tiled for your convience and can be printed on standard  $11^{\circ} \times 17^{\circ}$  (tabloid-size) paper, and reassembled.

### TO PRINT FULL SIZE SCHEMATIC DIAGRAMS .

If you have access to a large paper plotter or printer capable of outputting the full-sized diagrams, output as follows:

- 1) Note the page size(s) of the schematics you want to output as indicated in the middle window at the bottom of the viewing screen.
- 2) Go to the File menu and select Print Set-up. Choose the printer name and driver for your large format printer. Confirm that the printer settings are set to output the indicated page size or larger.
- 3) Close the Print Set Up screen and return to the File menu. Select "Print..." Input the page number of the schematic(s) you want to print in the print range window. Choose OK.

### TO PRINT TILED VERSION OF SCHEMATICS \_

Schematic pages that are larger than 11" x 17" full-size are provided in a 11" x 17" printable tiled format near the end of the document. These can be printed to tabloid-sized paper and assembled to full-size for easy viewing.

If you have access to a printer capable of outputting the tabloid size (11" x 17") paper, then output the tiled version of the diagram as follows:

- 1) Note the page number(s) of the schematics you want to output as indicated in the middle window at the bottom of the viewing screen.
- 2) Go to the File menu and select Print Set-up. Choose the printer name and driver for your printer. Confirm that the plotter settings are set to output 11" x 17", or tabloid size paper in landscape ( \_\_\_\_\_\_ ) mode.
- 3) Close the Print Set Up screen and return to the File menu. Select "Print..." Input the page number of the schematic(s) you want to print in the print range window. Choose OK.

### TO PRINT SPECIFIC SECTIONS OF A SCHEMATIC\_

To print just a particular section of a PDF, rather than a full page, access the Graphics Select tool in the Acrobat Reader tool bar.

- 1) To view the Graphics Select Tool, press and HOLD the mouse button over the Text Select Tool which looks like:
- 2) After selecting the Graphics Select Tool, place your cursor in the document window and the cursor will change to a plus (+) symbol. Click and drag the cursor over the area you want to print. When you release the mouse button, a marquee (or dotted lined box) will be displayed outlining the area you selected.
- 3) With the marquee in place, go to the file menu and select the "Print..." option. When the print window appears, choose the option under the section called "Print Range" which says "Selected Graphic".

Select OK and the output will print only the area that you outlined with the marquee.

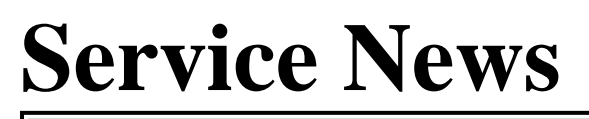

Issued by YAMAHA Electronic Products Service Division

### MUSIC SEQUENCER QY20

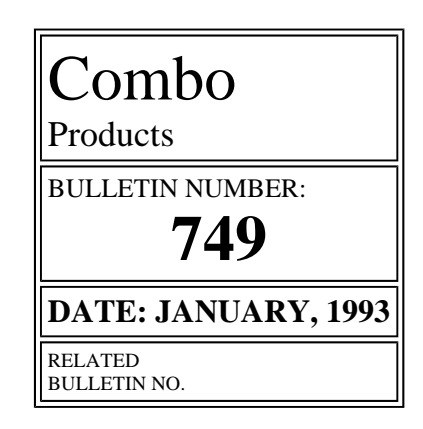

### **ADDITIONAL PART REGISTRATION (RUBBER FOOT)**

### **OBJECTIVE:**

A rubber foot has been added to prevent the unit from slipping.

### **PARTS:**

| Part No. | Part name               |
|----------|-------------------------|
| VQ290800 | FOOT (Non-slip fitting) |

| Service News                                          | Combo                   |  |
|-------------------------------------------------------|-------------------------|--|
| Issued by YAMAHA Electronic Products Service Division | BULLETIN NUMBER:        |  |
|                                                       | 752                     |  |
| Music cocuoncon                                       | DATE: FEBRUARY, 1993    |  |
| Music sequencer                                       | RELATED<br>BULLETIN NO. |  |
| Q Y 20                                                |                         |  |

### SOFTWARE UPGRADE (VER. 1.70 VER. 1.80)

### **OBJECTIVE:**

To update the system software from Ver. 1.70 to Ver. 1.80.

### **CHANGE DETAILS:**

- When you perform "COPY MEASURE" of the chord track in JOB function, and there is no data in the beginning of the specified measure to be copied from, measures having a larger range than the set value are copied.
- In the test program, The RAM check has been improved.

### **SERVICE RESPONSE:**

Replacement of the system software should be performed when the above symptom is brought to your attention.

### **PARTS:**

| Part No. | Part name                                  |
|----------|--------------------------------------------|
| XM101B00 | SYSTEM ROM Ver. 1.80 (4M MASKED ROM; IC 3) |

Reference: ROM change and part numbers

| XL330C00               | ***                    | The number listed in the service manual (At production start-up)<br>* XL330D0, XL330E0, and XL330F0 do not exist.                                    |
|------------------------|------------------------|----------------------------------------------------------------------------------------------------|
| XL330 G00<br>XM101 A00 | Ver. 1.70<br>Ver. 1.70 | This was the version at the time the product<br>was released.<br>ROM type is EPROM.<br>ROM type is MASKED ROM.<br>* Software functions are the same. |

### **APPLICATION TO PRODUCTION:**

Beginning with production in the middle of January '93 #JH02333 onwards

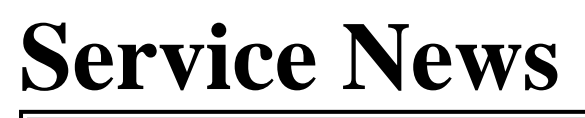

Issued by YAMAHA Electronic Products Service Division

### Music Sequencer QY20

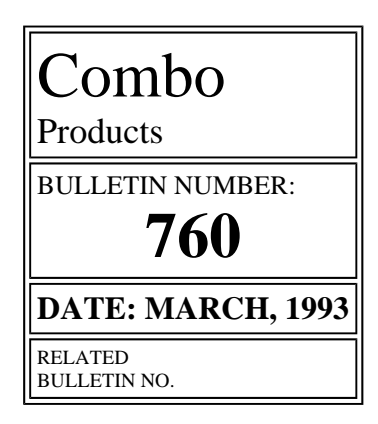

### **REDUCING THE POWER CONSUMPTION OF THE LITHIUM BATTERY**

### **OBJECTIVE:**

To reduce the lithium battery consumption when it is inserted without connecting the AC adapter even when the power switch is turned ON.

### **DETAILS OF THE CHANGE:**

The value of resistor R7 should be increased from 3.3 k $\Omega$  to a 120 k $\Omega$  resistor.

### **PARTS:**

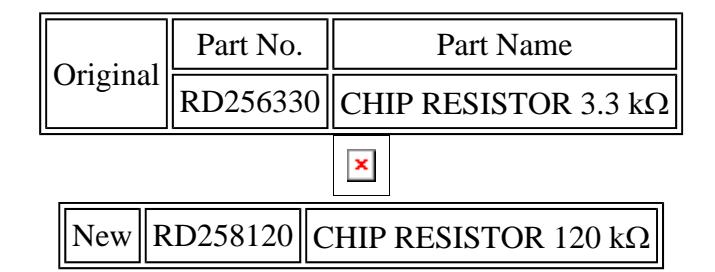

×

### **APPLICABLE PRODUCTS:**

Beginning production in March 1993